Ribbon SBC Core SWe R10.1 Interop with NICE Engage 6.15 : Interoperability Guide

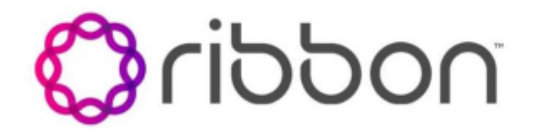

**Table of Contents** 

- Interoperable Vendors
- Copyright
- **Document Overview**
- Scope/Non-Goals
- Audience
- Prerequisites
- Product and Device Details
- Network Topology and E2E Flow Diagrams
  - Deployment Topology
  - Interoperability Test Lab Topology Call Flow Diagram
- Document Workflow
- ٠
  - Installing Ribbon SBC SWe Core • Ribbon SBC Standalone
    - Ribbon SBC High Availability
- CLI Configurations for Ribbon SBC SWe Core
  - Global Configuration
  - SBC Configuration for Endpoints
  - SBC Configurations for SIPRec
  - **TLS** Certificates •
  - TLS Profile
- PSX Configurations for Ribbon SBC SWe Core
  - Configuring Class of Service
    - Configuring Gateway
    - Configuring Globalization Profile
    - Configuring IP Signaling Profile ٠
    - Configuring Codec Entry Profile
    - Configuring Packet Service Profile
      - Packet Service Profile IN
      - Packet Service Profile OUT
    - Configuring IP Signaling Peer Group
    - **Configuring Carrier** ٠
    - Configuring Element Routing Priority Profile
    - **Configuring Signaling Profile**
    - **Configuring Feature Control Profile** 
      - Configuring Trunk Groups
        - Trunk Group IN
          - Trunk Group OUT
    - Configuring Routes
      - Routing Label
      - Routes
    - Configuring SIPRec
      - NICE Trunk Group
        - SRS Cluster
        - SRS Group Profile
        - Call Recording Criteria
        - Call Forking to two Active recorders
        - Redundancy with Active-Standby SRSs
      - Quad Recording
    - Media Encryption
      - Towards Endpoint
      - Towards NICE SIP Recorder
- Ribbon SBC SWe Core High Availability
- **NICE** Configuration
  - Application Server
    - Metadata Support
    - VRSP NoFailback mode
    - Transport Configurations
    - Sequential Forking
    - Parallel Forking
    - NICE Business Analyzer
- Supplementary Services & Features Coverage
- Caveats
- Support
- References
- Conclusion

# Interoperable Vendors

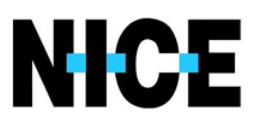

# Copyright

2021 Ribbon Communications Operating Company, Inc. 2021 ECI Telecom Ltd. All rights reserved. The compilation (meaning the collection, arrangement and assembly) of all content on this site is protected by U.S. and international copyright laws and treaty provisions and may not be used, copied, reproduced, modified, published, uploaded, posted, transmitted or distributed in any way, without prior written consent of Ribbon Communications Inc.

The trademarks, logos, service marks, trade names, and trade dress (look and feel) on this website, including without limitation the RIBBON and RIBBON logo marks, are protected by applicable US and foreign trademark rights and other proprietary rights and are the property of Ribbon Communications Operating Company, Inc. or its affiliates. Any third-party trademarks, logos, service marks, trade names and trade dress may be the property of their respective owners. Any uses of the trademarks, logos, service marks, trade names, and trade dress may be the property of their respective owners. Any uses of the trademarks, logos, service marks, trade names, and trade dress without the prior written consent of Ribbon Communications Operating Company, Inc., its affiliates, or the third parties that own the proprietary rights, are expressly prohibited.

# **Document Overview**

This document outlines the configuration best practices for the Ribbon SBC SWe Core& PSX when deployed with NICE Recording Server.

#### About Ribbon SBC SWe Core :

The SBC SWe Core addresses the next-generation needs of SIP communications by delivering embedded media transcoding, robust security and advanced call routing in a high-performance, small form-factor device enabling service providers and enterprises to quickly and securely enhance their network by implementing services like SIP Trunking, secure Unified Communications and Voice over IP (VoIP).

The SBC SWe Coreprovides a reliable, scalable platform for IP interconnect to deliver security, session control, bandwidth management, advanced media services and integrated billing/reporting tools in an SBC appliance. This versatile series of SBCs can be deployed as peering SBCs, access SBCs or enterprise SBCs (eSBCs). The SBC product family is tested for interoperability and performance against a variety of third-party products and call flow configurations in the customer networks.

#### About Ribbon PSX :

The Ribbon PSX provides centralized policy and call routing engine for both Ribbon distributed Call Processing Node (CPN) such as GSX/SBC and also third-party call processing nodes. When deployed in Service Provider network or Enterprises network, it interfaces with these call processing nodes while processing either TDM (SS7, PRA) or SIP calls.

#### About NICE SIP Recorder :

The NICE Engage Platform provides comprehensive Omnichannel interaction recording to help organizations provide customers a coherent experience by providing a single place to define and implement compliance and quality practices across all channels.

# Scope/Non-Goals

This document provides configuration best practices for deploying Ribbon's SBC SWe Core for NICE SIP recording Interop. Note that these are configuration best practices and each customer may have unique needs and networks. Ribbon recommends that customers work with network design and deployment engineersto establish the network design which best meets their requirements.

It is not the goal of this guide to provide detailed configurations that meet the requirements of every customer. Usethis guide as a starting point, and build the SBC configurations in consultation with network design and deployment engineers.

# Audience

This is a technical document intended for telecommunications engineers with the purpose of configuring the Ribbon SBC SWe Core & PSX .

To perform this interop, you need to:

- use the graphical user interface (GUI) or command line interface (CLI) of the Ribbon product,
- understand the basic concepts of TCP/UDP/TLS and IP/Routing, and
- have understanding of SIP/RTP/SRTP to complete the configuration and for troubleshooting.

### Note

This configuration guide is offered as a convenience to Ribbon customers. The specifications and information regarding the product in this guide are subject to change without notice. All statements, information, and recommendations in this guide are believed to be accurate but are presented without warranty of any kind, express or implied, and are provided AS IS. Users must take full responsibility for the application of the specifications and information in this guide.

# Prerequisites

The following aspects are required before proceeding with the interop:

- Ribbon SBC SWe Core
- Ribbon SBC SWe Core license
  - A valid license from Ribbon is required toenable functionality on RibbonSBCs. Each SBC license provides a base set of capabilities to allow enabling and adding of additional features and capacity, as required.
- TLS certificates for SBC SWe Core
  - Please refer toManaging Certificates
- Ribbon PSX
- NICE Engage setup

NICE VRSP server functions as a SIP Proxy to set up SIP sessions between the SBC and the NICE.VRSP internally communicates to NICE AIR server which acts as a recording server. In active standby mode we have two VRSP servers with one as Active and one as Standby. Throughout this document from SBC perspective, we will be mentioning VRSP server as SRS[Session Recording Server].

# Product and Device Details

The configuration uses the following equipment and software:

| Product                            | Equipment/Service     | Software Version |
|------------------------------------|-----------------------|------------------|
| <b>Ribbon Communications</b>       | SBC SWe Core          | V10.01.00-R000   |
|                                    | PSX                   | V14.1            |
| Third-Party Equipment              | NICE Recording Server | V6.15            |
| Endpoints                          | PhonerLite            | V2.96            |
|                                    | Zoiper5               | V5.5.8           |
| Administration and Debugging Tools | Wireshark             | V3.0.1           |

# Network Topology and E2E Flow Diagrams

### **Deployment Topology**

Figure 1:

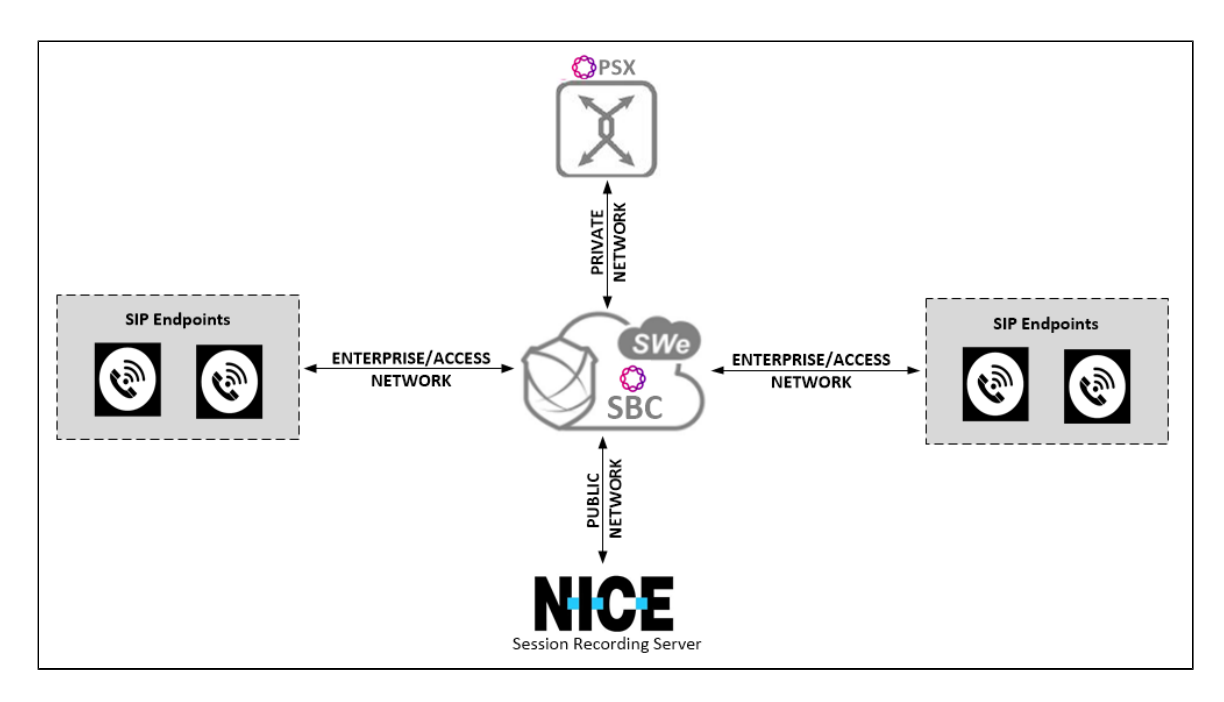

# Interoperability Test Lab Topology

Figure 2:

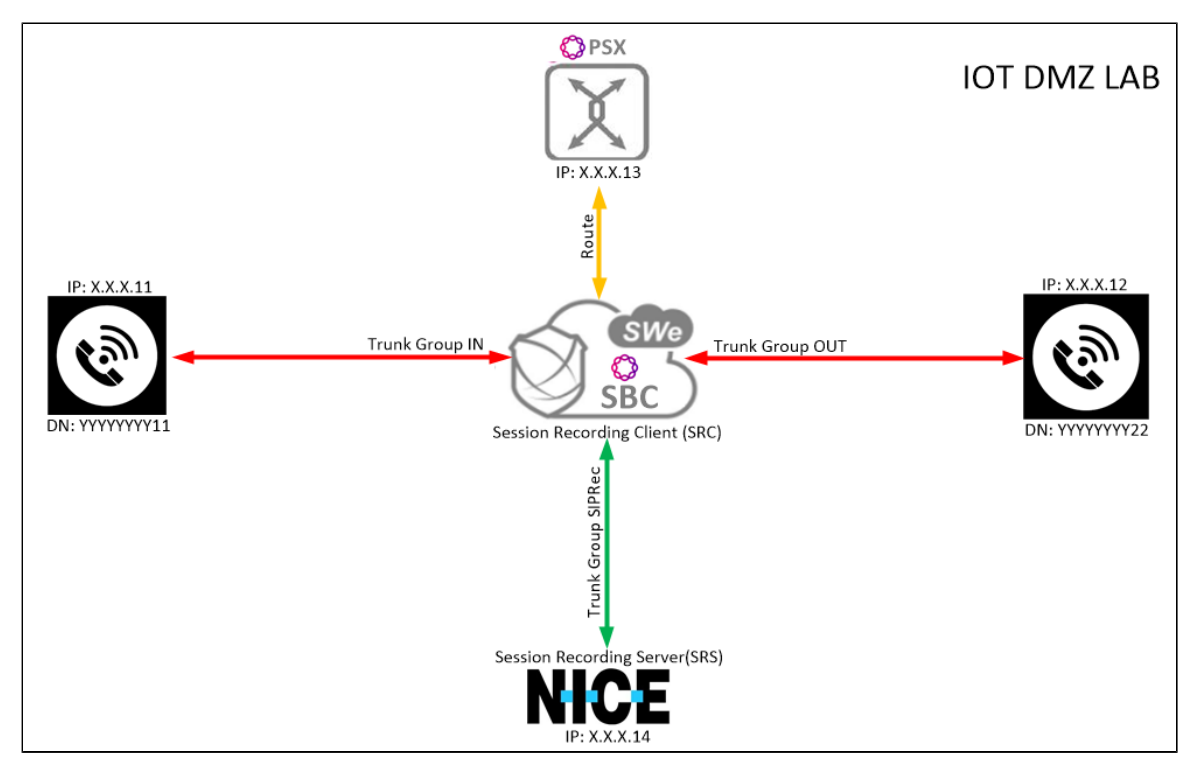

# Call Flow Diagram

Figure 3:

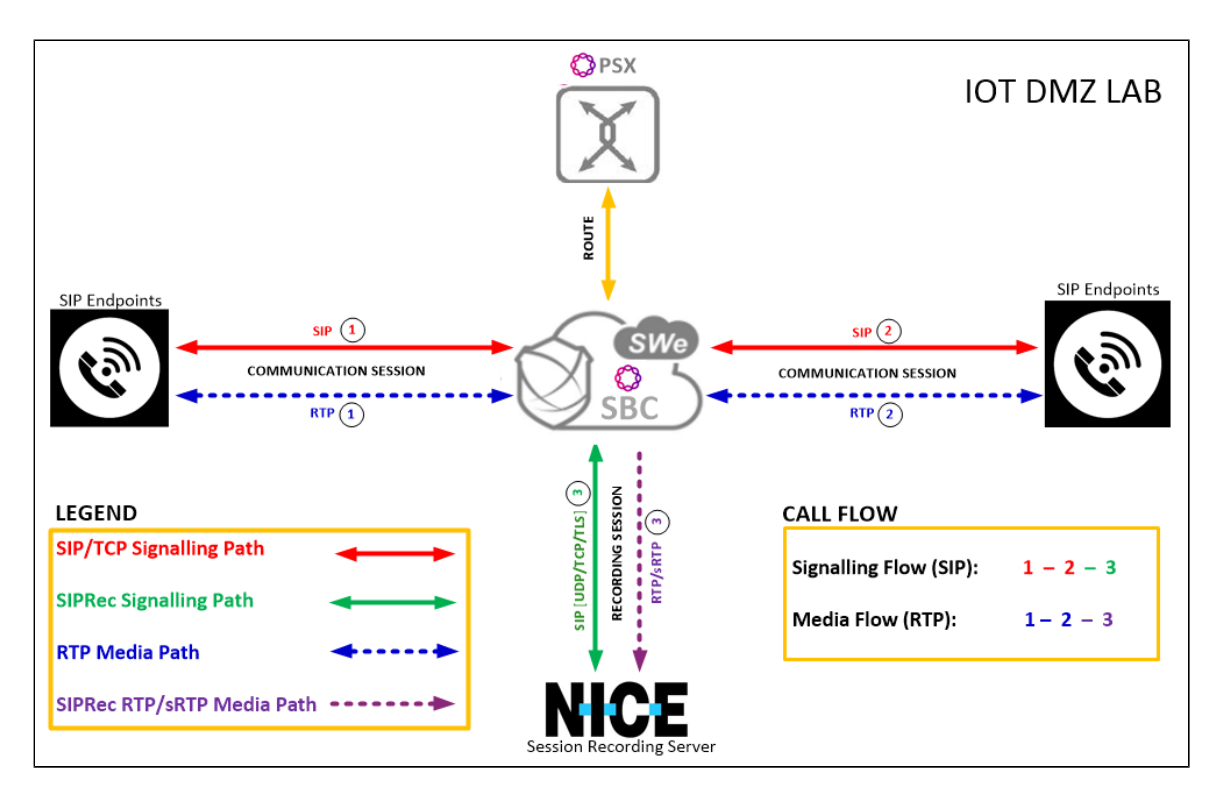

# **Document Workflow**

The sections in this document follow the sequence below. The reader is advised to complete each section for the successful configuration.

### Figure 4:

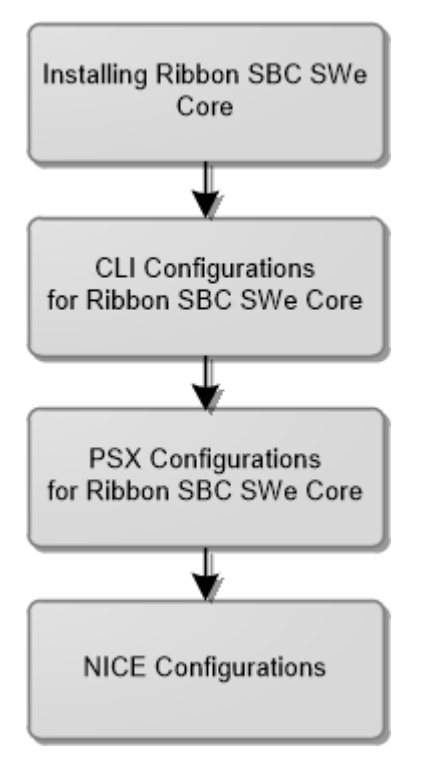

# Installing Ribbon SBC SWe Core

## **Ribbon SBC Standalone**

To deploy Ribbon SBC SWe Core StandAlone instance, refer to SBC Core 10.1.x Documentation

## **Ribbon SBC High Availability**

To deploy Ribbon SBC SWe Core in HA mode on different platforms, refer to SBC Core Software Installation and Upgrade Guide

During this interop, SBC SWe Core HA was installed on VMware platform by following the procedure described inInstalling SBC Application in High Availability Mode.

- After successful installation, ensure the time on both Active and Standby SBCs is in sync.
  - NTP Sync verification:
    - Run the command 'timedatectl' to check if NTP is synchronized.
    - File /etc/ntp.conf should contain the IP of the NTP server that you have configured during installation

# CLI Configurations for Ribbon SBC SWe Core

## **Global Configuration**

1.Configure IP Interface Group

 $\oslash$ 

An IP Interface Group is a named object containing one or more IP interfaces (IP addresses). The IP Interface Group is Address Context-specific (e. g. permanently bound to a particular Address Context), and is the primary tool to manage disjointed networks (separate networks that are not designed to communicate directly). An IP Interface Group is the local manifestation of a segregated network domain. The service section of an IP trunk group and a Signaling Port typically reference an IP Interface Group in order to restrict signaling and/or media activity to that IP Interface Group.

```
set addressContext default ipInterfaceGroup IG1 ipInterface IP1 ceName SBCSIPREC
set addressContext default ipInterfaceGroup IG1 ipInterface IP1 portName pkt0
set addressContext default ipInterfaceGroup IG1 ipInterface IP1 ipAddress <The primary IP address of the interface>
set addressContext default ipInterfaceGroup IG1 ipInterface IP1 prefix <The IP subnet prefix of this Interface>
set addressContext default ipInterfaceGroup IG1 ipInterface IP1 mode inService
set addressContext default ipInterfaceGroup IG1 ipInterface IP1 state enabled
set addressContext default ipInterfaceGroup IG2 ipInterface IP2 ceName SBCSIPREC
set addressContext default ipInterfaceGroup IG2 ipInterface IP2 portName pkt1
set addressContext default ipInterfaceGroup IG2 ipInterface IP2 portName pkt1
set addressContext default ipInterfaceGroup IG2 ipInterface IP2 prefix <The IP subnet prefix of this Interface>
set addressContext default ipInterfaceGroup IG2 ipInterface IP2 prefix <The IP subnet prefix of this Interface>
set addressContext default ipInterfaceGroup IG2 ipInterface IP2 prefix <The IP subnet prefix of this Interface>
set addressContext default ipInterfaceGroup IG2 ipInterface IP2 prefix <The IP subnet prefix of this Interface>
set addressContext default ipInterfaceGroup IG2 ipInterface IP2 mode inService
set addressContext default ipInterfaceGroup IG2 ipInterface IP2 mode inService
set addressContext default ipInterfaceGroup IG2 ipInterface IP2 mode inService
```

#### 2. Configure Static Route

IP Static Routeobject specifies the gateway to which you wish to direct traffic from your Packet, Management, or Link Interface. In effect, this object allows you to add, change, and delete gateways (next Hops) to these interfaces. Interface and static routes combine to form the IP routing table for your network.

An IP Static Route provides a route to each potential call destination IP address. The static route is used to add static IP routes for the IP interfaces. A static route indicates the next Hop gateway and IP interface to use for a particular peer network IP prefix.

```
set addressContext default staticRoute <destinationIpAddress> 0 <nextHopIPaddress> IG1 IP1 preference 100 set addressContext default staticRoute <destinationIpAddress> 0 <nextHopIPaddress> IG2 IP2 preference 100 commit
```

## SBC Configuration for Endpoints

1. Create new Zone and configure sipSigPort

A Zoneis used to group a set of objects unique to a particular customer environment.

A SIP Signaling Port is a logical address permanently bound to a specific zone, and is used to send and receive SIP call signaling packets. A SIP Signaling Port is capable of multiple transports such as UDP, TCP, and TLS/TCP.

```
set addressContext default zone zonel id 111
set addressContext default zone zonel sipSigPort 1 ipInterfaceGroupName IG1
set addressContext default zone zonel sipSigPort 1 ipAddressV4 <IPV4 address>
set addressContext default zone zonel sipSigPort 1 portNumber <1-65535>
set addressContext default zone zonel sipSigPort 1 mode inService
set addressContext default zone zonel sipSigPort 1 state enabled
set addressContext default zone zonel sipSigPort 1 transportProtocolsAllowed sip-udp,sip-tcp,sip-tls-tcp
set addressContext default zone zone2 sipSigPort 2 ipInterfaceGroupName IG2
set addressContext default zone zone2 sipSigPort 2 ipInterfaceGroupName IG2
set addressContext default zone zone2 sipSigPort 2 portNumber <1-65535>
set addressContext default zone zone2 sipSigPort 2 portNumber <1-65535>
set addressContext default zone zone2 sipSigPort 2 portNumber <1-65535>
set addressContext default zone zone2 sipSigPort 2 state enabled
set addressContext default zone zone2 sipSigPort 2 transportProtocolsAllowed sip-udp,sip-tcp,sip-tls-tcp
set addressContext default zone zone2 sipSigPort 2 transportProtocolsAllowed sip-udp,sip-tcp,sip-tls-tcp
set addressContext default zone zone2 sipSigPort 2 transportProtocolsAllowed sip-udp,sip-tcp,sip-tls-tcp
commit
```

#### 2. Create basic Trunk Group Configurations

(II)

SIP Trunk Groupsare used to apply a wide-ranging set of call management functions to a group of peer devices (endpoints) within the network. SIP Trunk Groups are created within a specific address context and zone.

All SBCsignaling and routing (both Trunking and Access) are based upon Trunk Group configurations defined within zones. A zone can contain multiple Trunk Groups.

Please ensure to configure similar transport preferences in CLI and PSX Trunk Group configurations

```
set addressContext default zone zonel sipTrunkGroup SIPREC_TG1 signaling transportPreference preferencel tcp
set addressContext default zone zonel sipTrunkGroup SIPREC_TG1 media mediaIpInterfaceGroupName IG1
set addressContext default zone zonel sipTrunkGroup SIPREC_TG1 ingressIpPrefix <IP address> <prefix>
set addressContext default zone zonel sipTrunkGroup SIPREC_TG1 state enabled
set addressContext default zone zonel sipTrunkGroup SIPREC_TG1 mode inService
set addressContext default zone zone2 sipTrunkGroup SIPREC_TG2 signaling transportPreference preferencel tcp
set addressContext default zone zone2 sipTrunkGroup SIPREC_TG2 media mediaIpInterfaceGroupName IG2
set addressContext default zone zone2 sipTrunkGroup SIPREC_TG2 ingressIpPrefix <IP address> <prefix>
set addressContext default zone zone2 sipTrunkGroup SIPREC_TG2 state enabled
set addressContext default zone zone2 sipTrunkGroup SIPREC_TG2 ingressIpPrefix <IP address> <prefix>
set addressContext default zone zone2 sipTrunkGroup SIPREC_TG2 mode inService
commit
```

## SBC Configurations for SIPRec

We must make a separate TG with separate zone and sipSigport and attach that to egress IP interface group. This sip trunk is toward NICE recorder.

1. Create new Zone and Configure Sip Sigport for SIPRec Zone.

```
set addressContext default zone zone4 id 444
set addressContext default zone zone4 sipSigPort 4 ipInterfaceGroupName IG2
set addressContext default zone zone4 sipSigPort 4 ipAddressV4 <IPv4 address>
set addressContext default zone zone4 sipSigPort 4 portNumber <1-65535>
set addressContext default zone zone4 sipSigPort 4 transportProtocolsAllowed sip-udp,sip-tcp,sip-tls-tcp
set addressContext default zone zone4 sipSigPort 4 siprec enabled
set addressContext default zone zone4 sipSigPort 4 mode inService
set addressContext default zone zone4 sipSigPort 4 state enabled
commit
```

2. Configure Trunk group for SIPRec zone.

(T)

Please ensure to configure similar transport preferences in CLI and PSX Trunk Group configurations

Also, Transport preference mentioned in SRS Group profile should match transport preferences inTrunk Group towards SIPRec zone.

```
set addressContext default zone zone4 sipTrunkGroup SIPREC_TG4 media mediaIpInterfaceGroupName IG2
set addressContext default zone zone4 sipTrunkGroup SIPREC_TG4 ingressIpPrefix <IP address> <prefix>
set addressContext default zone zone4 sipTrunkGroup SIPREC_TG4 signaling transportPreference preference1 tls-tcp
set addressContext default zone zone4 sipTrunkGroup SIPREC_TG4 state enabled
set addressContext default zone zone4 sipTrunkGroup SIPREC_TG4 mode inService
commit
```

3. The Path Check Profilespecifies the conditions that constitute a connectivity failure, and in the event of such a failure, the conditions that constitute a connectivity recovery. This profile specifies the configuration for OPTIONS PING.

```
set profiles services pathCheckProfile sip_recording1 protocol sipOptions
set profiles services pathCheckProfile sip_recording1 sendInterval 10
set profiles services pathCheckProfile sip_recording1 replyTimeoutCount 3
set profiles services pathCheckProfile sip_recording1 recoveryCount 1
set profiles services pathCheckProfile sip_recording1 failureResponseCodes [ all5xx ]
set profiles services pathCheckProfile sip_recording1 transportPreference preference1 tls-tcp
```

4. Configure the SRS IP as an ipPeer in the SIPREC zone (the zone containing the Trunk Group configured for the SRS) and attach the pathcheck profile to it.

```
set addressContext default zone zone4 ipPeer SIPREC_VRSP1 ipAddress <The IPv4 or IPv6 address of the Peer>
set addressContext default zone zone4 ipPeer SIPREC_VRSP1 ipPort <0-65535>
set addressContext default zone zone4 ipPeer SIPREC_VRSP1 pathCheck profile sip_recording1
set addressContext default zone zone4 ipPeer SIPREC_VRSP2 ipAddress <The IPv4 or IPv6 address of the Peer>
set addressContext default zone zone4 ipPeer SIPREC_VRSP2 ipAddress <The IPv4 or IPv6 address of the Peer>
set addressContext default zone zone4 ipPeer SIPREC_VRSP2 ipAddress <The IPv4 or IPv6 address of the Peer>
set addressContext default zone zone4 ipPeer SIPREC_VRSP2 ipPort <0-65535>
set addressContext default zone zone4 ipPeer SIPREC_VRSP2 pathCheck profile sip_recording1
set addressContext default zone zone4 ipPeer SIPREC_VRSP2 pathCheck state enabled
commit
```

5. NICE does not support SIP INFO method towards SIPRec . So, disable SIP INFO method towards SIPRec Trunk Group.

set addressContext default zone zone4 sipTrunkGroup SIPREC\_TG4 signaling methods info reject commit

5.CreatesipRecMetadataProfile with version 1 as per RFC 7865 and associate the profile to SIPRec Trunk Group.

When sipRecMetadataProfile is not configured,by defaultSBC supports backward compatibility and pre-defined metadata for passing proprietary call specific information from the SRC to the SRS.

Refer to Metadata Support for additional NICE configurations.

```
set profiles services sipRecMetadataProfile t1 state enabled
set profiles services sipRecMetadataProfile t1 version 1
comm
set addressContext default zone zone4 sipTrunkGroup SIPREC_TG4 services sipRecMetadataProfile t1
comm
```

## **TLS Certificates**

(i)

The Public Key Infrastructure (PKI) provides a common set of infrastructure features supporting public key and certificate-based authentication based on the RSA public/private key pairs and X.509 digital certificates.

Import all the required certificated to SBC under /opt/sonus/external and execute the following commands.

```
#### SRS1 Application Server Certificate Import ####
set system security pki certificate NICE_REMOTE1 state enabled
set system security pki certificate NICE_REMOTE1 fileName <SRS1 Certficate filename imported in SBC>
set system security pki certificate NICE_REMOTE1 type remote
comm
     SRS2 Interaction Server Certificate Import ####
####
set system security pki certificate NICE_REMOTE2 state enabled
set system security pki certificate NICE_REMOTE2 fileName <SRS2 Certficate filename imported in SBC>
set system security pki certificate NICE_REMOTE2 type remote
comm
#### SBC Certificate Import ####
set system security pki certificate SBC_LOCAL state enabled
set system security pki certificate SBC_LOCAL fileName <SBC local Certficate filename imported in SBC>
set system security pki certificate SBC_LOCAL passPhrase xxxx
set system security pki certificate SBC_LOCAL type local
COMM
```

## **TLS Profile**

This object creates and configures a profile for implementing the Transport Layer Security (TLS) protocol to use with SIP over TLS. TLS is an IETF protocol for securing communications across an untrusted network. Normally, SIP packets travel in plain text over TCP or UDP connections. Secure SIP is a security measure that uses TLS, the successor to the Secure Sockets Layer (SSL) protocol.

To add a TLS protection-level policy, create a TLS PROFILE and configure each of the parameters.

```
TLS Profile for SIP Endpoint
####
                                                ####
set profiles security tlsProfile TLS_SIPREC1 appAuthTimer 5
set profiles security tlsProfile TLS_SIPREC1 handshakeTimer 5
set profiles security tlsProfile TLS_SIPREC1 sessionResumpTimer 3600
set profiles security tlsProfile TLS_SIPREC1 cipherSuite1 rsa-with-aes-128-cbc-sha
set profiles security tlsProfile TLS_SIPREC1 cipherSuite2 rsa-with-aes-256-cbc-sha
set profiles security tlsProfile TLS_SIPREC1 cipherSuite3 tls_rsa_with_aes_256_gcm_sha384
set profiles security tlsProfile TLS_SIPREC1 allowedRoles clientandserver
set profiles security tlsProfile TLS_SIPREC1 authClient true
set profiles security tlsProfile TLS_SIPREC1 clientCertName SBC_LOCAL
set profiles security tlsProfile TLS_SIPREC1 serverCertName SBC_LOCAL
set profiles security tlsProfile TLS_SIPREC1 acceptableCertValidationErrors none
set profiles security tlsProfile TLS_SIPREC1 v1_0 enabled
set profiles security tlsProfile TLS_SIPREC1 v1_1 enabled
set profiles security tlsProfile TLS_SIPREC1 v1_2 enabled
set profiles security tlsProfile TLS_SIPREC1 suppressEmptyFragments disabled
set profiles security tlsProfile TLS_SIPREC1 peerNameVerify disabled
commit
           TLS Profile for NICE SIP Recording Trunk
####
                                                            ####
set profiles security tlsProfile testsiprectlsroot appAuthTimer 5
set profiles security tlsProfile testsiprectlsroot handshakeTimer 5
set profiles security tlsProfile testsiprectlsroot sessionResumpTimer 3600
set profiles security tlsProfile testsiprectlsroot cipherSuitel rsa-with-aes-128-cbc-sha
set profiles security tlsProfile testsiprectlsroot cipherSuite2 rsa-with-aes-256-cbc-sha
set profiles security tlsProfile testsiprectlsroot cipherSuite3 tls_rsa_with_aes_256_gcm_sha384
set profiles security tlsProfile testsiprectlsroot allowedRoles clientandserver
set profiles security tlsProfile testsiprectlsroot authClient true
set profiles security tlsProfile testsiprectlsroot clientCertName SBC_LOCAL
set profiles security tlsProfile testsiprectlsroot serverCertName SBC_LOCAL
set profiles security tlsProfile testsiprectlsroot acceptableCertValidationErrors none
set profiles security tlsProfile testsiprectlsroot v1_0 enabled
set profiles security tlsProfile testsiprectlsroot v1_1 enabled
set profiles security tlsProfile testsiprectlsroot v1_2 enabled
set profiles security tlsProfile testsiprectlsroot suppressEmptyFragments disabled
set profiles security tlsProfile testsiprectlsroot peerNameVerify disabled
commit
```

The TLS profile is specified on the SIP Signaling Port and controls behavior of all TLS connections established on that signaling port.

```
###### Attach TLS profile to SIPrec zone ######
set addressContext default zone zone4 sipSigPort 4 tlsProfileName testsiprectlsroot
comm
####### Attach TLS profile to SIPrec zone (If TLS transport is enabled)######
set addressContext default zone zone1 sipSigPort 1 tlsProfileName TLS_SIPREC1
set addressContext default zone zone2 sipSigPort 2 tlsProfileName TLS_SIPREC1
comm
```

## **SBC Configuration to enable PSX**

We need to disable local PolicyServer and configure remote PSX details in SBC SWe Core.

```
set system policyServer localServer PSX_LOCAL_SERVER state disabled
set system policyServer localServer PSX_LOCAL_SERVER mode outOfService
set system policyServer remoteServer IOTPSX ipAddress 172.16.100.216
set system policyServer remoteServer IOTPSX state enabled
set system policyServer remoteServer IOTPSX mode active
set system policyServer remoteServer IOTPSX action force
commit
```

# PSX Configurations for Ribbon SBC SWe Core

## **Configuring Class of Service**

Please note that we have used default Class Of Service 'DEFAULT\_IP' for our testing.

#### Figure 5:

Class Of Service: DEFAULT\_IP Description: Service Flags Non-Subscriber Call Routing Casual Calling Routing 0+ 0+ Authcode 0+IDDD 0+IDDD Blocking 0-00 00 Business Group Blocking 1+ 1+ Carrier Cut Through Carrier Cut Through Business Group Origination Blocking IDDD IDDD Calling Forced Routing Private Switch ID Trunk Group ID Destination Forced Routing User Name DTMF Hifraud Countries Infodigit Screening Ingress CPC Screening Message Waiting Indicator Message Waiting Indicator Update SAC/Non-SAC Routing Services Standard Routing Short Key Translation

Figure6:

| = Socioco                                                                                                    |                     |                           |           |                  |            |          |             |                   |
|----------------------------------------------------------------------------------------------------|---------------------|---------------------------|-----------|------------------|------------|----------|-------------|-------------------|
| Services                                                                                                    |                     |                           |           |                  |            |          |             |                   |
| Authcode Script: <                                                                                                    | <none></none>       |                           |           |                  |            |          | $\sim$      | Runtime Variables |
| International Number Blocking:                                                                                                  | <none></none>       |                           |           |                  |            |          | $\sim$      | Runtime Variables |
| <u>Screening:</u> <                                                                                                    | <none></none>       |                           |           |                  |            |          | $\sim$      | Runtime Variables |
| DTMF Profile: <                                                                                                    | <none></none>       |                           |           |                  |            |          |             | ~                 |
| Short Key Profile:                                                                                                    | <none></none>       |                           |           |                  |            |          |             | ~                 |
| r Message Waiting Indicator                                                                                                    |                     |                           |           |                  |            |          |             |                   |
| Script <none></none>                                                                                                    |                     |                           |           |                  |            |          |             | ~                 |
| Service Number                                                                                                    |                     |                           |           |                  |            |          |             |                   |
|                                                                                                    |                     |                           |           |                  |            |          |             |                   |
|                                                                                                    |                     |                           |           |                  |            |          |             |                   |
| Calling Forced Routes                                                                                                    | Infodigit Screening | Ingress CPC Screenin      | g Non-    | -SAC Routing     | SAC Rou    | ting Sei | rvices Star | idard Routes      |
| Blocking Business Group                                                                                                    | p Blocking B        | usiness Group Origination | Blocking  | Destination F    | Forced Rou | tes H    | ifraud Cou  | ntry Blocking     |
| Blocking Profile                                                                                                    |                     | Script                    |           | Sequence         |            |          | Time Rang   | e                 |
|                                                                                                    |                     |                           |           |                  |            |          |             |                   |
|                                                                                                    |                     |                           |           |                  |            |          |             |                   |
|                                                                                                    |                     |                           |           |                  |            |          |             |                   |
|                                                                                                    |                     |                           |           |                  |            |          |             |                   |
|                                                                                                    |                     |                           |           |                  |            |          |             |                   |
|                                                                                                    |                     |                           |           |                  |            |          |             |                   |
|                                                                                                    |                     |                           |           |                  |            |          |             |                   |
|                                                                                                    |                     |                           |           |                  |            |          |             |                   |
|                                                                                                    |                     |                           |           |                  |            |          |             |                   |
|                                                                                                    |                     |                           |           |                  |            |          |             |                   |
|                                                                                                    |                     |                           |           |                  |            |          |             |                   |
|                                                                                                    |                     |                           |           |                  |            |          |             |                   |
|                                                                                                    |                     |                           |           |                  |            |          |             |                   |
| Service Exception Profile: <none:< td=""><td>&gt;</td><td></td><td></td><td></td><td></td><td></td><td></td><td>~</td></none:<> | >                   |                           |           |                  |            |          |             | ~                 |
| -None-                                                                                                    |                     |                           |           |                  |            |          |             |                   |
|                                                                                                    |                     | New Open                  | Delete Ru | untime Variables |            |          |             |                   |

# **Configuring Gateway**

1.Configure a gateway with the SBC name and the management IP address.

### Figure 7:

| PSX Manager V14.01.00R000<br>User: - North America                                       |         |     |  |
|------------------------------------------------------------------------------------------|---------|-----|--|
| Menu                                                                                     |         |     |  |
|                                                                                          | =       | 9   |  |
| <configure></configure>                                                                  |         | ~   |  |
| <admin></admin>                                                                          |         | ~   |  |
| Gateway                                                                                  |         | ~   |  |
| (                                                                                        | Gateway |     |  |
| SQL Search Criteria (8 entries) -                                                        |         |     |  |
| Gateway: *                                                                               |         |     |  |
|                                                                                          |         |     |  |
| Search                                                                                   | ⊑> More | -µ  |  |
| Gateway                                                                                  | G⇒ More | -µ  |  |
| Gateway<br>DEFAULT                                                                       | G More  | -µ  |  |
| Gateway<br>DEFAULT<br>IOTCHANDANCE                                                       | G> More | -µ  |  |
| Gateway<br>DEFAULT<br>IOTCHANDANCE<br>NATSWE                                             | G More  | -µ  |  |
| Gateway<br>DEFAULT<br>IOTCHANDANCE<br>NATSWE<br>SBCPOOJA                                 | G More  | -ja |  |
| Gateway<br>DEFAULT<br>IOTCHANDANCE<br>NATSWE<br>SBCPOOJA<br>SBCSYAM1                     | G More  | -ja |  |
| Gateway<br>DEFAULT<br>IOTCHANDANCE<br>NATSWE<br>SBCPOOJA<br>SBCSYAM1<br>STISBC           | G More  | -J  |  |
| Gateway<br>DEFAULT<br>IOTCHANDANCE<br>NATSWE<br>SBCPOOJA<br>SBCSYAM1<br>STISBC<br>TESTGW | G More  | -j  |  |

2. From the Gateway configuration UI, enter the name of gateway that is configured in the SBC.

(1) Gateway name should be same as systemname in SBC conf file and should be capitalized.

#### Figure8:

| GATEWAY: SBCSYAM1                     |               |                         |              | LRNS   |
|---------------------------------------|---------------|-------------------------|--------------|--------|
| Switch:                               | SOFTSWITCH    |                         |              |        |
| Gateway Group:                        | DEFAULT       |                         |              | ~      |
| Cluster Profile:                      | <none></none> |                         |              | $\sim$ |
| Default Trunk Group:                  | SIP           |                         |              |        |
| Charge Band Profile:                  | <none></none> |                         |              | $\sim$ |
| Traffic Control Escape Profile:       | <none></none> |                         |              | $\sim$ |
| Mobile Switch ID:                     | 1             | ▲<br>▼                  | 🗹 None       |        |
| Signaling Gateway Group:              | <none></none> |                         |              | ~      |
| Enum Authority Profile:               | <none></none> |                         |              | $\sim$ |
| Address Reachability Service Profile: | <none></none> |                         |              | $\sim$ |
| SMM Profile Group:                    | <none></none> |                         |              | $\sim$ |
| Peer Throttling Profile:              | <none></none> |                         |              | $\sim$ |
| P-Origination-ID:                     |               |                         | Autogenerate | Clear  |
| Context Info                          |               |                         |              |        |
| CAMEL Services Supported              | Route C       | AMEL Subscription Calls |              |        |
| CDP Gateway                           | 🗹 Traffic M   | anagement               |              |        |
| MTRR Supported                        | Logical S     | SBC                     |              |        |
| Display                               |               |                         |              |        |
| Allow Mixed Characters in Gatew       | ay Name       |                         |              |        |
| H.323 Control                         |               |                         |              |        |
| Prune Routes                          |               |                         |              |        |

Configure SBC management IP in IPv4 Address and default port number 2569.

#### Figure 9:

| IPv4 Address:                            |      | 8       |         |     |           | 8        |         | 1.[            |          | 8     |         | 1.   |       | 8  |   | Port Number:      | 2569 |        | ^ |
|------------------------------------------|------|---------|---------|-----|-----------|----------|---------|----------------|----------|-------|---------|------|-------|----|---|-------------------|------|--------|---|
| IPv6 Addross:                            |      | ٦. ٢    | 0       |     | 0         | <u>т</u> | •       | ] . [<br>] . [ | 0        | 1.1   | 0       | 1.   |       |    | 0 | ]                 |      |        |   |
| IPV0 Address.                            | 0    | 1.1     |         | •   | 0         | 1 • L    | 0.5     |                |          | ] • [ | 0       |      | 0     | •  |   |                   |      |        |   |
|                                          | • Pr | eter II | 'V4     |     |           |          | OP      | retei          | r IPv6   |       |         | _    |       |    |   | _                 |      |        |   |
| H.323 IPv4 Address:                      |      | 0       |         | •   |           | 0        |         | •              |          | 0     |         | ŀ    |       | 0  |   | H.323 Port Number | 1720 | ÷      |   |
| H323 IPv6 Address:                       | 0    | :       | 0       | :   | 0         | ]:[      | 0       | ]:[            | 0        | ]:[   | 0       | :    | 0     | :  | 0 |                   |      |        |   |
|                                          | Se   | t As E  | )efault | H.3 | 23 Gat    | eway     | / For T | his I          | P Addr   | ess   |         |      |       |    |   |                   |      |        |   |
|                                          | • Pr | efer IF | v4      |     |           |          | 0 P     | refei          | r IPv6   |       |         |      |       |    |   |                   |      |        |   |
| SIP IPv4 Address:                        |      | 0       |         |     |           | 0        |         | ].[            |          | 0     |         | ٦.   |       | 0  |   | SIP Port Number:  | 5060 | \$     |   |
| SIP IPv6 Address:                        | 0    | :       | 0       | :   | 0         | ]:[      | 0       | ]:[            | 0        | :     | 0       | :    | 0     | :  | 0 | ]                 |      |        |   |
|                                          | Se   | t As E  | )efault | SIP | Gatew     | ay Fo    | or This | IP A           | ddres    | s     |         |      |       |    |   |                   |      |        |   |
|                                          | • Pr | efer IF | v4      |     |           |          | 0 P     | refei          | r IPv6   |       |         |      |       |    |   |                   |      |        |   |
| Server FQDN                              |      |         |         |     |           |          |         |                |          |       |         |      |       |    |   | FQDN Port Number  | : 0  | \$     |   |
|                                          | • Pr | efer IF | v4      |     |           |          | 0 P     | refei          | r IPv6   |       |         |      |       |    |   |                   |      |        |   |
|                                          | Pe   | rform   | DNS     | que | ry for SI | IP Se    | erver S | elec           | tion     |       |         |      |       |    |   |                   |      |        |   |
| Local Routes Filtering/Prioritization    |      |         |         |     |           |          |         |                |          |       |         |      |       |    |   |                   |      |        | 1 |
| Apply At Ingress Gateway                 |      |         |         |     |           |          |         |                | <b>/</b> | \pply | At Ingr | ress | Clust | er |   |                   |      |        |   |
| Services                                 |      |         |         |     |           |          |         |                |          |       |         |      |       |    |   |                   |      |        |   |
| Not Screened                             |      |         |         |     |           | 0        | Scree   | ened           | - Norr   | nal   |         |      |       |    |   | O Screened - F    | raud |        |   |
| Class Of Service: DEFAULT_I              | Р    |         |         |     |           |          |         |                |          |       |         |      |       |    |   |                   |      | $\sim$ |   |
| Service Exception Profile: <none></none> |      |         |         |     |           |          |         |                |          |       |         |      |       |    |   |                   |      | $\sim$ | ~ |

# **Configuring Globalization Profile**

This object is used to define numbers that are to be globalized for egress SIP message headers. Specify a profile entry for each number type that needs to be globalized. The profile includes a digit type, a source for the country code, and a flag to enable the globalization. Assign Globalize Profiles to egress trunk groups by selecting them on the IP Signaling Profile for each trunk group.

Figure10:

|                                                                                                    | ation plus populating country code                                                                    |                                                                                                 |                                                                                                    |   |
|----------------------------------------------------------------------------------------------------|----------------------------------------------------------------------------------------------------|-------------------------------------------------------------------------------------------------|----------------------------------------------------------------------------------------------------|---|
| obalize Profile Data                                                                                                |                                                                                                    |                                                                                                 |                                                                                                    |   |
| Number Type: Callin                                                                                                 | ig Number                                                                                             |                                                                                                 |                                                                                                    |   |
|                                                                                                    |                                                                                                    | Use Digit Type For URI                                                                          |                                                                                                    |   |
| Digit Type                                                                                                    |                                                                                                    |                                                                                                 |                                                                                                    |   |
| <ai></ai>                                                                                                    |                                                                                                    |                                                                                                 |                                                                                                    | _ |
| 900 Premium Toll                                                                                                    |                                                                                                    |                                                                                                 |                                                                                                    |   |
| 950 Carrier Access                                                                                                  |                                                                                                    |                                                                                                 |                                                                                                    |   |
| Carrier Access                                                                                                    |                                                                                                    |                                                                                                 |                                                                                                    |   |
| Directory Assistance                                                                                                |                                                                                                    |                                                                                                 |                                                                                                    |   |
| Easily Identifiable Number                                                                                          |                                                                                                    |                                                                                                 |                                                                                                    |   |
| Emergency                                                                                                    |                                                                                                    |                                                                                                 |                                                                                                    |   |
| Government Emergency                                                                                                |                                                                                                    |                                                                                                 |                                                                                                    |   |
|                                                                                                    |                                                                                                    |                                                                                                 |                                                                                                    |   |
| Country Code Source: Origi                                                                                          | ation                                                                                                 |                                                                                                 |                                                                                                    |   |
| ountry Code Fallback                                                                                                | e>                                                                                                    |                                                                                                 |                                                                                                    |   |
|                                                                                                    |                                                                                                    | _                                                                                               |                                                                                                    |   |
|                                                                                                    |                                                                                                    | Globalize Flag                                                                                  |                                                                                                    |   |
|                                                                                                    |                                                                                                    | Additiodity                                                                                     |                                                                                                    |   |
|                                                                                                    |                                                                                                    | Plaamidany                                                                                      |                                                                                                    |   |
|                                                                                                    | Country Cod                                                                                           | e Globalze Flag                                                                                 | Country Code Fallback                                                                                                    |   |
| Number Type                                                                                                    | Origination                                                                                           | Fraher                                                                                          | <none></none>                                                                                                    |   |
| Number Type<br>ng Number                                                                                            | on generoon i                                                                                         | e round                                                                                         |                                                                                                    |   |
| Number Type<br>ing Number<br>ed Number                                                                              | Origination                                                                                           | Enabled                                                                                         | <none></none>                                                                                                    |   |
| Number Type<br>ing Number<br>ed Number<br>Routing Number                                                            | Origination<br>Destination                                                                            | Enabled<br>Enabled                                                                              | <none></none>                                                                                                    |   |
| Number Type<br>ing Number<br>ed Number<br>Routing Number<br>Sirection                                               | Origination<br>Destination<br>Destination                                                             | Enabled<br>Enabled<br>Enabled                                                                   | <hore> <hore></hore></hore>                                                                                                    |   |
| Number Type<br>ing Number<br>ed Number<br>Routing Number<br>irrection<br>inal Called Number                         | Origination<br>Destination<br>Destination<br>Origination                                              | Enabled<br>Enabled<br>Enabled<br>Enabled                                                        | <hore><br/><hore><br/><hore><br/><hore><br/><hore><br/><hore><br/><hore></hore></hore></hore></hore></hore></hore></hore>                                                                                                    |   |
| Number Type ing Number ed Number Routing Number irection ginal Called Number ation                                  | Origination<br>Destination<br>Destination<br>Origination<br>Origination                               | Enabled<br>Enabled<br>Enabled<br>Enabled<br>Enabled                                             | <hr/> <hr/>                                                                                                    |   |
| Number Type ing Number de Number Routing Number insction jinal Called Number ation linecting colors                 | Origination<br>Destination<br>Destination<br>Origination<br>Origination<br>Origination                | Enabled<br>Enabled<br>Enabled<br>Enabled<br>Enabled<br>Enabled<br>Enabled                       | <hore> <hore> <hool> <hore> <hool> <hool> <h< td=""><td></td></h<></hool></hool></hore></hool></hore></hore> |   |
| Number Type ing Number de Number Routing Number insction ginal Called Number ation firecting g Number Jacks Distric | Origination<br>Destination<br>Destination<br>Origination<br>Origination<br>Origination<br>Origination | Enabled<br>Enabled<br>Enabled<br>Enabled<br>Enabled<br>Enabled<br>Enabled<br>Enabled<br>Enabled | <hore> <hore> <hool> <hore> <hool> <hool> <h< td=""><td></td></h<></hool></hool></hore></hool></hore></hore> |   |

#### Figure11:

| Number Type                    | Country Code | Globalize Flag | Country Code Fallback |  |
|--------------------------------|--------------|----------------|-----------------------|--|
| GN: User Calling, Not Screened | Origination  | Enabled        | <none></none>         |  |
| GN: Redirecting Terminating    | Destination  | Enabled        | <none></none>         |  |
| GN: Ported Dialed              | Destination  | Enabled        | <none></none>         |  |
| GN: Called CES Id              | Destination  | Enabled        | <none></none>         |  |
| GN: Additional Called          | Destination  | Enabled        | <none></none>         |  |
| GN: Additional Connected       | Destination  | Enabled        | <none></none>         |  |
| GN: Additional Calling         | Origination  | Enabled        | <none></none>         |  |
| GN: Additional Original Called | Destination  | Enabled        | <none></none>         |  |
| GN: Additional Redirecting     | Origination  | Enabled        | <none></none>         |  |
| GN: Additional Redirection     | Destination  | Enabled        | <none></none>         |  |
| Contractor Number              | Origination  | Enabled        | <none></none>         |  |

#### Figure12:

| Number Type                    | Country Code | Globalize Flag | Country Code Fallback |       |
|--------------------------------|--------------|----------------|-----------------------|-------|
| GN: Additional Calling         | Origination  | Enabled        | <none></none>         | <br>^ |
| GN: Additional Original Called | Destination  | Enabled        | <none></none>         |       |
| GN: Additional Redirecting     | Origination  | Enabled        | <none></none>         |       |
| GN: Additional Redirection     | Destination  | Enabled        | <none></none>         |       |
| Contractor Number              | Origination  | Enabled        | <none></none>         |       |
| GN: Network Provided Number    | Destination  | Enabled        | <none></none>         |       |
| Dialed Number                  | Origination  | Enabled        | <none></none>         |       |
| GN: Third Party Number         | Destination  | Enabled        | <none></none>         |       |
| GN: Collect Call Number        | Destination  | Enabled        | <none></none>         |       |
| GN: Local ANI                  | Origination  | Enabled        | <none></none>         |       |
| To URI User                    | Origination  | Enabled        | <none></none>         | <br>¥ |

# ConfiguringIP SignalingProfile

This object specifies parameters associated with H.323, SIP, SIP-I communication that are sent as part of the outgoing signaling message after standard protocol rules have been applied.

You can associate IP signaling profiles with IP trunk groups and virtual trunk groups.

Figure13:

| IP SIGNALING PROFILE: SIPREC_IPSP_TCP                                           |                                                            |  |  |  |  |
|---------------------------------------------------------------------------------|------------------------------------------------------------|--|--|--|--|
| Common IP Attributes - Communicating With The Peer Regardless Of Call Direction |                                                            |  |  |  |  |
| Accept Alert Info                                                               | No Content Disposition                                     |  |  |  |  |
| Add P-Charging Function Addr                                                    | No Port Number 5060                                        |  |  |  |  |
| Add Path/Service Route Per TG                                                   | No Userinfo In Contact Header                              |  |  |  |  |
| Audio Codec Change through Empty TCS                                            | Only Selected Codec In Session Refresh                     |  |  |  |  |
| Call Hold Interworking                                                          | Override Relay For Non SIP Egress Leg                      |  |  |  |  |
| Calling Party Type Number If Present                                            | P-Called-Party-Id-Support                                  |  |  |  |  |
| Clearmode For Data Calls                                                        | P-ChgMsg-Info                                              |  |  |  |  |
| Create P-Charging-Vector                                                        | Relay Data Path Mode Changes To The Other Leg              |  |  |  |  |
| Create P-Visited-Network Id                                                     | Reject REFER                                               |  |  |  |  |
| Create Path Header                                                              | Replace Host On Via Header                                 |  |  |  |  |
| Create Service-Route Header                                                     | Reject REFER With IP                                       |  |  |  |  |
| Customized Session Timer Behavior                                               | Reject REFER With TN                                       |  |  |  |  |
| Disable Also Header                                                             | ReQuery PSX on REGISTER Refresh                            |  |  |  |  |
| Disable Constrained Capacities                                                  | Restrict History Info Header                               |  |  |  |  |
| Disable Host Translation                                                        | Route Using Received FQDN                                  |  |  |  |  |
| Disable Media Lock Down                                                         | SDP O-line Only Compares                                   |  |  |  |  |
| Disable Refer-To URI Parameters                                                 | Send All Allowed Codecs For Late Media Invite Or Re-Invite |  |  |  |  |
| Discard Received Reason Header                                                  | Send Direct Media Info In SDP Attribute                    |  |  |  |  |
| Do Not Include SS Attribute In Re-INVITE                                        | Send Empty TCS                                             |  |  |  |  |

## Figure14:

| Don't Send REFER With IP                         | Send Only Preferred Codec                 |
|--------------------------------------------------|-------------------------------------------|
| Don't Send REFER With TN                         | Send PTIME In SDP                         |
| End To End BYE                                   | Send RTCP Port In SDP                     |
|                                                  | Session Timer Refresh Update              |
| End To End UPDATE                                | Set Accept Header To Application SDP Only |
| Suppress End To End Session Refresh              | Set Oline Dash                            |
| End To End PRACK                                 | Set Session Version Zero                  |
| Enable Default PUI Procedures                    | Set Sline Dash                            |
| Enable Dial String Handling                      | Store P-Charging Function Addr            |
| Include G729 with G729A when offer PSP has G729A | Store P-Charging Vector                   |
| Include IP Ports In FROM And TO Headers          | Store Path Header                         |
| Include Reason Header (Q.850)                    | Store Service-Route Header                |
| Include SS Attribute In Initial Invite           | Suppress Min-SE if not received           |
| Include Transport Type In Contact Header         | Terminal Portability Interworking         |
| Insert Peer Address As Top Route Header          | Send RTCP BandWidth Info                  |
| Lockdown Preferred Codec                         | Validate Access Nw Info Header            |
| Map Cause Location                               | Use Psx Route for Registered Invite       |
| Map SGD In P-Sig-Info Header                     | From Header Anonymisation                 |
| Map Suspend/Resume Event In P-Svc-Info Header    | Create ISUP Message Body                  |

Figure15:

| Map UUI In P-Sig-Info Header                                           | Disable Transparently Passing ISUP Message Body         |   |
|------------------------------------------------------------------------|---------------------------------------------------------|---|
| MIME Cause Precede Reason Header Cause                                 | aiToPemInterworking                                     |   |
| Minimize Relaying Of Media Changes From Other Call Leg                 | Send SBC Supported Codecs For Late Media Re-Invite      |   |
| No Service Route Hdr For Emergency Registration                        | Select Core Stream For Multi Stream Audio Or Image Call |   |
| Publish IP In Hold SDP                                                 | Disable Non Core Audio And Image Streams                |   |
| Insert PAccess Network Info                                            | Map DPM to Send and Receive for Initial Dialog          |   |
| Contact Transparency For Isfocus Media Tag                             | Suppress Refer Relay From Other Leg                     |   |
| Support S-CSCF Restoration Procedures                                  | Support Call Info With SIP Cause 608 RFC 8688           |   |
| Insert UE Flow Info                                                    |                                                         |   |
| Include SIP Reason Header                                              |                                                         |   |
| Call Preservation Flags                                                |                                                         |   |
| Call Preservation                                                      |                                                         |   |
| Call Preservation Time Out 5                                           |                                                         | ¢ |
| Call Transfer Flags                                                    |                                                         |   |
| Handle IP Addresses Not Present In Network Selector Table (NST): Route | Via Transferring IPTG                                   | ~ |
| Force Re-Route Via PSX Query                                           |                                                         |   |
| Skip Re-Route Via PSX Query                                            |                                                         |   |
| Local Media Control Flags                                              |                                                         | = |
| Enable HOLD on REFER                                                   |                                                         |   |
|                                                                        |                                                         |   |

## Figure16:

| Option Tag In Require Header                            |                             | ^       |
|---------------------------------------------------------|-----------------------------|---------|
| COption Tag In Supported Header<br>Duppress Replace Tag |                             |         |
| PreConditions Profile                                   |                             |         |
| State                                                   |                             |         |
| Support If Egress IPTG                                  | Strength Optional Policy    |         |
| Strength Mandatory Policy                               | UPDATE Preconditions Policy |         |
| Strength Mandatory Priority:                            | 1                           | <b></b> |
| Strength Optional Priority:                             | 1                           |         |
| UPDATE Preconditions Priority:                          | 1                           | -       |
| Relay Flags                                             |                             |         |
| Conference Event Package                                | DUBLISH                     |         |
| Dialog Event Package                                    | REFER                       |         |
| DTMF Body                                               | Reg Event Package           |         |
| Force 503 To 500 Relay                                  | Ribbon Media Body           |         |
| 🗆 Info                                                  | Status Code 3XX             |         |
| Message                                                 | Status Code 4XX-6XX         |         |
| □ Notify                                                | Third Party Bodies          |         |
|                                                         | Update without SDP          |         |

Figure17:

| Γ |                                                                        | Reason Phrase 4XX 6XX                          |                                           | ^          |
|---|------------------------------------------------------------------------|------------------------------------------------|-------------------------------------------|------------|
|   | Refer To Header Relay<br>Reject the REFER request if no match is found | O relay the REFER request if no match is found | O relay the REFER request without matchng |            |
|   | Transparency Flags                                                     |                                                |                                           | 1          |
|   | Accept-Contact Header                                                  | Reason Header                                  |                                           |            |
|   | Accept-Language Header                                                 | Referred-By Header                             |                                           |            |
|   | Accept Header                                                          | Resource Priority Option T                     | ag                                        |            |
|   | Alert Information Header                                               | Request-URI                                    |                                           |            |
|   | Allow Header                                                           | Resource-Lists Body                            |                                           |            |
|   | Authcode Headers                                                       | RLMI Body                                      |                                           |            |
|   | Call-Info Header                                                       | Route Header                                   |                                           |            |
|   | Contact Header*                                                        | Server Header                                  |                                           |            |
|   | Error Info                                                             | Service-Route Header                           |                                           |            |
|   | Event Header                                                           | Simple-Filter Body                             |                                           |            |
|   | 🗌 External Body                                                        | SIP Body                                       |                                           |            |
|   | From Header                                                            | SIPFRAG Body                                   |                                           |            |
|   | Geo Location Error                                                     | Target-Dialog Header                           |                                           |            |
|   | Geo Location Header                                                    | To Header                                      |                                           |            |
|   | Geo Location Route                                                     | Tone Body                                      |                                           |            |
|   | History Info                                                           | Unknown Body                                   |                                           | <b> </b> ~ |

## Figure18:

| Imax_forwards Header       User-Agent Header         Imax_forwards Header       User-To-User Header         Imax_forwards Header       Via Header         Imax_forwards Header       Via Header         Imax_forwards Header       Via Header         Imax_forwards Header       Via Header         Imax_forwards Header       Via Header         Imax_forwards Header       Warning Header         Imax_forwards Header       Warning Header         Imax_forwards Header       XATP         Imax_forwards ID Header       XATP         Imax_forwards ID Header       XATP         Imax_forwards ID Header       XATP         Imax_forwards ID Header       XATP         Imax_forwards ID Header       XATP         Imax_forwards ID Header       XATP         Imax_forwards ID Header       XATP         Imax_formation       XATP         Imax_formation       XATP         Imax_formation       XATP         Imax_formation       XATP         Imax_formation       XATP         Imax_formation       XATP         Imax_formation       XATP         Imax_formation       XATP         Imax_formation       XATP         Imax_formating to tr                                                                                                    | 🗆 Image Body                 | Unknown Header                               | l^ |
|----------------------------------------------------------------------------------------------------|------------------------------|----------------------------------------------|----|
| Image: MWI Body       User-To-User Header         Image: Pass Complete Contact Header       Via Header         Image: Pass Complete Contact Header       Warning Header         Image: P-Access-Network-Info Header       Warning Header         Image: P-Called-Party-Id       Watcherinfo Body         Image: P-Charging-Vector Header       X-ATP         Image: P-Charging-Vector Header       X-ATP         Image: P-Visited-Network ID Header       X-ATP         Image: P-Visited-Network ID Header       Image: Point Action Action Actio | Max_forwards Header          | User-Agent Header                            |    |
| Pass Complete Contact Header       Via Header         P-Access-Network-Info Header       Warning Header         P-Called-Party-Id       Watcherinfo Body         P-Charging-Vector Header       X-ATP         P-Early-Media       X-ATP         P-Visited-Network ID Header       P-Visited-Network ID Header         Path Header       SBC Transparency Profile         Transparency Profile       Flags         SBC Transparency Profile       Apply Setting to "Use SIP In Core" Egress TG if Applicable         PPCS-Billing Info Header       Apply Setting to "Use SIP In Core" Egress TG if Applicable                                                                                                    | MWI Body                     | User-To-User Header                          |    |
| P-Access-Network-Info Header   P-Called-Party-Id   P-Charging-Vector Header   P-Charging-Vector Header   P-Charging-Vector Header   P-Lisited-Network ID Header   P-Visited-Network ID Header   Path Header   Pidf-Diff Body   GSIG Body     Transparency Profile   SBC Transparency Profile   Flags     Apply Setting to SBC TG     Procs-Billing Info Header     Information Profile                                                                                                    | Pass Complete Contact Header | 🗌 Via Header                                 |    |
| P-Called-Party-Id Watcherinfo Body   P-Charging-Vector Header X-ATP   P-Early-Media P-Visited-Network ID Header   PAth Header Pidf Body   Pidf-Diff Body QSIG Body     Transparency Profile   Flags   [ Apply Setting to SBC TG     PPCS-Billing Info Header     POCS-Billing Info Header                                                                                                    | P-Access-Network-Info Header | Warning Header                               |    |
| P-Charging-Vector Header   P-Early-Media   P-Visited-Network ID Header   Path Header   Pidf Body   Pidf-Diff Body   QSIG Body     Transparency Profile   SBC Transparency Profile:   Flags   Apply Setting to SBC TG     POCS-Billing Info Header   Transparancy                                                                                                    | P-Called-Party-Id            | Watcherinfo Body                             |    |
| P-Early-Media   P-Visited-Network ID Header   Path Header   Pidf Body   Pidf-Diff Body   QSIG Body     Transparency Profile   SBC Transparency Profile   Flags     Apply Setting to SBC TG     POCS-Billing Info Header     Transparancy                                                                                                    | P-Charging-Vector Header     | X-ATP                                        |    |
| P-Visited-Network ID Header     Path Header     Pidf Body     Pidf-Diff Body     QSIG Body  Transparency Profile SBC Transparency Profile:     Flags     [ Apply Setting to SBC TG                                                                                                    | P-Early-Media                |                                              |    |
| Path Header     Pidf Body     Pidf-Diff Body     QSIG Body  Transparency Profile  SBC Transparency Profile:  Flags Apply Setting to SBC TG Apply Setting to "Use SIP In Core" Egress TG if Applicable  POCS-Billing Info Header Transparancy                                                                                                    | P-Visited-Network ID Header  |                                              |    |
| Pidf Body     Pidf-Diff Body     QSIG Body  Transparency Profile  SBC Transparency Profile:  Flags POCS-Billing Info Header T Transparancy                                                                                                    | Path Header                  |                                              |    |
| Pidf-Diff Body     QSIG Body Transparency Profile SBC Transparency Profile Flags POCS-Billing Info Header Tornsparancy                                                                                                    | Pidf Body                    |                                              |    |
| CSIG Body  Transparency Profile  SBC Transparency Profile:  Flags Apply Setting to SBC TG Apply Setting to "Use SIP In Core" Egress TG if Applicable  POCS-Billing Info Header Transparancy                                                                                                    | Pidf-Diff Body               |                                              |    |
| Transparency Profile SBC Transparency Profile:  Flags PDCS-Billing Info Header Transparancy                                                                                                    | QSIG Body                    |                                              |    |
| SBC Transparency Profile:          Flags         Apply Setting to SBC TG         Apply Setting to "Use SIP In Core" Egress TG if Applicable         PDCS-Billing Info Header         Transparancy                                                                                                    | Transparency Profile         |                                              | i  |
| POCS-Billing Info Header     Transparancy                                                                                                    | SBC Transparency Profile:    |                                              |    |
| PDCS-Billing Info Header                                                                                                    | Apply Setting to SBC TG      | to "Use SIP In Core" Egress TG if Applicable |    |
|                                                                                                    | EDCS Billing Info Header     |                                              | 1  |
|                                                                                                    | Transparancy                 |                                              |    |

From the drop down, select Globalization Profile created above.

## Figure19:

| r Sip In Core                                                                                                    |                                                                           |                       |                     |             |  |
|----------------------------------------------------------------------------------------------------|---------------------------------------------------------------------------|-----------------------|---------------------|-------------|--|
| Header Encryption Flags                                                                                                    |                                                                           |                       |                     |             |  |
| Subscription Package Support                                                                                                    |                                                                           | Use PSX Route For SBC | Initiated Subscribe |             |  |
| Registrar Recovery                                                                                                    | ary Down                                                                  | Override Inter        | nal Expires Timer   |             |  |
| Revert to Primary On Recovery Deregister Alternate on Primary Recovery                                                                                                    |                                                                           |                       |                     |             |  |
|                                                                                                    |                                                                           |                       |                     |             |  |
| Egress IP Attributes - Sending A Call In 1                                                                                                    | The Forward Direction To The Peer                                         |                       |                     |             |  |
| Egress IP Attributes - Sending A Call In<br>IP Protocol Type:                                                                                                    | The Forward Direction To The Peer-                                        | O SIP-I               | ⊖ H.323             | ) Wireless  |  |
| Egress IP Attributes - Sending A Call In T<br>IP Protocol Type:<br>IP Signaling MIME Content Type:                                                                                                    | The Forward Direction To The Peer                                         | ⊖ SIP-I               | ○ H.323             | ) Wireless  |  |
| Egress IP Attributes - Sending A Call In<br>IP Protocol Type:<br>IP Signaling MIME Content Type:<br>IP Signaling Treatment                                                                                                    | The Forward Direction To The Peer                                         | ⊖ sip-i               | () H.323            | () Wireless |  |
| Egress IP Attributes - Sending A Call In<br>IP Protocol Type:<br>IP Signaling MIME Content Type:<br>IP Signaling Treatment:<br>MIME Content Type Version;                                                                                                    | The Forward Direction To The Peer<br>© SIP Only<br>ISUP<br>Interwork<br>0 | ) SIP-I               | OH.323              | () Wireless |  |
| Egress IP Attributes - Sending A Call In<br>IP Protocol Type:<br>IP Signaling MIME Content Type:<br>IP Signaling Treatment<br><u>MIME Content Type Version:</u><br><u>Globalize Number Profile;</u>                                                                                          | The Forward Direction To The Peer                                         | () SIP-I              | O H.323             | () Wireless |  |
| Egress IP Attributes - Sending A Call In<br>IP Protocol Type:<br>IP Signaling MIME Content Type:<br>IP Signaling Treatment:<br><u>MIME Content Type Version;</u><br><u>Globalize Number Profile;</u><br><u>Localize Profile;</u>                                                             | The Forward Direction To The Peer                                         | ) SIP-I               | O H.323             | () Wireless |  |
| Egress IP Attributes - Sending A Call In<br>IP Protocol Type:<br>IP Signaling MIME Content Type:<br>IP Signaling Treatment<br><u>MIME Content Type Version:</u><br><u>Globalize Number Profile:</u><br><u>Localize Profile:</u><br>Phone-Context Parameter Length:                           | The Forward Direction To The Peer                                         | ) SIP-I               | O H.323             | ) Wireless  |  |
| Egress IP Attributes - Sending A Call In<br>IP Protocol Type:<br>IP Signaling MIME Content Type:<br>IP Signaling Treatment<br>MIME Content Type Version;<br><u>Globalize Number Profile;</u><br><u>Localize Profile;</u><br>Phone-Context Parameter Length:<br><u>Media Qos Kpi Profile;</u> | The Forward Direction To The Peer                                         | ) SIP-I               | O H.323             | ) Wireless  |  |

### Figure20:

| E Flage                                                     | ^ ^                                                    |
|-------------------------------------------------------------|--------------------------------------------------------|
| Accept 3XX With RN                                          | Qos Based Routing                                      |
| BGCF Target Scheme Transparency                             | Prefix RN to Dialed Digits                             |
| Convert Inactive To Sendrecv                                | Reject 3XX With IP                                     |
| Delay Cut Through                                           | Reject 3XX With TN                                     |
| Disable 2806 Compliance                                     | Same CallId For Required Authorization                 |
| Disable Optional Register Parameters                        | Transit PAI From Unregistered Peer                     |
| Disposition Handling Required                               | Suppress UNREGISTER                                    |
| Don't Send Fast Start Proposal                              | TTC-ISUP Mapping                                       |
| Enable 3261 Cancel Handling                                 | Use Called Party In Request URI                        |
| Include ENUM Parameters                                     | Use Colon In SDP Media Type Parameter                  |
| Insert In Band Indication                                   | Use JIP from 3XX Response in PDCS-Billing-Info-Header  |
| Add Loop Back Route Header                                  | Validate ISUB Address                                  |
| Map 181 Or 182 Message To 183                               | Wait Till Connect Before Abandon FastStart             |
| Map 3xx Contact URL To Route Header                         | Restrict User Equal To Phone                           |
| Map Contractor Number In P-Sig-Info Header                  | Ignore SDP After Offer Answer Completed                |
| Use Network Provided Screening Indicator For Calling Number | Map Diversion Header To Charge Number                  |
| MonitorRtpOnEgressUpdate                                    | Map RN, OCN, RDI To Diversion Header                   |
| Honor Subsequent SDP Answer                                 | Enable Globalization of Numbers starting with Alphabet |

Figure21:

| Ignore Unmodified Called Userpart If Truncated                                                                                                    | 🗌 Ignore Unmodified Calli                                                                                                    | ng Userpart If Truncated                                                                         |
|----------------------------------------------------------------------------------------------------|----------------------------------------------------------------------------------------------------|--------------------------------------------------------------------------------------------------|
| BCI DECI Interwork Encountered                                                                                                    | BCI ISDN Access                                                                                                    |                                                                                                  |
| Carrier Information           Disconnect If Neither Terminating CA Nor CIC Received           Use Terminating CA From SIP                                                                                                    | 🗌 Use Terminati                                                                                                    | ng CIC From SIP                                                                                  |
| Domain Name         Preserve Ingress FROM Domain Name         Preserve Ingress R-URI Domain Name         Use IP Signaling Peer Domain In R-URI         Use DM/PM Manipulated Host Name In R-URI         Use Zone Level Domain Name in Path Header         Use SIP Domain Name In PAI Header         Do not use PSX Unmodified From URI Host Part | Use Lower Case Domain<br>Use SIP Domain Name Ir<br>Use Zone Level Domain I<br>Use SIP Domain Name Ir<br>Use SIP Domain Name Ir<br>Use Called URI As R-URI<br>Use PSX Modified To URI | I Names<br>I FROM Field<br>Name In Contact<br>I Request URI<br>Host Part<br>ed PAI URI Host Part |
| ISUB ISUB Allow NSAP ISUB Allow User Specified ISUB Number Portability Attributes NPDI Options:  Include npdi                                                                                                    | Include Called Party ISUB                                                                                                    | O Do Not Include npdi                                                                            |

### Figure22:

| Disable m               |                            |                                |                         |
|-------------------------|----------------------------|--------------------------------|-------------------------|
| Privacy                 |                            |                                |                         |
| Transparency            |                            |                                |                         |
| AnonymizeHostlpAddres   | S                          |                                |                         |
| Privacy Information:    | P-Preferred-ID             | ○ P-Asserted-ID                | ○ Remote-Party-ID       |
| Flags                   |                            | Privacy Required by Proxy      |                         |
| MS Lync Privacy Suppo   | rt                         | Include Embedded PAI Header in | Redirected INVITE       |
| Do Not Include Tel URI  | In PAI Header              |                                |                         |
|                         |                            |                                |                         |
| Redirect Mode: Accept P | adiraction                 |                                |                         |
| Contact Handling:       | Marga Received Centa       | acte with Existing Contacte    | Rurge Existing Contacts |
| r Flaos                 | C merger vecenved conta    | Contacts                       |                         |
| Skip Crankback Profile  | And Always Crankback       | Honor Embedded Headers in 3xx  |                         |
| Force Re-query for Rec  | Jirection                  | Enhanced Local Redirection     |                         |
| Skip DTG Lookup For 3   | 3XX Contact                |                                |                         |
|                         |                            |                                |                         |
| SIP Cause Mapping       |                            |                                |                         |
| Internal To SIP (       | Dause Mapping: 1 - DEFAULT |                                | ×                       |
| SIP To Internal C       | Sause Mapping: 1 - DEFAULT |                                | ~                       |

Figure23:

| Internal to SIP Cause Mapping Pro     | ofile Name                        |                      |                          |                                          |        |  |  |
|---------------------------------------|-----------------------------------|----------------------|--------------------------|------------------------------------------|--------|--|--|
| SIP to Internal Cause Mapping Pro     | ofile Name                        |                      |                          |                                          |        |  |  |
| SIP Headers And Parameters            | SIP Headers And Parameters        |                      |                          |                                          |        |  |  |
| Include Charge Information:           | Include N                         | lone                 | (                        | Include P-Charge-Info                    |        |  |  |
| Session-Expires Refresher:            | Not Send                          |                      |                          | ⊖ UAS                                    |        |  |  |
| O None   Original Called Number (OCN) |                                   |                      |                          |                                          |        |  |  |
| SIP TO Header Mapping:                | ○ Called Number                   |                      | 🔘 GAP Dialed Nu          | mber                                     |        |  |  |
|                                       | ○ Fallback to called number if OC | N is not present     | Fallback to call         | ed number if GAP Dialed number is not pr | esent  |  |  |
| PI Allowed Send CPC In:               | DEFAULT                           |                      |                          | и 🔿 вотн                                 |        |  |  |
| Destination Trunk Group Options:      | Include None                      |                      |                          |                                          | $\sim$ |  |  |
| Originating Trunk Group Options:      | Include None                      |                      |                          |                                          | $\sim$ |  |  |
| Generate Call-ID Using:               | Do not Use Ingress Call-Id        |                      |                          |                                          | $\sim$ |  |  |
| Flags                                 |                                   | Include PSTN Param   | otors                    |                                          |        |  |  |
|                                       |                                   |                      | 0.010                    |                                          |        |  |  |
|                                       |                                   | Include Qvalue       |                          |                                          |        |  |  |
| Include NPI                           |                                   | Skip CSeq Check In E | Early Dialog             |                                          |        |  |  |
| Include OLIP                          |                                   | Transparency For De  | stination Trunk Group Pa | rameter                                  |        |  |  |
| Include P-K-Adn                       |                                   | End To End Ack       |                          |                                          |        |  |  |
|                                       |                                   | No CDR Change In E   | end To End Ack           |                                          |        |  |  |

### Figure24:

| Diversion                                                                                                    |                                                | Diversion With Transp | parency            |                         |  |
|----------------------------------------------------------------------------------------------------|------------------------------------------------|-----------------------|--------------------|-------------------------|--|
| PK Header                                                                                                    |                                                |                       |                    |                         |  |
| History Information                                                                                                    | Course Borom                                   | ator la REC 4459      | Reason With Course | Volue As Par PEC 4244   |  |
| Include History-Info                                                                                                    | Cause Param                                    | eter In RFC 4458      | Reason with Cause  | e value AS Per RFC 4244 |  |
| CPC Mapping Flags                                                                                                    |                                                |                       |                    |                         |  |
|                                                                                                    |                                                |                       |                    |                         |  |
| Map CPC when Presentation Indica                                                                                                    | ator is Restricted                             |                       |                    |                         |  |
| Map CPC when Presentation Indica  Any CPC CPC=Priority                                                                                                    | ator is Restricted                             |                       |                    |                         |  |
| Map CPC when Presentation Indica Any CPC CPC=Priority Seed CPC Paramin                                                                                                    | ator is Restricted                             |                       |                    |                         |  |
| Map CPC when Presentation Indic: Any CPC CPC=Priority Send CPC Param In Default PAL From Bot                                                                                            | ator is Restricted                             |                       |                    |                         |  |
| Map CPC when Presentation Indice<br>Any CPC CPC=Priority<br>Send CPC Param in<br>Default PAI From Bot                                                                                   | ator is Restricted                             |                       |                    |                         |  |
| Map CPC when Presentation Indice<br>Any CPC CPC=Priority<br>Send CPC Param In<br>Default PAI From Bot                                                                                   | ator is Restricted                             |                       |                    |                         |  |
| Map CPC when Presentation Indice<br>Any CPC CPC=Priority<br>Send CPC Paramin<br>© Default OPAI From OBot<br>Charge Info                                                                 | ator is Restricted                             |                       |                    |                         |  |
| Map CPC when Presentation Indice<br>Any CPC CPC=Priority<br>Send CPC Param in<br>© Default PAI From Bot<br>Charge Info<br>Transparency                                                  | tor is Restricted                              |                       |                    |                         |  |
| Map CPC when Presentation Indice<br>Any CPC CPC=Priority<br>Send CPC Param in<br>© Default PAI From Bot<br>Charge Info<br>Transparency<br>-Charge-Info Information:                     | (PAI and From)                                 | O User Param          | ieter              | O Header Parameter      |  |
| Map CPC when Presentation Indic:<br>Any CPC CPC=Priority<br>Send CPC Param in<br>Default PAI From Bot<br>Charge Info<br>Transparency<br>Charge-Info Information:<br>Flags               | tor is Restricted (PAI and From) URI Parameter | O User Param          | ieter              | O Header Parameter      |  |
| Map CPC when Presentation Indic:<br>Any CPC CPC=Priority<br>Send CPC Param in<br>Default PAI From Bot<br>Charge Info<br>Transparency<br>Charge-Info Information:<br>Sags<br>Include NPI | (PAI and From)                                 | O User Param          | ieter              | O Header Parameter      |  |

Use Transport Type object to configure the preferred transport.

Figure 25:

| Flags Apply Setting                                             | gs to SBC TG                                                    | Apply Settings to "Use SIP In Core" Egress TG if Applicable |
|-----------------------------------------------------------------|-----------------------------------------------------------------|-------------------------------------------------------------|
| Action For ETS 40                                               | 0 Response With 417 Reason Code:<br>ETS Default Priority Value: | Retry Without ETS ~                                         |
| Add/Modify E                                                    | ETS Resource Priority Header<br>de Require RPH                  | Use Incoming ETS Resource Value                             |
| SIP Variant Type<br>SIP Variant Type:<br>Flags<br>Apply Setting | sonus<br>g to SBC TG                                            | Apply Setting to "Use SIP In Core" Egress TG if Applicable  |
| Transport Type<br>Transport Type 1:<br>Transport Type 2:        | TCP<br><none></none>                                            | ~<br>~                                                      |
| Transport Type 3:<br>Transport Type 4:                          | <none></none>                                                   | ✓ ✓ ✓ ✓ ✓ ✓ ✓ ✓ ✓ ✓ ✓ ✓ ✓ ✓ ✓ ✓ ✓ ✓ ✓                       |

#### Figure26:

| igress in Attributes - signaling back A Message to the Peer that we receive A call From |                                              |  |  |  |  |
|-----------------------------------------------------------------------------------------|----------------------------------------------|--|--|--|--|
| 181 Supported                                                                           | Registration Support 3xx                     |  |  |  |  |
| 182 Supported                                                                           | Send 183 On Initiating Disconnect Treatment  |  |  |  |  |
| Convert Progress To Alert                                                               | Send Fast Start Response In CP               |  |  |  |  |
| Don't Send Facility Message                                                             | Send SDP In 200 OK If 18x Reliable           |  |  |  |  |
| Don't Send 3XX With IP                                                                  | Send Updated SDP In 200 OK                   |  |  |  |  |
| Don't Send 3XX With TN                                                                  | Send SDP In Subsequent 18x                   |  |  |  |  |
| Map Called Party Category In P-Sig-Info Header                                          | Send TLS Connection Failure Response         |  |  |  |  |
| □ No SDP In 180 Supported                                                               | Suppress 183 For 3xx Redirect Response       |  |  |  |  |
| Refuse Fast Start Proposal                                                              | Suppress 183 Without SDP                     |  |  |  |  |
| Registration Expires in Expires Header                                                  | Override 3xx Relay                           |  |  |  |  |
| Map Subsequent 180 to 183                                                               | Send BIT-H Of BCI In Outgoing Invite         |  |  |  |  |
| Early Media Authorization                                                               | Convert Alert To Progress                    |  |  |  |  |
| Report Early Media Auth                                                                 | Process Qtype and Attach DPC/SSN info in 3xx |  |  |  |  |

#### Figure27:

| Carrier Information                                |                             | ] Generate Terminating CIC              |   |
|----------------------------------------------------|-----------------------------|-----------------------------------------|---|
| History Information                                | Cause Parameter In RFC 4458 | Reason With Cause Value As Per RFC 4244 |   |
| Access Transfer Profile: <none></none>             |                             |                                         | ~ |
| Trf Parameters Preferred Trf Uri Preferred Mrb Uri |                             |                                         |   |
| Enume Parameters                                   |                             |                                         |   |

# **Configuring Codec Entry Profile**

Codecs define the audio encoding methods and their associated attributes. You can add custom codec entries which are then available to include when configuring codecs in a Packet Service Profile. When you add a codec entry, the parameters available change, depending on the base codec you select. You can also configure options for a selected Codec Entry that specify how to handle DTMF digits in the media stream.

Define the codec entry priorities and codec names.

**DTMF Types Configuration** 

Use the DTMF relay window under Codec Entry configured in Packet Service Profiles to specifyhow to handle DTMF digits in the media stream.

Figure28:

| Codec Entry:                   | G711-DEFAULT                   |                      |              |                     |            |                                         |  |
|--------------------------------|--------------------------------|----------------------|--------------|---------------------|------------|-----------------------------------------|--|
| Audio Encoding:                | G.711                          |                      |              |                     |            | ~                                       |  |
| Coding Rate (kbits/s):         | 6.3                            |                      |              |                     |            |                                         |  |
| Fax Tone Treatment:            | <none></none>                  |                      |              |                     |            | ~                                       |  |
| Packet Size (ms):              | 10                             | ~                    |              |                     |            |                                         |  |
| Preferred RTP Payload Type:    | 128                            |                      |              |                     |            | <b>+</b>                                |  |
| Max Interleave Depth:          | 0                              |                      |              |                     |            | 4                                       |  |
| Fax Treatment Failure Handling |                                |                      |              |                     |            |                                         |  |
|                                | <ul> <li>Disconnect</li> </ul> |                      |              | (                   | Continue   |                                         |  |
| G.711 Law                      |                                |                      |              |                     |            |                                         |  |
| O Law From Othe                | r Leg                          | ○ A Law              | ● U Law      | G.711 Send SID      |            |                                         |  |
| Modem Tone Treatment           |                                |                      |              |                     |            |                                         |  |
| None                           | O Notify Peer                  | O Discon             | nect         | Fallback To G.711   |            | <ul> <li>Apply Fax Treatment</li> </ul> |  |
| Modem Treatment Failure Handl  | ing                            |                      |              |                     |            |                                         |  |
|                                | <ul> <li>Disconnect</li> </ul> |                      |              | (                   | Continue   |                                         |  |
| Honor Tone Detection           |                                |                      |              |                     |            |                                         |  |
| Fax                            | □ Fax □ Modem                  |                      |              |                     |            |                                         |  |
| DTMF Relay                     |                                |                      |              |                     |            |                                         |  |
| None     Out-Of-Ba             | nd ORFC 2833                   | O Either OOB Or 2833 | O Both OOB A | nd 2833 🗹 DTMF Remo | ove Digits | enable DTMF Duration                    |  |
|                                |                                |                      | DTMF Dur     | ation(ms): 300      | <b>•</b>   |                                         |  |

#### Figure29:

| AMR & AMR-W/B Options  |                  |       |                                       |
|------------------------|------------------|-------|---------------------------------------|
| AMRWB IU-UP Mo         | de               |       | Mode Change Neighbor                  |
| RTCP APP CMR           |                  |       | Initial Codec Mode as per 3GPP 26.114 |
| FEC Redundancy         | 0.1              | 0.1   |                                       |
| 00                     | 01               | 02    |                                       |
| CAMR-WB Mode Set (Kb   | ps)              |       | -                                     |
| 6.6                    | 14.25            | 19.85 |                                       |
| 8.85                   | 15.85            | 23.05 |                                       |
| 12.65                  | 18.25            | 23.85 |                                       |
| Silence Suppression    |                  |       |                                       |
| Silence Suppressi      | ion 🔿 vad1       |       | ● vad2                                |
| OPUS Options           |                  |       |                                       |
|                        | UseCBR           |       | UseFEC UseDTX                         |
| Max Average Bit Rate ( | bits/sec): 20000 |       |                                       |

#### Figure30:

| EVS Options                        |                            |                             |
|------------------------------------|----------------------------|-----------------------------|
| UseCompatHeader                    | Support EVS-AMR-WB-IO Mode | Support Asymmetric Bit Rate |
| Partial Redundancy                 |                            |                             |
|                                    |                            |                             |
| r Max Channels                     |                            |                             |
|                                    |                            |                             |
| FBR Set                            |                            |                             |
| Min Bit Rate: V                    |                            |                             |
| Max Bit Rate:                      |                            |                             |
| r SILK Options                     |                            |                             |
| UseSilkDTX                         |                            |                             |
| Max Average Bit Rate (bits/sec): 0 |                            |                             |

#### Video Call Configuration

Configure Maximum Video Bandwidth and Video Bandwidth Reduction Factor in packet service profile to enable video calls.

#### Figure 44:

| Video Calls                           |                                  |
|---------------------------------------|----------------------------------|
| Maximum Video Bandwidth (kbps):       | 2000                             |
| Video Bandwidth Reduction Factor (%): | 1                                |
|                                       | Audio Only If Video Is Prevented |
| IPv4 TOS:                             | 0                                |
| IPv6 Traffic Class:                   | 0                                |
| IEEE 802.1Q VLAN COS:                 | 0                                |
| Codec List Profile:                   | <none></none>                    |

## **Configuring Packet Service Profile**

Each Packet Service Profile is configured for a pair of gateways, and includes entries for up to four audio/video encoding methods. The pair of gateways can be originating for destination gateways in the same gateway group, or can be originating for destination gateways in an inter-gateway group.

## **Packet Service Profile IN**

From the Drop Down, select the codec Entry profiles created during initial steps,

#### Figure 31:

| Packet Service Profile:                    | SIPREC_PSP_INGRESS |              | ^ |
|--------------------------------------------|--------------------|--------------|---|
| Silence Factor:                            | 40                 |              |   |
| Voice Initial Playout Buffer Delay (ms):   | 10                 |              |   |
| Type Of Service:                           | 0                  |              |   |
| AAL1 Payload Size:                         | 47                 |              |   |
| Preferred RTP Payload Type For DTMF Relay: | <none></none>      |              | ĺ |
| Media Packet COS:                          | 0                  |              |   |
| Monitoring Profile:                        | <none></none>      |              |   |
| Media Peer Inactivity Timeout (s):         | 0                  |              |   |
| Codec Entry                                |                    |              |   |
| Codec Entry: G729A-DEFAULT                 |                    |              |   |
|                                            | Add                | Update       |   |
|                                            | Codec Entry        | Value        |   |
| 1                                          |                    | G711-DEFAULT |   |
|                                            |                    |              |   |

Figure32:

| T.38                                      |                        |                                   |                          |
|-------------------------------------------|------------------------|-----------------------------------|--------------------------|
| Number of Redundant Packets               |                        |                                   |                          |
| ۰ ۵                                       |                        | O 1                               |                          |
| Low Speed Number of Redundant Packets     |                        |                                   |                          |
|                                           |                        | O 1                               |                          |
| = T 38v0 Maximun Bit Rate                 |                        |                                   |                          |
| <ul> <li>2.4 kbits/s</li> </ul>           | ◯ 4.8 kbits/s          | ◯ 9.6 kbits/s                     |                          |
| Data Rate Management Type                 |                        |                                   |                          |
| Type 1 - Lo                               | ocal Generation of TCF |                                   | O Type 2 - Transfer of 1 |
| Use Max Bit Rate Only                     |                        |                                   |                          |
| ۱ ۲                                       | Disabled               |                                   | ⊖ Enabled                |
| FECM-                                     |                        |                                   |                          |
|                                           |                        | ECM Preferred                     |                          |
| T38FaxMaxDatagram Size without Redundancy |                        |                                   |                          |
| ۱ ۲                                       | Disabled               |                                   | O Enabled                |
| T.38FaxProtocolVersion: T.38(v0)          |                        |                                   |                          |
| Honor Remote Precedence                   |                        |                                   |                          |
| • D                                       | lisabled               |                                   | ⊖ Enabled                |
| Send Route PSP Precedence                 |                        |                                   |                          |
| • D                                       | lisabled               |                                   | O Enabled                |
| Packet-To-Packet Control                  |                        |                                   |                          |
| C Only                                    | Conditional            | O Determined By PSP For Other Leg | ) Trans                  |

#### Transcoding:

Use theCodecs Allowed For Transcoding window to specify, for a Packet Service profile (PSP), between which codecs you want the SBC to allow transcoding. Checking options on this window specifies that the codecs selected in the "This Leg" row can be transcoded to those selected in the "Other Leg" row, and vice versa.

PSPs are assigned to both legs of a call. Therefore the Codecs Allowed For Transcoding values applied to a particular call reflect the contributions of both profiles, with the ingress and egress call legs being viewed as "This Leg" by one profile and as the "Other Leg" by the other profile.

This control specifies the transcoding method used for the associated packet flow.

TheSBC performs transcoding for media streams carried between two IP devices by translating the streams from the ingress audio encoding format to the egress audio encoding format when the devices do not share a common codec. In some environments, transcoding may be preferred over negotiating the attributes of a common codec.

- ConditionalThe SBCperforms transcoding when any of the conditions specified in the Conditions In Addition To "No Common Codec" section are met.
- Determined By PSP For Other LegThe SBC performs transcoding based on the transcoding options specified in the packet service
  profile assigned to the other leg of the call. When selected, PSX Manager disables the check boxes in the Codecs Allowed for Transcoding
  section.
- onlyThe SBC performs transcoding for the codecs selected in the Codec Allowed For Transcoding section (see definition below). None of the conditions specified in the Conditions In Addition To "No Common Codec" section are used in determining when to perform transcoding.
- Transcoder Free TransparencyWhen selected, the SBC transparently passes the PSP from the ingress call-leg to the egress call-leg, bypassing transcoding.

Figure33:

| Packet-To-Packet Control                                           |       |                                    |                                   |            |             |              |            |           |             |      |  |
|--------------------------------------------------------------------|-------|------------------------------------|-----------------------------------|------------|-------------|--------------|------------|-----------|-------------|------|--|
| Only  Conditional                                                  |       |                                    | O Determined By PSP For Other Leg |            |             | (            | ) Transco  |           |             |      |  |
| Conditions in Addition To "No Common Codec"                        |       |                                    |                                   |            |             |              |            |           |             |      |  |
| Apply Fax Tone Treatment                                           |       |                                    |                                   |            |             | Different Si | lence Sup  | pression  |             |      |  |
| Different DTMF Relay                                               |       |                                    |                                   |            | E           | Honor Ans    | wer Prefer | ence      |             |      |  |
| Different Packet Size                                              |       |                                    |                                   |            |             | ] Honor Offe | r Preferen | ce        |             |      |  |
| Different:                                                         |       |                                    | ] Different 28                    | 333 Payloa | id Type     |              |            |           |             |      |  |
| Codecs Allowed For Transcoding                                     |       |                                    |                                   |            |             |              |            |           |             |      |  |
| This Leg: 🗹 G.711 A 🛛 G.711 U                                      | G.722 | G.722.2                            | G.723.1                           | G.726      | G.729       |              | EVS        |           | <b>T.38</b> | ilbc |  |
| Other Leg: 🗹 G.711 A 🗹 G.711 U                                     | G.722 | G.722.2                            | G.723.1                           | G.726      | G.729       |              | EVS        |           | <b>T.38</b> | ilbc |  |
|                                                                    |       |                                    |                                   |            |             |              |            |           |             |      |  |
|                                                                    |       |                                    |                                   | PacketLos  | s Threshold | (Packets Lo  | st/100 000 | Packets): | 0           |      |  |
| BB Bandwidth: 250                                                  |       |                                    |                                   |            |             | (,           | ,          |           | -           |      |  |
| RS Bandwidth: 250                                                  |       |                                    |                                   |            |             |              |            |           |             |      |  |
| Packet Loss Action                                                 |       |                                    |                                   |            |             |              |            |           |             |      |  |
| None                                                               |       | С                                  | ) Trap                            |            |             | ⊖ Trap       | And Disco  | nnect     |             |      |  |
| Enable RTCP Only For HELD Calls                                    |       | Termination For Pass-Through Calls |                                   |            |             |              |            |           |             |      |  |
| RTCP-MUX     Generate RTCP for T140 if not received from other leg |       |                                    |                                   |            |             |              |            |           |             |      |  |
| RTCP-XR<br>Relay C Terminate                                       |       |                                    |                                   |            |             |              |            |           |             |      |  |
|                                                                    |       |                                    |                                   |            |             |              |            |           |             |      |  |

#### **RTCP** configuration:

Use this object to specify Real Time Control Protocol (RTCP) options for the call. RTCP is used to report network traffic congestion data.

When set to  $\ensuremath{\textbf{Enable}}$  , Use RTCP for the call leg.

### Figure34:

| Packet Service Profile  *SQL Search Criteria (19 entries) Packet Service Profile: *                              | Different Packet Size                                                                             | Honor Offer Preference                                                                                                    |      |
|----------------------------------------------------------------------------------------------------|---------------------------------------------------------------------------------------------------|----------------------------------------------------------------------------------------------------|------|
| Search C> MoreP<br>Packet Service Profile                                                                        | Codecs Allowed For Transcoding<br>This Leg: ☑ G.711 A ☑ G.711 U<br>Other Leg: ☑ G.711 A ☑ G.711 U | G722 G7222 G7231 G726 ØG729 OPUS EVS SILK T.38 LLBC<br>G722 G7222 G7231 G726 ØG729 OPUS EVS SILK T.38 LLBC<br>G722 G7222 G7231 G726 ØG729 OPUS EVS SILK T.38 LLBC | i Am |
| AIDS_JN<br>ATOS_OUT<br>DEFAULT<br>DEFAULT_PSP<br>BIT_ACN_DEFAULT_PSP<br>BIT_ACN_DEFAULT_PSP<br>BIT_UNCKS_PSP_TCP | RTCP<br>RTCP<br>RR Bandwidth: 250<br>RS Bandwidth: 250<br>Pacifiel Loss 6 data                    | Packet Loss Threshold (Packets Lost/100,000 Packets): 0                                                                                                    |      |
| ENT_LYNCMS_PSP_TLS<br>PSTN_PSP<br>stropec_psp                                                                    | None                                                                                              | O Trap O Trap And Disconnect                                                                                                    |      |
| SIFREC_PSP_EGRESS<br>SIFREC_PSP_EGRESS<br>SIFREC_PSP_EGRESS1<br>SIFREC_PSP_EGRESS2<br>SIFREC_PSP_EGRESS2         | Enable RTCP Only For HELD Calls     RTCP-MUX                                                      | Termination For Pass-Through Calls Generate RTCP for T140 if not received from other leg                                                                          |      |
| SIPREC_PSP_INGRESS<br>SIPREC_PSP_INGRESS<br>SRTP_SIPREC_PSP_EGRESS                                               |                                                                                                   | Relay Or Terminate                                                                                                    |      |

Figure35:

| Peer Absence Action               |                          |                                        |              |
|-----------------------------------|--------------------------|----------------------------------------|--------------|
| ۲                                 | None                     | () Trap                                | O Trap And E |
| Silence Insertion Descriptor      |                          |                                        |              |
| G.711 Silence Insertion Descri    | ptor RTP Payload Type:   | 13                                     |              |
|                                   |                          | Silence Insertion Descriptor Heartbeat |              |
| Data Calls                        |                          |                                        |              |
| Initial Playout Buffer Delay (ms) | 50                       |                                        |              |
| Packet Size                       | 20                       |                                        |              |
| Preferred RTP Payload Type        | 56                       |                                        |              |
| Video Calls                       |                          |                                        |              |
| Maximum Video Bandwidth           | n (kbps): 0              |                                        |              |
| Video Bandwidth Reduction Fa      | ctor (%): 0              |                                        |              |
|                                   |                          | Audio Only If Video Is Prevented       |              |
| IF                                | V4 TOS: 0                |                                        |              |
| IPv6 Traffi                       | c Class: 0               |                                        |              |
| IEEE 802.1Q VL/                   | AN COS: 0                |                                        |              |
| Codec Lis                         | t Profile: <none></none> |                                        |              |
| Qos Values                        |                          |                                        |              |
| MSRP DSCP: 0                      |                          |                                        |              |
| DTLS SCTP DSCP: 0                 |                          |                                        |              |
| T140 DSCP: 0                      |                          |                                        |              |
| Application Dscp: 0               |                          |                                        |              |
| L                                 |                          |                                        |              |

Secure RTP/RTCP > Crypto Suite Profile is used for srtp configurations. Please refer Media Encryption for more details

## Figure36:

| Non RTP Stream                              |                                            |
|---------------------------------------------|--------------------------------------------|
| Max Non Rtp Bandwidth(kbps): 0              |                                            |
| Non RTP TLS Profile Name: defaultTisProfile |                                            |
| Audio Transparency                          |                                            |
| Unknown Codec Packet Size(ms) 10            |                                            |
| Unknown Codec Bit Rate(kbps) 124            |                                            |
| Secure RTP/RTCP                             |                                            |
| Crypto Suite Profile: <none></none>         |                                            |
| Allow Fallback                              | Enable SRTP                                |
| Reset ROC On Session Key Change             | Reset Enc/Dec/ROC on Decryption Key Change |
| Update Crypto On Modify                     | Allow Pass Through                         |
| rDTLS/SRTP-                                 |                                            |
| Crypto Suite Profile: <none></none>         |                                            |
| Flags                                       |                                            |
| Relay DTLS SRTP                             | Relay DTLS SCTP                            |
|                                             |                                            |

### Figure37:

| r Flags                                     |                                             |
|---------------------------------------------|---------------------------------------------|
| DSCP Passthrough                            | Interwork DTMF OOB-2833 Without Transcoding |
| Digit Detect Send Enabled                   | Use Direct Media                            |
| Disallow Data Calls                         | Validate Peer Support for DTMF Events       |
| SSRC Randomize                              | HD Codec Preferred                          |
| Reserve BW for Preferred Audio Common Codec | Prefer NB PassThru Over HDTranscode         |
| Police on Heaviest Audio Codec              | Match Offered Codec Group If Nb Only        |
| t140 Call                                   | Force Route PSP Order                       |
| Allow Audio Transcode For MultiStream Call  | SSRC Randomize For Srtp                     |
| Generate and Signal SSRC and CName          | Vtp Support                                 |
| Allow Mid Call SSRC Modification            | Always Send Timestamp                       |

## Packet Service Profile OUT

### Figure38:

| Packet Service Profile:                    | SIPREC_PSP_EGRESS |  |  |  |  |  |  |
|--------------------------------------------|-------------------|--|--|--|--|--|--|
| Silence Factor:                            | 40                |  |  |  |  |  |  |
| Voice Initial Playout Buffer Delay (ms):   | 10                |  |  |  |  |  |  |
| Type Of Service: 0                         |                   |  |  |  |  |  |  |
| AAL1 Payload Size:                         | 47                |  |  |  |  |  |  |
| Preferred RTP Payload Type For DTMF Relay: | <none></none>     |  |  |  |  |  |  |
| Media Packet COS:                          | 0                 |  |  |  |  |  |  |
| Monitoring Profile:                        | <none></none>     |  |  |  |  |  |  |
| Media Peer Inactivity Timeout (s):         | 0                 |  |  |  |  |  |  |
| Codec Entry                                |                   |  |  |  |  |  |  |
|                                            |                   |  |  |  |  |  |  |
|                                            | Add Update        |  |  |  |  |  |  |
| 1                                          | Codec Entry Value |  |  |  |  |  |  |
|                                            |                   |  |  |  |  |  |  |
|                                            |                   |  |  |  |  |  |  |
|                                            |                   |  |  |  |  |  |  |
|                                            |                   |  |  |  |  |  |  |
|                                            |                   |  |  |  |  |  |  |
|                                            |                   |  |  |  |  |  |  |
|                                            |                   |  |  |  |  |  |  |
|                                            |                   |  |  |  |  |  |  |
|                                            |                   |  |  |  |  |  |  |

### Figure39:

| T 38                               |                                  |                    |                 |                          |
|------------------------------------|----------------------------------|--------------------|-----------------|--------------------------|
| Number of Redundant Packets        |                                  |                    |                 |                          |
|                                    | 0 0                              | <b>○</b> 1         |                 |                          |
| Low Speed Number of Redundant Page | ckets                            |                    |                 |                          |
|                                    | 0                                | 01                 |                 |                          |
| r T 38v0 Maximun Bit Date          |                                  |                    |                 |                          |
| <ul> <li>2.4 kbits/s</li> </ul>    | ○ 4.8                            | kbits/s            | O 9.6 kbits/s   |                          |
| Data Rate Management Type          |                                  |                    |                 |                          |
|                                    | Type 1 - Local Generation of TCF |                    |                 | ◯ Type 2 - Transfer of 1 |
| Use Max Bit Rate Only              |                                  |                    |                 |                          |
|                                    | Disabled                         |                    |                 | ○ Enabled                |
| LECW-                              |                                  |                    |                 |                          |
|                                    |                                  | ECM Preferred      |                 |                          |
| T38FaxMaxDatagram Size without Re  | dundancy                         |                    |                 |                          |
|                                    | Disabled                         |                    |                 | ○ Enabled                |
| T.38FaxProtocolVersion: T.38(v0)   |                                  |                    |                 |                          |
| Honor Remote Precedence            |                                  |                    |                 |                          |
|                                    | ○ Disabled                       |                    |                 | Enabled                  |
| Send Route PSP Precedence          |                                  |                    |                 |                          |
|                                    | Oisabled                         |                    |                 | ○ Enabled                |
| Packet-To-Packet Control           |                                  |                    |                 |                          |
| Only                               | Conditional                      | O Determined By PS | P For Other Leg | ⊖ Trans                  |
|                                    |                                  |                    |                 |                          |

#### Figure40:

| Packet-To-Packet Control                   |                                                       |                               |         |            |             |              |             |           |      |        |           |
|--------------------------------------------|-------------------------------------------------------|-------------------------------|---------|------------|-------------|--------------|-------------|-----------|------|--------|-----------|
| Only                                       | Cond                                                  | itional                       |         |            | O Determi   | ned By PSP I | For Other L | eg        |      | (      | 🔿 Transco |
| Conditions In Addition To "No Common Codec | ç                                                     |                               |         |            |             |              |             |           |      |        |           |
| Apply Fax Tone Treatment                   |                                                       | Different Silence Suppression |         |            |             |              |             |           |      |        |           |
| Different DTMF Relay                       |                                                       |                               |         |            |             | Honor Ans    | wer Prefer  | ence      |      |        |           |
| Different Packet Size                      |                                                       |                               |         |            |             | Honor Offe   | r Preferen  | се        |      |        |           |
|                                            |                                                       | Different 2833 Payload Type   |         |            |             |              |             |           |      |        |           |
| Codecs Allowed For Transcoding             |                                                       |                               |         |            |             |              |             |           |      |        |           |
| This Leg: 🗹 G.711 A 🛛 G.711 U              | G.722 G                                               | .722.2                        | G.723.1 | G.726      | G.729       | OPUS         | EVS         |           | T.38 | 🗌 iLBC |           |
| Other Leg: 🗹 G.711 A 🗹 G.711 U             | G.722 G                                               | .722.2                        | G.723.1 | G.726      | G.729       |              | EVS         |           | T.38 | ilbc   |           |
| RTCP                                       |                                                       |                               |         |            |             |              |             |           |      |        |           |
| RTCP                                       |                                                       |                               |         | Packet Los | s Threshold | (Packets Lo  | st/100,000  | Packets): | 0    |        |           |
| RR Bandwidth: 250                          |                                                       |                               |         |            |             |              |             |           |      |        |           |
| RS Bandwidth: 250                          |                                                       |                               |         |            |             |              |             | -         |      |        |           |
| Packet Loss Action                         |                                                       | С                             | ) Trap  |            |             | 🔿 Trap       | And Disco   | onnect    |      |        |           |
| Enable RTCP Only For HELD Calls            | nly For HELD Calls                                    |                               |         |            |             |              |             |           |      |        |           |
| RTCP-MUX                                   | Generate RTCP for T140 if not received from other leg |                               |         |            |             |              |             |           |      |        |           |
| RTCP-XR                                    |                                                       |                               |         |            | Relay Or    | Terminate    |             |           |      |        |           |

### Figure41:

| Peer Absence Action                                         |                                        |              |
|-------------------------------------------------------------|----------------------------------------|--------------|
| None                                                        | ⊖ Тгар                                 | 🔿 Trap And E |
| Silence Insertion Descriptor                                |                                        |              |
| G.711 Silence Insertion Descriptor RTP Pay                  | ad Type: 13                            |              |
|                                                             | Silence Insertion Descriptor Heartbeat |              |
| Data Calls                                                  |                                        |              |
| Initial Playout Buffer Delay (ms): 50                       |                                        |              |
| Packet Size: 20                                             |                                        |              |
| Preferred RTP Payload Type: 56                              |                                        |              |
| Video Calls                                                 |                                        |              |
| Maximum Video Bandwidth (kbps): 0                           |                                        |              |
| Video Bandwidth Reduction Factor (%): 0                     |                                        |              |
|                                                             | Audio Only If Video Is Prevented       |              |
| IPv4 TOS: 0                                                 |                                        |              |
| IPv6 Traffic Class: 0                                       |                                        |              |
| IEEE 802.1Q VLAN COS: 0                                     |                                        |              |
| Codec List Profile: <n< td=""><td>ne&gt;</td><td></td></n<> | ne>                                    |              |
| Qos Values                                                  |                                        |              |
| MSRP DSCP: 0                                                |                                        |              |
| DTLS SCTP DSCP: 0                                           |                                        |              |
| T140 DSCP: 0                                                |                                        |              |
| Application Dscp: 0                                         |                                        |              |

## Figure 42:

| r Non RTP Stream                            |                                            |
|---------------------------------------------|--------------------------------------------|
| Max Non Rtp Bandwidth(kbps): 0              |                                            |
| Non RTP TLS Profile Name: defaultTisProfile |                                            |
| Audio Transparency                          |                                            |
| Unknown Codec Packet Size(ms) 10            |                                            |
| Unknown Codec Bit Rate(kbps) 124            |                                            |
| Secure RTP/RTCP                             |                                            |
| Crypto Suite Profile: <none></none>         |                                            |
| r Flags                                     |                                            |
| Allow Fallback                              | Enable SRTP                                |
| Reset ROC On Session Key Change             | Reset Enc/Dec/ROC on Decryption Key Change |
| Update Crypto On Modify                     | Allow Pass Through                         |
| r DTLS/SRTP-                                |                                            |
| Crypto Suite Profile: <none></none>         |                                            |
| r Flags                                     |                                            |
| Allow Fallback                              | Enable DTLS                                |
| Relay DTLS SRTP                             | Relay DTLS SCTP                            |
|                                             |                                            |

#### Figure 43:

| Flags                   |                       |                                             |          |
|-------------------------|-----------------------|---------------------------------------------|----------|
| DSCP Passthrough        |                       | Interwork DTMF OOB-2833 Without Transcoding |          |
| Digit Detect Send Enabl | led                   | Use Direct Media                            |          |
| Disallow Data Calls     |                       | Validate Peer Support for DTMF Events       |          |
| SSRC Randomize          |                       | HD Codec Preferred                          |          |
| Reserve BW for Preferre | ed Audio Common Codec | Prefer NB PassThru Over HDTranscode         |          |
| Police on Heaviest Audi | o Codec               | Match Offered Codec Group If Nb Only        |          |
| t140 Call               |                       | Force Route PSP Order                       |          |
| Allow Audio Transcode   | For MultiStream Call  | SSRC Randomize For Srtp                     |          |
| Generate and Signal SS  | RC and CName          | Vtp Support                                 |          |
| Allow Mid Call SSRC Mo  | odification           | Always Send Timestamp                       |          |
| <                       |                       |                                             | <u> </u> |

# **Configuring IP Signaling Peer Group**

IP Peer is an entity of the Session Border Controller, which is configured inside the Zone. It acts as a destination endpoint for the call to be routed towards. An IP Peer constitutes an IPv4/IPv6 address or a Fully Qualified Domain Name (FQDN) with a port number.

Figure 45:

| maotor (orro) + r.o                    |               |             |             |             |            |                  |            |
|----------------------------------------|---------------|-------------|-------------|-------------|------------|------------------|------------|
| IP Signaling Peer Group:               | SIPREC_PEER1  |             |             |             |            |                  |            |
| Description:                           |               |             |             |             |            |                  |            |
| Policy Profile Group:                  | <none></none> |             |             |             |            |                  | ~          |
| Flags Send All Peer IP Addresses/FQDNs |               |             |             |             |            |                  |            |
| Number of Routes t                     | to Try:       | 1           |             |             |            |                  |            |
| Route Prioritization:                  | 🔾 Se          | equence     | () F        | Round Robin |            | O All Proportion |            |
| Peer Group Data                        |               |             |             |             |            |                  |            |
| Sequence Number: 0                     |               |             |             |             |            |                  |            |
| IPv4 Address:                          | 8             | . 8         | . 8         | •           | 8 F        | Port Number: 8   |            |
| O IPv6 Address:                        | 0 : 0         | : 0 :       | 0 : 0 :     | 0:0         | : 0 F      | Port Number: 0   | \$         |
| O Server FQDN:                         |               |             |             |             | F          | Port Number: 0   |            |
| Proportion: 0                          |               |             |             |             |            |                  |            |
| In Service                             |               |             |             |             |            |                  |            |
| Add/Update                             |               |             |             |             |            |                  |            |
| Sequence Number                        | IP Address    | Port Number | Server FQDN | Port Number | Send       | Service Status   | Proportion |
| 0 8.8                                  | 3.8.8         | 8           |             | 0           | IP Address | In Service       | 0          |
|                                        |               |             |             |             |            |                  |            |
|                                        |               |             |             |             |            |                  |            |

#### Figure 46:

| Signaling Peer Group:                                            | SIPREC_PEER2   |                                                                                                    |                                                   |                                       |                                            |                                                       |            |
|------------------------------------------------------------------|----------------|----------------------------------------------------------------------------------------------------|---------------------------------------------------|---------------------------------------|--------------------------------------------|-------------------------------------------------------|------------|
| Description:                                                     | :              |                                                                                                    |                                                   |                                       |                                            |                                                       |            |
| Policy Profile Group:                                            | <none></none>  |                                                                                                    |                                                   |                                       |                                            |                                                       |            |
| Flags                                                            |                |                                                                                                    |                                                   |                                       |                                            |                                                       |            |
| Send All Peer IP Ad                                              | Idresses/FQDNs |                                                                                                    |                                                   |                                       |                                            |                                                       |            |
| Number of Routes                                                 | to Try:        | 1                                                                                                    |                                                   |                                       |                                            |                                                       |            |
| Route Prioritization:                                            | ⊖ Se           | equence                                                                                                    | () F                                              | lound Robin                           |                                            | O All Proportion                                      |            |
| Peer Group Data                                                  |                |                                                                                                    |                                                   |                                       |                                            |                                                       |            |
| Sequence Number: 0                                               |                |                                                                                                    |                                                   |                                       |                                            |                                                       |            |
|                                                                  |                |                                                                                                    |                                                   |                                       |                                            |                                                       |            |
| IPv4 Address:                                                    | 8              | . 8                                                                                                    | . 8                                               | •                                     | 8 Port 1                                   | Number: 8                                             | 4          |
| IPv4 Address:     IPv6 Address:                                  | 8              | . 8<br>: 0 :                                                                                                    | . 8<br>0 : 0 :                                    | •                                     | 8 Port 1<br>: 0 Port 1                     | Number: 8<br>Number: 0                                |            |
| IPv4 Address:     IPv6 Address:     Server FQDN:                 | 8              | • 8<br>: 0 :                                                                                                    | • 8<br>0 : 0 :                                    | •                                     | 8 Port 1<br>: 0 Port 1<br>Port 1<br>Port 1 | Number: 8<br>Number: 0<br>Number: 0                   | ÷          |
| IPv4 Address:     IPv6 Address:     Server FQDN:     Proportion: | 8              | • 8                                                                                                    | • 8<br>0 : 0 :                                    | 0 : 0                                 | 8 Port 1<br>: 0 Port 1<br>Port 1<br>Port 1 | Number: 8<br>Number: 0<br>Number: 0                   |            |
| IPv4 Address:     IPv6 Address:     Server FQDN:     Proportion: | 8              | • 8<br>• 0 :                                                                                                    | • 8<br>0 : 0 : 0<br>✓ In S                        | • • • • • • • • • • • • • • • • • • • | 8 Port 1<br>: 0 Port 1<br>Port 1           | Number: 8<br>Number: 0<br>Number: 0                   |            |
| IPv4 Address:     IPv6 Address:     Server FQDN:     Proportion: | 8 0 : 0        | .         .         .         .         .         .         .         .         .         .         .         .         .         .         .         .         .         .         .         .         .         .         .         .         .         .         .         .         .         .         .         .         .         .         .         .         .         .         .         .         .         .         .         .         .         .         .         .         .         .         .         .         .         .         .         .         .         .         .         .         .         .         .         .         .         .         .         .         .         .         .         .         .         .         .         .         .         .         .         .         .         .         .         .         .         .         .         .         .         .         .         .         .         .         .         .         .         .         .         .         .         .         .         .         .         .         . | . 8<br>0 : 0 :<br>∑ In S<br>Add/U                 | ervice                                | 8 Port 1                                   | Number: 8<br>Number: 0<br>Number: 0                   |            |
| IPv4 Address:     IPv6 Address:     Server FQDN:     Proportion: | 8<br>0 : 0     | •     8       :     0       :     0   Port Number                                                                                                    | . 8<br>0 : 0 :<br>☑ In S<br>▲Add/U<br>Server FQDN | ervice<br>Port Number                 | 8 Port 1<br>: 0 Port 1<br>Port 1<br>Send   | Number: 8<br>Number: 0<br>Number: 0<br>Service Status | Proportion |

# **Configuring Carrier**

Please note that we have used default Carrier '0000' for our testing.

#### Figure 47:

| Carrie                                    | r: 0000                                  |                   |
|-------------------------------------------|------------------------------------------|-------------------|
| Partition                                 | L DEFAULT                                | ~                 |
| Preferred Packet Service Profile ID Group | v <none></none>                          | ~                 |
| Signaling Profile                         | <pre><none></none></pre>                 | ~                 |
| SIP Domain                                | <u>r</u> <none></none>                   | ~                 |
| Service Provider Id (Hex                  | ); <b>O</b>                              |                   |
| Context In                                | D                                        |                   |
| Ingress CVT Rule                          | K <none></none>                          | ~                 |
| Egress CVT Rule                           | <pre></pre>                              | ~                 |
| Flags                                     |                                          |                   |
| Escaped                                   |                                          |                   |
| Ignore Tandem Script On Redirecti         | n                                        |                   |
| Scripts                                   |                                          |                   |
| Casual Routing: <none></none>             | ×                                        | Runtime Variables |
| Nonsubscriber: <none></none>              | ×                                        | Runtime Variables |
| Tandem: <none></none>                     | ×                                        | Runtime Variables |
| Services                                  |                                          |                   |
| O Not Screened                            | Screened - Normal     O Screened - Fraud |                   |
| Class Of Service: <none></none>           |                                          | ~                 |
| Service Exception Profile: <none></none>  |                                          | ~                 |

# **Configuring Element Routing Priority Profile**

Please note that we have cloned and used default Element Routing Priority for our testing.

Figure 48:

| Element Routing Priority: SIPREC                                                                                                    |               |         |                 |               |          |
|----------------------------------------------------------------------------------------------------|---------------|---------|-----------------|---------------|----------|
| Call Property<br>Call Type: Private<br>Priority: 1<br>Network: All<br>Toll Indication: <all><br/>Entity Type: <none><br/>Priority: 1<br/>Add Lindete</none></all> |               |         |                 |               |          |
| Call Type                                                                                                    | Call Priority | Network | Toll Indication | Entity Type   | Priority |
| Private                                                                                                    | 1             | All     | <all></all>     | <none></none> | 1        |
| 0+                                                                                                    | 1             | All     | <all></all>     | <none></none> | 1        |
| 0-                                                                                                    | 1             | All     | <all></all>     | <none></none> | 1        |
| 1+                                                                                                    | 1             | All     | <all></all>     | Trunk Group   | 1        |
| 1+                                                                                                    | 2             | All     | <all></all>     | <none></none> | 2        |
| IDDD                                                                                                    | 1             | All     | <ai></ai>       | <none></none> | 1        |
| 0+IDDD                                                                                                    | 1             | All     | <all></all>     | <none></none> | 1        |
| TR VPN Service                                                                                                    | 1             |         |                 |               | 1        |
| Test                                                                                                    | 1             |         |                 |               | 1        |
| Transit                                                                                                    | 1             | All     | <all></all>     | <none></none> | 1        |
| Other Carrier Chosen                                                                                                    | 1             | All     | <all></all>     | <none></none> | 1        |
| Carrier Cut Through                                                                                                    | 1             | All     | <all></all>     | <none></none> | 1        |
| User Name                                                                                                    | 1             | All     | <all></all>     | <none></none> | 1        |
| Mobile                                                                                                    | 1             | All     | <all></all>     | <none></none> | 1        |
|                                                                                                    |               |         |                 |               |          |

# Configuring SignalingProfile

Please note that we have used default Signaling Profile 'DEFAULT\_IP\_PROFILE' for our testing.

### Figure 49:

| SIGNALING PROFILE: DEFAULT_IP_PROFILE                                                                      |                                                                                             |  |  |  |  |
|----------------------------------------------------------------------------------------------------|---------------------------------------------------------------------------------------------|--|--|--|--|
| Transit Carrier Indicator Profile: <none>           Generic Digit Type:         <unknown></unknown></none> | ~<br>~                                                                                      |  |  |  |  |
| Ingress     CFT     Gend CFT Information     CFT Information For Early Backward Message:                   | Off Net  Off Net                                                                            |  |  |  |  |
| r Ingress Flags                                                                                            | Generate Charge Message Generate CPG for Call Forward Notify                                |  |  |  |  |
| Disallow Without OLIP Don't Generate Exit Message Don't Send Restricted Connected Line Identity            | Inbound TNS Allowed  Normalize Carrier Code  Research Egrees Channel Information            |  |  |  |  |
| Don't Send Connected Number  Don't Send Unrequested Connected Line Identity                                | Propagate Egress Chaine Hindination     Propagate FE Parameter     Treat CIC 0000 As No CIC |  |  |  |  |
| Enable Redirection Capability  Enable Transfer Connect  FE Parameter In Short Form                         | Use ISUP Immediate REL On SUS Timer                                                         |  |  |  |  |
|                                                                                                    |                                                                                             |  |  |  |  |

Figure 50:

| r Earess                |                              |        |              |
|-------------------------|------------------------------|--------|--------------|
| TNS Flags               |                              |        |              |
| Inter LATA Local:       | No Input                     | ⊖ Send | ○ Don't Send |
| Intra LATA Local:       | No Input                     | ⊖ Send | ◯ Don't Send |
| Inter LATA Toll:        | <ul> <li>No Input</li> </ul> | ⊖ Send | ◯ Don't Send |
| Intra LATA Toll:        | <ul> <li>No Input</li> </ul> | ⊖ Send | ◯ Don't Send |
| 0:                      | <ul> <li>No Input</li> </ul> | ⊖ Send | ◯ Don't Send |
| 0+ Inter LATA:          | No Input                     | ⊖ Send | ◯ Don't Send |
| 0+ Intra LATA:          | No Input                     | ⊖ Send | ◯ Don't Send |
| 00:                     | No Input                     | ⊖ Send | ◯ Don't Send |
| IDDD:                   | No Input                     | ⊖ Send | ◯ Don't Send |
| 0+IDDD:                 | <ul> <li>No Input</li> </ul> | ⊖ Send | ◯ Don't Send |
| Calling Name:           | <ul> <li>No Input</li> </ul> | ⊖ Send | 🔿 Don't Send |
| Calling Number:         | No Input                     | ⊖ Send | 🔿 Don't Send |
| Charge Number:          | No Input                     | ⊖ Send | 🔿 Don't Send |
| CIP:                    | No Input                     | ⊖ Send | 🔿 Don't Send |
| CSP:                    | No Input                     | ⊖ Send | 🔿 Don't Send |
| JIP:                    | No Input                     | ⊖ Send | 🔿 Don't Send |
| OLIP:                   | No Input                     | ⊖ Send | 🔿 Don't Send |
| Original Called Number: | No Input                     | ⊖ Send | 🔿 Don't Send |
| Redirecting Number:     | No Input                     | ⊖ Send | 🔿 Don't Send |

### Figure 51:

| Redirect Capability:          | • Yes                                             | ○ No                                                                |
|-------------------------------|---------------------------------------------------|---------------------------------------------------------------------|
| Redirect Count:               | (i) Yes                                           | ○ No                                                                |
| Redirect Information:         | (i) Yes                                           | ○ No                                                                |
| Calling Party/Billing Number: | <none></none>                                     | ~                                                                   |
| Egress Flags                  |                                                   |                                                                     |
| Add Prefix 011 For Intern     | national Calls                                    | Propagate Charge Message                                            |
| Add Prefix 1 For Inter LA     | TA Calls                                          | Propagate GD Parameter                                              |
| Add Prefix 1 For Intra LA     | TA Calls                                          | Propagate Ingress Channel Information                               |
| Annex E Support               |                                                   | Reorder Trunk as Low Priority Based On ISUP Preference              |
| Apply Switch Type CPC F       | Profile                                           | Reroute On Signaling Congestion                                     |
| Called Number 7 Digits        |                                                   | Reset OLIP For Toll Free Calls                                      |
| Calling Number 7 Digits       |                                                   | Restore Calling Number If Derived From Billing Number               |
| Change Bearer Cap Fro         | m 3.1KHz To Speech                                | Restore Calling Number If Derived From OCN                          |
| Convert Numbers To E1         | 64 Format                                         | Restore Calling Number If Derived From Redirecting Number           |
| CPC Mapping                   |                                                   | Restore Calling Number If Derived From Trunk Group                  |
| Dialed Number As Calle        | ed Number                                         | Restore FCI International Bit                                       |
| Discard GAP Additional        | Calling If Same As Calling Number And Ingress SIP | Send Billing Number As Calling Number                               |
| Don't Strip Calling Numb      | ber For Restricted Presentation                   | Send Billing Number As Calling Number If Calling Number Not Present |
| Forced Override OLIP Va       | alue                                              | Send Contract Number If Allowed By Ingress SIP                      |
| Generate FE Parameter         |                                                   | Send DM/PM Manipulated Billing Number                               |
| OLI Mapping                   |                                                   | Send Toll Free Number In GAP Parameter                              |

### Figure 52:

| Prefix RN to Dialed Digits                        |                | Send Toll Free Number  | In OCN Parameter                   |  |  |
|---------------------------------------------------|----------------|------------------------|------------------------------------|--|--|
|                                                   |                | Suppress ONI           |                                    |  |  |
|                                                   |                | Undo LNP               |                                    |  |  |
|                                                   |                | Use Output ANI For CDN | IIS                                |  |  |
| CFT-                                              |                |                        |                                    |  |  |
| Egress CFT Information:                           | Off Net        |                        | ◯ On Net                           |  |  |
| Generate PartitionID + NetID In NetworkData In IA | АМ             |                        |                                    |  |  |
| Generate PartitionId + NetId In Networ            | kData In IAM   |                        |                                    |  |  |
| Propagate PartitionId + NetId In Netwo            | orkData In IAM |                        |                                    |  |  |
| Override PartitionId + NetId In Network           | Data In IAM    |                        |                                    |  |  |
| P Double Dip Control Flags                        |                |                        |                                    |  |  |
| Called Number From Alternate Called               | Number         | Restore Translate      | Restore Translated Numbers         |  |  |
| Restore Ingress Numbers Except Translated Numbers |                | 🗌 Skip Egress Trun     | Skip Egress Trunk Group Processing |  |  |
| Mobile Call Delivery                              |                |                        |                                    |  |  |
| Original Called Number:                           | No Input       | ⊖ Send                 | 🔿 Don't Send                       |  |  |
| Redirection Information:                          | No Input       | ⊖ Send                 | 🔿 Don't Send                       |  |  |

### Figure 53:

| Redirection Capability Flags                                                                                                    |                                                                                                    |
|----------------------------------------------------------------------------------------------------|----------------------------------------------------------------------------------------------------|
| Enable Redirection Capability                                                                                                    |                                                                                                    |
| Number Control Profile: <none></none>                                                                                                    | ×                                                                                                    |
| Redirect Information Profile: <pre></pre>                                                                                                    | ~                                                                                                    |
| Flags     Check Ingress Trunk Group Redirection Capability     Check Number Control Profile For Received Called Number     Check Received Redirection Parameters | Check Redirection Capability Of Number Used For Routing In Number Control Profile Check SIP Indirect DIP And Username Translation Source Number |
| Common                                                                                                    |                                                                                                    |
| Trusted For COL                                                                                                    | COLP/COLR IGW Support                                                                                                    |
| Access Transport                                                                                                    |                                                                                                    |
| () Yes                                                                                                    | ⊖ No                                                                                                    |
| International Gateway Support                                                                                                    |                                                                                                    |
| Don't Convert Called Number                                                                                                    | Don't Convert Calling Number                                                                                                    |

# **Configuring Feature Control Profile**

Please note that we have used default Feature Control Profile 'DEFAULT\_IP' for our testing.

Figure 54:

| Feature Control Profile: | DEFAULT_IP |
|--------------------------|------------|
|--------------------------|------------|

- Features (Set 1) Always Apply Default Calling Party Number From Trunk Group Always Apply Default Presentation Indicator From Trunk Group Apply Business Group Services Apply Calling Party Services Apply Default If Calling Party Number Not Present Apply Default If Calling Party Number Not Subscriber Apply Destination Services Apply Dial Plan Apply Digit Length Enforcement Apply OLIP Services Determine JIP Determine LATA, Region and MTA Determine MTA For LRN in Ported Calls Determine LATA, Region and MTA for LRN in Ported Calls Exclude LATA Sub-Zone Id For Determining Toll Indication Filter Routes Before Prioritization Normalize Digits
- Process Called Number
- Process Calling Number
- Process Generic Digits

#### Figure 55:

| Process Presentation Setting                       |
|----------------------------------------------------|
| Process Screening Setting                          |
| Use Billing Number For Normalization               |
| Use Billing Number For Subscriber                  |
| Use Trunk Group Country                            |
| Use Trunk Group Country For Blocking Profile       |
| Features (Set 2)                                   |
| Always Use Billing Number For Calling Party Number |
| Always Use Ingress CSP                             |
| Always Use Redirecting Number For Calling Number   |
| Always Use Trunk Group JIP                         |
| Apply All Countries Routing                        |
| Apply CPC Services                                 |
| Determine Charge Band                              |
| Do Not Replace Calling Number For Emergency Calls  |
| Error On Misrouted LRN                             |
| No Local Calls                                     |
| Process Called Party NOA                           |
| Process Called Party NPI                           |
| Process Calling Party NOA                          |
| M Process Caliling Party NPI                       |

Figure 56:

| Skip Called Party Services For Misrouted LRN |
|----------------------------------------------|
|----------------------------------------------|

Skip LRN Validation And Unporting From LNP

Skip LNP For Toll Calls

Treat Not Presubscribed Input Carrier Input As Not A Casual Call

Treat Presubscribed Input Carrier Input As Not A Casual Call

Trigger LNP For 0+ Dialed Calls

Use Billing Number For Calling Party Number If Calling Party Number Not Present

Use OCN For Calling Party Number If Redirecting Number Not Present

Use Redirecting Number For Subscriber

#### Features (Set 3)-

Add Number of Prefix Digits Stripped To Overlap Dialing Parameters

All Provisioned Calling and Called Digits Matched for Local Calling Area Determination

Allow CMT Call

Apply Network Traffic Management On Indirect Dip

- Always Process Called Number If NOA Unknown
- Always Process Calling Number If NOA Unknown

Don't Apply Called Party Services During LNP Transition

EFetch Subscriber With Country Code Prefixed

Generate ECI

Process Redirection Number

SSG Calling Party Use Signal-In Number

#### Figure 57:

| Translated Emergency Number                                |
|------------------------------------------------------------|
| Try Alternate Address For SIPE                             |
| Use Redirecting BG                                         |
| Use Redirecting Number For Called Number Normalization     |
| Use Redirecting Number Instead Of CLI For DDI Screening    |
| Apply LATA from Trunk Group If Calling Number Not Present  |
| Perform Route Header Based Routing                         |
| Use Destination IP address in Standard Routing             |
| Disable Fallback To 7 Digits Hosted LNP Lookup             |
| Determine Charge Band Profile from TG                      |
| Don't Send \1 In Enum Response                             |
| r Features (Set 4)                                         |
| Accept Calls With RPH If Dialed Number Is Non ETS          |
| Enable RPH ETS                                             |
| Process Destination Trunk Group And Trunk-Context          |
| Process TGRP                                               |
| Process Trunk-context                                      |
| Process Enumdi Parameter                                   |
| Process Originating Trunk Group And Trunk-Context Over OTG |
| □ SIP Cause Code Mapping                                   |
|                                                            |

Figure 58:

| Skip Number Translations For Valid Service Routes            |
|--------------------------------------------------------------|
| Include Retry After For 503 Responses                        |
| Process Swid And Tgid From Sip Invite                        |
| Don't Restart Timer C on 1xx                                 |
| Override Trunkgroup With Subscriber End Point Profile        |
| Fetch State For ENUM SIP AoR                                 |
| Enable Per Route Routing Label                               |
| Do Not Validate GAP                                          |
| Process ISUP MIME From SIP Message Body                      |
| Use Flex Variable for Origination Jurisdiction Determination |
| Use Flex Variable for Destination Jurisdiction Determination |
| Process Screening For Call Origination                       |

### Figure 59:

| URI Processing                                                                                                    |                          |                               |                            |  |  |
|----------------------------------------------------------------------------------------------------|--------------------------|-------------------------------|----------------------------|--|--|
| Process TO URI User                                                                                                  | Process FROM URI User    | Process PAI URI User          | Process Diversion URI User |  |  |
| Process Called URI User                                                                                              | Process Calling URI User | Process History-Info URI User |                            |  |  |
| Start Using Processed URI User Data                                                                                  |                          |                               |                            |  |  |
| r IP Protocol Flags                                                                                                  |                          |                               |                            |  |  |
| IP Protocol Flags Use IP Protocol Flags Flags Default Called User As A User Name Default Calling User As A User Name |                          |                               |                            |  |  |
| Flags                                                                                                    |                          |                               |                            |  |  |
| Default Called User As A User Name                                                                                   |                          |                               |                            |  |  |
| Default Calling User As A User Name                                                                                  |                          |                               |                            |  |  |
| Disable Egress Check And Don't Send Co                                                                               | ontract Number           |                               |                            |  |  |
| Prefer BICC instead of ISUP routes for FC                                                                            | l preferred value        |                               |                            |  |  |
| Proxy/Redirector Force Route Calls With N                                                                            | Ion-Local IP Address     |                               |                            |  |  |
| Reject Calls To Non-Local Domains                                                                                    |                          |                               |                            |  |  |
| Reject Calls To Non-Local IP Addresses                                                                               |                          |                               |                            |  |  |
| Support Domain Name In 300 Contact                                                                                   |                          |                               |                            |  |  |
| Support PAI Header in CONTACT                                                                                        |                          |                               |                            |  |  |
| Honor Phone-Context Parameter                                                                                        |                          |                               |                            |  |  |
| Enable Stir Shaken                                                                                                   |                          |                               |                            |  |  |
| PSX Processing Mode                                                                                                  |                          |                               |                            |  |  |
| ○ Proxy                                                                                                    |                          | Redir                         | rector                     |  |  |

# **Configuring Trunk Groups**

Create two Trunk Groups for Ingress and Egress and associate the Trunk Groups to the gateway created in Step-1.

| Warning<br>Mandatory! You must capitalize SIP Trunk Group names. |
|------------------------------------------------------------------|
|------------------------------------------------------------------|

## **Trunk Group IN**

Follow the instructions below for Ingress Trunk Group.

Figure 60:

| Trunk Group:  | SIPREC_TG1                 |                               | Unrestricted |
|---------------|----------------------------|-------------------------------|--------------|
| Gateway:      | SBCSYAM1                   |                               | ~            |
| Description:  |                            |                               |              |
|               |                            |                               |              |
|               | Auto Recall Profile:       | <none></none>                 | $\sim$       |
| Call Processi | ng Localization Variant:   | North America                 | ~            |
|               | Calling Area:              | <none></none>                 | ~            |
|               | Carrier:                   | 0000                          | ~            |
| C             | arrier Selection Priority: | <none></none>                 | ~            |
|               | Country:                   | 1 - USA, Canada and Caribbean | $\sim$       |
|               | DDI Range Profile:         | <none></none>                 | ~            |
| D             | estination Switch Type:    | Access                        | ~            |
|               | Direction:                 | Two Way                       | ~            |
| Element       | Routing Priority Profile:  | SIPREC                        | ~            |

 $\sim$ 

~

 $\sim$ 

 $\sim$  $\sim$ 

 $\sim$ 

 $\sim$ 

 $\sim$ 

#### Figure 61:

Feature Control Profile: DEFAULT\_IP

Local Recursion Profile: <None>

Number Analysis Profile: <None>

Number Length Enforcement: <None>

Network Data Partition: 0 Network Data Net: 0 Next Hop Domain: <None>

IP Signaling Profile: SIPREC\_IPSP\_TCP

LATA: <None>

Maximum Satellite Hops: Three or More Satellite Hops

| Originating Carrier:           | <none></none>      | $\sim$ | ^ |
|--------------------------------|--------------------|--------|---|
| PPR Profile:                   | <none></none>      | $\sim$ |   |
| Pseudo Carrier:                | <none></none>      | $\sim$ |   |
| Remote Sip Peer Type:          | None               | $\sim$ |   |
| Region:                        | <none></none>      | $\sim$ |   |
| Routing Criteria Profile:      | <none></none>      | $\sim$ |   |
| SCP Business Service Group:    | 0                  |        |   |
| Signaling Profile:             | DEFAULT_IP_PROFILE | $\sim$ |   |
| Signaling Flag:                | GR394 ISUP         | $\sim$ |   |
| SIP Domain:                    | <none></none>      | $\sim$ |   |
| SIP Response Code Profile:     | <none></none>      | $\sim$ |   |
| TDM Type:                      | Other              | $\sim$ |   |
| Tone And Announcement Profile: | <none></none>      | $\sim$ |   |
| Trunk Group COS:               |                    |        |   |
| Trunk Group COS Profile:       | <none></none>      | $\sim$ |   |
| Trunk Group Domain:            | <none></none>      | $\sim$ |   |
| Trunk Number:                  |                    |        |   |
| Zone Index Profile:            | <none></none>      | $\sim$ |   |
| ZZ Profile:                    | <none></none>      | $\sim$ |   |
| Charge Band Profile:           | <none></none>      | $\sim$ |   |

#### Figure 62:

|                                   |                    | and in |
|-----------------------------------|--------------------|--------|
| Enum Domain Profile:              | <none> ~</none>    | ] '    |
| Flexible Variable Rule:           | <none> ~</none>    |        |
| STI Profile:                      | <none> ~</none>    |        |
| P-Origination-ID:                 | Autogenerate Clear |        |
| RPH Signaling Profile:            | <none> ~</none>    |        |
| Beep Tone Profile:                | <none> ~</none>    |        |
| STI Generic Profile:              | <none> ~</none>    |        |
| IPSP Generic Profiles:            | <none> ~</none>    |        |
| Context Info                      |                    |        |
| _ Ingress                         |                    | 1      |
| Charge Indicator:                 | None V             |        |
| Default CPC:                      | <none></none>      |        |
| Default OLIP:                     | <none></none>      |        |
| Dial Plan Profile:                | <none></none>      |        |
| Forced OLIP Value:                | <none></none>      |        |
| In DM/PM Rule:                    | <none> 	v</none>   |        |
| Info Transfer Capability Profile: | <none></none>      |        |
| IP Version Preference:            | IPv4 Only V        |        |
| ONI:                              |                    |        |
| JIP:                              |                    |        |

## Figure 63:

| 1                                                                                               | NPA:                |                                                                                                 |        |
|-------------------------------------------------------------------------------------------------|---------------------|-------------------------------------------------------------------------------------------------|--------|
| Numbering F                                                                                     | Plan: NANP_ACCESS   |                                                                                                 | $\sim$ |
| In Policy Profile Gr                                                                            | oup: <none></none>  |                                                                                                 | $\sim$ |
| <u>CVT F</u>                                                                                    | Rule: <none></none> |                                                                                                 | $\sim$ |
| Service Detect Policy Profile Gr                                                                | oup: <none></none>  |                                                                                                 | $\sim$ |
| Allow Hex Digits In Cdpn                                                                        |                     | Non-Zero Video Bandwidth Based Routing for H.323 Non-Zero Video Bandwidth Based Routing for SIP |        |
| Discard RN                                                                                      |                     | Overlap Dialing                                                                                 |        |
| HD Preferred Routing                                                                            |                     | TNS Circuit Code Based Routing                                                                  |        |
| HD Supported Routing                                                                            |                     | Use IPTG Routing (Hop By Hop Routing) For Ingress                                               |        |
| Egress                                                                                          |                     |                                                                                                 |        |
| Charge Indicator: None                                                                          | )                   |                                                                                                 | $\sim$ |
| Out DM/PM Rule: <nor< td=""><td>ne&gt;</td><td></td><td><math>\sim</math></td></nor<>           | ne>                 |                                                                                                 | $\sim$ |
| Out Policy Profile Group: <nor< td=""><td>ne&gt;</td><td></td><td><math>\sim</math></td></nor<> | ne>                 |                                                                                                 | $\sim$ |
| CVT Rule: <nor< td=""><td>ne&gt;</td><td></td><td><math>\sim</math></td></nor<>                 | ne>                 |                                                                                                 | $\sim$ |
| Trunk Context:                                                                                  |                     |                                                                                                 |        |
| R-URI Host:                                                                                     |                     | R-URI Host Port 0                                                                               |        |

Figure 64:

| Flags-                    |                        |          |  |  |  |  |
|---------------------------|------------------------|----------|--|--|--|--|
| Disable Crankback         |                        |          |  |  |  |  |
| Enable JIP Interwork      |                        |          |  |  |  |  |
| Use Preferred Identity    | Use Preferred Identity |          |  |  |  |  |
| Send STI Verified Dis     | play Name              |          |  |  |  |  |
| <u> </u>                  |                        | <u> </u> |  |  |  |  |
| F Billing                 |                        | -1       |  |  |  |  |
| Billing Plan:             | <none> ~</none>        |          |  |  |  |  |
| Billing Information:      | <none> ~</none>        |          |  |  |  |  |
| Default Billing Number:   |                        |          |  |  |  |  |
| Nature Of Address:        | <none> ~</none>        |          |  |  |  |  |
| Numbering Plan Indicator: | <none> ~</none>        |          |  |  |  |  |
| Calling Party Number      |                        | -        |  |  |  |  |
| Calling Party:            |                        |          |  |  |  |  |
| Nature Of Address:        | <none> ~</none>        |          |  |  |  |  |
| Numbering Plan Indicator: | <none> ~</none>        |          |  |  |  |  |
| Presentation:             | <none> ~</none>        |          |  |  |  |  |
| Screening:                | <none> ~</none>        |          |  |  |  |  |
|                           |                        |          |  |  |  |  |
| Default Presentation:     | <none></none>          |          |  |  |  |  |

### Figure 65:

| Flags                                                  |                                          |
|--------------------------------------------------------|------------------------------------------|
| Do Not Use For Fallback Bearer Capability              | Out Of Service                           |
| Escaped                                                | Satellite Trunk                          |
|                                                        | Use Sac NonSac Call Types For ZZ Profile |
| IPTG                                                   |                                          |
| IP Signaling Peer Group: SIPREC_PEER1                  |                                          |
|                                                        | IP Peer Supported                        |
| Packet Service Profile ID Group: SIPREC_INGRESS        | ✓                                        |
| Egress IP Signaling Profile: SIPREC_IPSP_TCP           | v                                        |
| Packet Service Profile                                 |                                          |
| Preferred Packet Service Profile ID Group: <pre></pre> | ~                                        |
|                                                        | Destination Override                     |
| Traffic Management Options                             |                                          |
| Trunk Group Reservation Level 1: 10                    |                                          |
| Trunk Group Reservation Level 2: 5                     |                                          |
| VPN Information                                        |                                          |
| Business Group: <none></none>                          | v                                        |
| Business Location: <none></none>                       |                                          |
|                                                        | Business Group From CLI                  |
|                                                        |                                          |

### Figure 66:

| Services                   |                        |                     |                    |
|----------------------------|------------------------|---------------------|--------------------|
| Not S                      | creened                | O Screened - Normal | O Screened - Fraud |
| Class Of Service:          | <none></none>          |                     | ~                  |
| Service Exception Profile: | <none></none>          |                     | ~                  |
| Use SIP in Core            |                        |                     |                    |
| Inter Gateway IP Signaling | Profile: <none></none> |                     | ~                  |
| Egress IP Signaling        | Profile: <none></none> |                     | ~                  |
| SIP Used in Core           |                        |                     |                    |
| Inter Gateway IP Signaling | Profile: <none></none> |                     | ~                  |
| Egress IP Signaling        | Profile: <none></none> |                     | ~                  |

# Trunk Group OUT

Follow the instructions below for Egress Trunk Group.

Figure 67:

| Trunk Group:    | SIPREC_TG2                |                               | Unrestricted |
|-----------------|---------------------------|-------------------------------|--------------|
| Gateway:        | SBCSYAM1                  |                               | ~            |
| Description:    |                           |                               |              |
|                 | Auto Recall Profile:      | <none></none>                 | ~ /          |
| Call Processing | g Localization Variant:   | North America                 | ~            |
|                 | Calling Area:             | <none></none>                 | ~            |
|                 | Carrier:                  | 0000                          | ~            |
| Car             | rrier Selection Priority: | <none></none>                 | ~            |
|                 | Country:                  | 1 - USA, Canada and Caribbean | ~            |
|                 | DDI Range Profile:        | <none></none>                 | ~            |
| Des             | stination Switch Type:    | Access                        | ~            |
|                 | Direction:                | Two Way                       | ~            |
| Element R       | Routing Priority Profile: | SIPREC                        | $\sim$       |
| <u>Fe</u>       | eature Control Profile:   | DEFAULT_IP                    | ~            |
|                 | IP Signaling Profile:     | SIPREC_IPSP_TCP               | ~            |
|                 | LATA:                     | <none></none>                 | ~            |
| Lo              | cal Recursion Profile:    | <none></none>                 | ~            |
| Max             | kimum Satellite Hops:     | Three or More Satellite Hops  | ~            |
| N               | letwork Data Partition:   | 0                             |              |
|                 | Network Data Net:         | 0                             |              |
|                 | Next Hop Domain:          | <none></none>                 | ~            |
| Nur             | mber Analysis Profile:    | <none></none>                 | ~            |
| Number          | Length Enforcement:       | <none></none>                 | ~            |

### Figure 68:

| Ordele effect Ordele          | - Marca            |        |   |
|-------------------------------|--------------------|--------|---|
| Originating Carrier           | <pre></pre>        | $\sim$ |   |
| PPR Profile                   | <none></none>      | $\sim$ |   |
| Pseudo Carrier                | <none></none>      | $\sim$ |   |
| Remote Sip Peer Type          | None               | $\sim$ |   |
| Region                        | <none></none>      | $\sim$ |   |
| Routing Criteria Profile      | <none></none>      | $\sim$ |   |
| SCP Business Service Group    | 0                  |        |   |
| Signaling Profile             | DEFAULT_IP_PROFILE | $\sim$ |   |
| Signaling Flag                | GR394 ISUP         | $\sim$ |   |
| SIP Domain                    | <none></none>      | $\sim$ |   |
| SIP Response Code Profile     | <none></none>      | $\sim$ |   |
| TDM Type                      | Other              | $\sim$ |   |
| Tone And Announcement Profile | <none></none>      | $\sim$ |   |
| Trunk Group COS               |                    |        |   |
| Trunk Group COS Profile       | <none></none>      | $\sim$ |   |
| Trunk Group Domain            | <none></none>      | $\sim$ |   |
| Trunk Number:                 |                    |        |   |
| Zone Index Profile:           | <none></none>      | $\sim$ |   |
| ZZ Profile                    | <none></none>      | $\sim$ |   |
| Charge Band Profile           | <none></none>      | $\sim$ | ~ |

Figure 69:

|                                   |                    | 100 |
|-----------------------------------|--------------------|-----|
| Enum Domain Profile:              | <none> ~</none>    | ] ' |
| Flexible Variable Rule:           | <none> ~</none>    |     |
| STI Profile:                      | <none> ~</none>    |     |
| P-Origination-ID:                 | Autogenerate Clear |     |
| RPH Signaling Profile:            | <none> ~</none>    |     |
| Beep Tone Profile:                | <none> ~</none>    |     |
| STI Generic Profile:              | <none> ~</none>    | 1   |
| IPSP Generic Profiles:            | <none> ~</none>    |     |
| Context Info                      |                    |     |
| Ingress                           |                    | 1   |
| Charge Indicator:                 | None ~             |     |
| Default CPC:                      | <none> ~</none>    |     |
| Default OLIP:                     | <none></none>      |     |
| Dial Plan Profile:                | <none> 	v</none>   |     |
| Forced OLIP Value:                | <none> 	v</none>   |     |
| In DM/PM Rule:                    | <none> 	v</none>   |     |
| Info Transfer Capability Profile: | <none> ~</none>    |     |
| IP Version Preference:            | IPv4 Only 🗸        |     |
| ONI:                              |                    |     |
| JIP:                              |                    |     |

## Figure 70:

| NPA:                                                                                                    |                                                                                                    |                                                   |   |  |  |
|----------------------------------------------------------------------------------------------------|----------------------------------------------------------------------------------------------------|---------------------------------------------------|---|--|--|
| Numbering Plan:                                                                                                    | NANP_ACCESS                                                                                                    | · · · · · · · · · · · · · · · · · · ·             | - |  |  |
| In Policy Profile Group:                                                                                                    | <none></none>                                                                                                    | <none> v</none>                                   |   |  |  |
| CVT Rule:                                                                                                    | <none></none>                                                                                                    | · · · · · · · · · · · · · · · · · · ·             | - |  |  |
| Service Detect Policy Profile Group:                                                                                                    | <none></none>                                                                                                    | ×                                                 |   |  |  |
| Flags                                                                                                    | Flags     Image: Constraint of the second second seco |                                                   |   |  |  |
| Discard RN                                                                                                    | Cverlap Dialing                                                                                                    |                                                   |   |  |  |
| HD Preferred Routing                                                                                                    |                                                                                                    | TNS Circuit Code Based Routing                    |   |  |  |
| HD Supported Routing                                                                                                    |                                                                                                    | Use IPTG Routing (Hop By Hop Routing) For Ingress |   |  |  |
| Egress                                                                                                    |                                                                                                    |                                                   |   |  |  |
| Charge Indicator: None                                                                                                    |                                                                                                    | ×                                                 | - |  |  |
| Out DM/PM Rule: <none></none>                                                                                                    | <none> ~</none>                                                                                                    |                                                   |   |  |  |
| Out Policy Profile Group: <pre> </pre> <pre> </pre> | <none> ~</none>                                                                                                    |                                                   |   |  |  |
| CVT Rule: <none></none>                                                                                                    | <none> ~</none>                                                                                                    |                                                   |   |  |  |
| Trunk Context:                                                                                                    |                                                                                                    |                                                   |   |  |  |
| R-URI Host:                                                                                                    |                                                                                                    | R-URI Host Port: 0                                |   |  |  |

Figure 71:

|                           |               | - | _ |
|---------------------------|---------------|---|---|
| Flags                     |               | - | 1 |
| Disable Crankback         |               |   |   |
| Enable JIP Interwork      |               |   |   |
| Use Preferred Identit     | и<br>И        |   |   |
| Send STI Verified Dis     | play Name     |   |   |
| <u> </u>                  |               |   | ] |
| Billing                   |               |   | 1 |
| Billing Plan:             | <none></none> | ~ |   |
| Billing Information:      | <none></none> | ~ |   |
| Default Billing Number:   |               |   |   |
| Nature Of Address:        | <none></none> | ~ |   |
| Numbering Plan Indicator: | <none></none> | ~ |   |
| Calling Party Number      |               | _ | 1 |
| Calling Party:            |               |   |   |
| Nature Of Address:        | <none></none> | ~ |   |
| Numbering Plan Indicator: | <none></none> | ~ |   |
| Presentation:             | <none></none> | ~ |   |
| Screening:                | <none></none> | ~ |   |
|                           |               | - |   |
| Default Presentation:     | <none></none> | ~ |   |

#### Figure 72:

| Flags                                                                                                    |                                          |        |
|----------------------------------------------------------------------------------------------------|------------------------------------------|--------|
| Do Not Use For Fallback Bearer Capability                                                                                                    | Out Of Service                           |        |
| Escaped                                                                                                    | Satellite Trunk                          |        |
|                                                                                                    | Use Sac NonSac Call Types For ZZ Profile |        |
| IPTG-                                                                                                    |                                          |        |
| IP Signaling Peer Group: SIPREC_PEER2                                                                                                    |                                          |        |
|                                                                                                    | P Peer Supported                         |        |
| Packet Service Profile ID Group: SIPREC_EGRESS                                                                                                    |                                          | $\sim$ |
| Egress IP Signaling Profile: SIPREC_IPSP_TCP                                                                                                    |                                          | ~      |
| Packet Service Profile                                                                                                    |                                          |        |
| Preferred Packet Service Profile ID Group: <pre> </pre> <pre> </pre> |                                          | ~      |
|                                                                                                    | Destination Override                     |        |
| Traffic Management Options                                                                                                    |                                          |        |
| Trunk Group Reservation Level 1: 10                                                                                                    |                                          |        |
| Trunk Group Reservation Level 2: 5                                                                                                    |                                          |        |
| VPN Information                                                                                                    |                                          |        |
| Business Group: <none></none>                                                                                                    |                                          | $\sim$ |
| Business Location: <none></none>                                                                                                    |                                          | ~      |
|                                                                                                    | Business Group From CLI                  |        |

#### Figure 73:

| Services                                                                |                                          |   |
|-------------------------------------------------------------------------|------------------------------------------|---|
| Not Screene                                                             | d O Screened - Normal O Screened - Fraud |   |
| Class Of Service: <none< td=""><td>»&gt;</td><td>~</td></none<>         | »>                                       | ~ |
| Service Exception Profile: <none< td=""><td>&gt;</td><td>~</td></none<> | >                                        | ~ |
| Use SIP in Core                                                         |                                          |   |
| Inter Gateway IP Signaling Profile:                                     | <none></none>                            | ~ |
| Egress IP Signaling Profile:                                            | <none></none>                            | ~ |
| SIP Used in Core                                                        |                                          |   |
| Inter Gateway IP Signaling Profile:                                     | <none></none>                            | ~ |
| Egress IP Signaling Profile:                                            | <none></none>                            | ~ |

# **Configuring Routes**

Routing allows you to send calls to the correct destination. You can use routing options based on your requirements. Configure the standard and specific routes (with usernames) to ensure that no matter how the called party is addressed (a number or username), the SBC routes the message to the Core.Create Route entries for standard Trunk Group routing with Matching Criteria and a Routing Label destination.

# **Routing Label**

A routing label is associated with a route.Each route includes a gateway/trunk group pair. Routing labels provide the link between an entry in the Standard Route table and the set of routes associated with that Standard Route table entry.

#### **Routing Label 1**

### Figure 74:

| Routing Label: SIPREC_RL1               |               |               |                  |                 |                   |
|-----------------------------------------|---------------|---------------|------------------|-----------------|-------------------|
| Action<br>Routes                        | 0             | Script        | O Route Hopping  | OLCR            | Í                 |
| Number Of Routes Requested:             | 10            |               |                  | ×               | All               |
| Number Of Routes Per Call:              | 1             |               |                  |                 | ▲<br>▼            |
| Script.                                 | <none></none> |               |                  | ~               | Runtime Variables |
| Partition:                              | <none></none> |               |                  |                 | $\sim$            |
| DM/PM Rule:                             | <none></none> |               |                  | ~               | Apply Later       |
| CPC Screening:                          | <none></none> |               |                  |                 | ~                 |
| Overflow Number:                        |               |               |                  |                 |                   |
| Overflow Nature Of Address:             | <none></none> |               |                  |                 | ~                 |
| Overflow Numbering Plan Indicator:      | <none></none> |               |                  |                 | $\sim$            |
| Call Parameter Filter Group:            | <none></none> |               |                  |                 | ~                 |
| Call Parameter Filter Profile Script    | <none></none> |               |                  |                 | $\sim$            |
| Call Parameter Filter Criteria Cluster: | <none></none> |               |                  |                 | ~                 |
| Routing Criteria                        |               |               |                  |                 | ~                 |
| Ignore                                  |               | ⊖ Do not      | tUse             | ⊖ Use           |                   |
| Destination     Ignore                  |               | O Do not      | t Use            | () Use          |                   |
| Route Prioritization Type               | O Proportion  | O Round Robin | O All Proportion | ◯ Least Cost Ro | outing            |

#### Figure 75:

| Use TAR Routes                                                                                                    |                           |                                |                     |                               |  |
|----------------------------------------------------------------------------------------------------|---------------------------|--------------------------------|---------------------|-------------------------------|--|
| TAR Route Prioritization Type                                                                                                    |                           |                                |                     |                               |  |
| Sequence                                                                                                    | O Proportion              | O Round Robin                  | All Proportion      | O Least Cost Routing          |  |
| Route Prioritization Type For Eq                                                                                                   | ual Cost Routes: Sequence |                                |                     | ~                             |  |
| Local Routes                                                                                                    |                           |                                |                     |                               |  |
| O Pass Only L                                                                                                    | ocal Routes               | O Prioritize Local             | Routes              | Do Nothing                    |  |
| Filter Criteria Routes                                                                                                    |                           |                                |                     |                               |  |
| O Pass Only Filter (                                                                                                    | Criteria Routes           | O Prioritize Filter Criteria F | toutes (            | Do Not Change Route Order     |  |
| r Flags                                                                                                    |                           |                                |                     |                               |  |
| Continue Number Translation Continue CNAM Translation No Connect Signal To Be Sent Use Configured NAPTR Order and Preference Value |                           |                                |                     |                               |  |
| Routes                                                                                                    |                           |                                |                     |                               |  |
| Type Endpoint 1                                                                                                    | Endpoint 2 IP Peer Sequ   | uence Proport Status TAR Ac    | TAR Lo DM/P Apply T | esting Cost Skip LR STI T N N |  |
| GSX Gateway SIPREC_TG1                                                                                                    | SBCSYAM1 1                | 0 In Service Normal            | 0 Do Not No         | ormal 1000000 Disab 0 65 65   |  |

#### Figure 76:

| 🕌 Route           | ;                                  | ×  |
|-------------------|------------------------------------|----|
| Type:             | GSX Gateway                        | ~  |
| <u>Gateway:</u>   | SBCSYAM1                           | ~  |
| Trunk Group:      | SIPREC_TG1                         | ~  |
| IP Peer:          | <none></none>                      | ~  |
| Sequence:         | 1                                  |    |
| Proportion:       | 0                                  |    |
| Cost:             | 1000000                            |    |
| TAR Action:       | Normal                             | ~  |
| TAR Location:     | 0                                  |    |
| NAPTR Order:      | 65536                              |    |
| NAPTR Preference: | 65536                              |    |
| DM/PM Rule:       | <none></none>                      | er |
| Testing:          | Normal     O Test     O Non-Test   |    |
|                   | In Service Skip Local Recursion    |    |
|                   |                                    |    |
| [                 | Signing Local Tagging Verification |    |
|                   |                                    |    |
|                   | OK Cancel                          |    |

### Routing Label 2

### Figure 77:

| Routing Label: SIPREC_RL2               |               |               |                  |                |                   |
|-----------------------------------------|---------------|---------------|------------------|----------------|-------------------|
| Action<br>Routes                        | 0             | Script        | O Route Hopping  |                |                   |
| Number Of Routes Requested:             | 10            |               |                  |                | All               |
| Number Of Routes Per Call:              | 1             |               |                  |                |                   |
| Script:                                 | <none></none> |               |                  | ~              | Runtime Variables |
| Partition:                              | <none></none> |               |                  |                | ~                 |
| DM/PM Rule:                             | <none></none> |               |                  | ~              | Apply Later       |
| CPC Screening:                          | <none></none> |               |                  |                | ~                 |
| Overflow Number:                        |               |               |                  |                |                   |
| Overflow Nature Of Address:             | <none></none> |               |                  |                | ~                 |
| Overflow Numbering Plan Indicator:      | <none></none> |               |                  |                | ~                 |
| Call Parameter Filter Group:            | <none></none> |               |                  |                | ~                 |
| Call Parameter Filter Profile Script:   | <none></none> |               |                  |                | ~                 |
| Call Parameter Filter Criteria Cluster: | <none></none> |               |                  |                | ~                 |
| Routing Criteria                        |               |               |                  |                | ~                 |
| <ul> <li>Ignore</li> </ul>              |               | 🔿 Do not Use  |                  | ⊖ Use          |                   |
| Destination         Ignore              |               | ◯ Do not Use  |                  | ◯ Use          |                   |
| Route Prioritization Type               |               | O Round Robin | ○ All Proportion | O Least Cost R | outing            |

Figure 78:

| Route Prioritiz                                                 | Route Prioritization Type For Equal Cost Routes: Sequence ~ |                            |                              |                     |                                |  |  |  |
|-----------------------------------------------------------------|-------------------------------------------------------------|----------------------------|------------------------------|---------------------|--------------------------------|--|--|--|
|                                                                 | Use TAR Routes                                              |                            |                              |                     |                                |  |  |  |
| TAR Route Priori                                                | tization Type ——                                            |                            |                              |                     |                                |  |  |  |
| Se                                                              | quence                                                      | O Proportion               | Round Robin                  | All Proportion      | ◯ Least Cost Routing           |  |  |  |
| Route Prioritiz                                                 | ation Type For E                                            | qual Cost Routes: Sequence |                              |                     | ~                              |  |  |  |
| Local Routes                                                    |                                                             |                            |                              |                     |                                |  |  |  |
| O Pass Only Local Routes O Prioritize Local Routes O Do Nothing |                                                             |                            |                              |                     | Do Nothing                     |  |  |  |
| Filter Criteria Rou                                             | ites                                                        |                            |                              |                     |                                |  |  |  |
| O Pass Only Filter Criteria Routes                              |                                                             |                            | O Prioritize Filter Criteria | Routes (            | Do Not Change Route Order      |  |  |  |
| Flags                                                           |                                                             |                            |                              |                     |                                |  |  |  |
| Routes                                                          |                                                             |                            |                              |                     |                                |  |  |  |
| Туре                                                            | Endpoint 1                                                  | Endpoint 2 IP Peer Sequ    | ence Proport Status TAR Ac.  | TAR Lo DM/P Apply 1 | Festing Cost Skip LR STI T N N |  |  |  |
| GSX Gateway                                                     | SIPREC_TG2                                                  | SBCSYAM1 0                 | 0 In Service Normal          | 0 Do Not No         | ormal 1000000 Disab 0 65 65    |  |  |  |

#### Figure 79:

| 🕌 Route           |                                   | ×       |
|-------------------|-----------------------------------|---------|
| Туре:             | GSX Gateway                       | ~       |
| Gateway:          | SBCSYAM1                          | $\sim$  |
| Trunk Group:      | SIPREC_TG2                        | $\sim$  |
| IP Peer:          | <none></none>                     | $\sim$  |
| Sequence:         | 0                                 |         |
| Proportion:       | 0                                 | <b></b> |
| Cost:             | 1000000                           |         |
| TAR Action:       | Normal                            | $\sim$  |
| TAR Location:     | 0                                 | <b></b> |
| NAPTR Order:      | 65536                             | <b></b> |
| NAPTR Preference: | 65536                             |         |
| DM/PM Rule:       | <none></none>                     | ater    |
| Testing:          | Normal     O Test     O Non-Test  |         |
|                   | In Service 🗌 Skip Local Recursion |         |
| <br>_             |                                   |         |
|                   |                                   |         |
|                   | OK Cancel                         |         |

### Routes

Routing allows you to send calls to the correct destination. You can use routing options based on your requirements. Configure the standard and specific routes (with usernames) to ensure that no matter how the called party is addressed (a number or username), the SBC routes the message to the Core.Create Route entries for standard Trunk Group routing with Matching Criteria and a Routing Label destination.

### Route 1

Figure 80:

| Host: 172.16.100.216 @ 4330<br>Master (SWe) - V14.01.00R000 | View: Standard Route V Close All Perspect | ctive: Full View ~ |
|-------------------------------------------------------------|-------------------------------------------|--------------------|
| Entity Type:                                                | <none></none>                             | ~                  |
| Not Applicable                                              |                                           | - Al               |
| Not Applicable                                              |                                           | $\sim$             |
| Not Applicable                                              |                                           | $\sim$             |
| <u>Call Parameter Filter Profile:</u>                       | <none></none>                             | ~                  |
| O Call Parameter Filter Profile Group:                      | <none></none>                             |                    |
| Destination National:                                       | 5555511111                                |                    |
| Destination Country:                                        | 1 - USA, Canada and Caribbean             | ~                  |
| Domain Name:                                                | <none></none>                             | ~                  |
| ۲                                                           |                                           | 0                  |
| O IP Address:                                               |                                           | -                  |
| Partition:                                                  | DEFAULT                                   | ~                  |
| Routing Label:                                              | SIPREC_RL1                                | ~                  |
| Call Type                                                   | Transmission Medium<br>Speech             |                    |
|                                                             | 3.1 KHz Audio                             |                    |
|                                                             | 7.0 KHz Audio<br>56 kbps                  |                    |
|                                                             | 64 kbps                                   |                    |
|                                                             | Packet                                    |                    |
|                                                             | 384 kbps                                  |                    |
|                                                             | 1536 kbps                                 |                    |
|                                                             |                                           |                    |
|                                                             | All Call Type Bits                        |                    |
| Time Range:                                                 | ALL                                       | ~                  |

## Route 2

### Figure 81:

| Entity Type:                           | <none> V</none>                                                                                                    |
|----------------------------------------|----------------------------------------------------------------------------------------------------|
| Not Applicable                         |                                                                                                    |
| Not Applicable                         | ✓                                                                                                    |
| Not Applicable                         | ✓                                                                                                    |
| Call Parameter Filter Profile:         | <none> ~</none>                                                                                                    |
| O Call Parameter Filter Profile Group: | <none> ~</none>                                                                                                    |
| Destination National:                  | 222222222                                                                                                    |
| Destination Country:                   | 1 - USA, Canada and Caribbean 🗸                                                                                                    |
| Domain Name:                           | <none> 	v</none>                                                                                                    |
| O IP Address:                          | 0.0.0.0.0.0                                                                                                    |
| Partition:                             | DEFAULT                                                                                                    |
| Routing Label:                         | SIPREC_RL2 ~                                                                                                    |
| Call Type                              | Transmission Medium<br>Speech<br>3.1 KHz Audio<br>7.0 KHz Audio<br>56 kbps<br>64 kbps<br>Packet<br>Multirate<br>384 kbps<br>1536 kbps |
|                                        | All Call Type Bits                                                                                                    |
| Time Range:                            | ALL                                                                                                    |

# ConfiguringSIPRec

The PSX uses the following configurable objects when determining whether a call needs to be recorded or not:

- Recording Criteriacontain the rules to match for invoking call recording (this is the same for SIPREC and MCT).
- SRS Groupscontains multiple Recording profiles for SRS redundancy (up to 8).
  - Transport

- IP V4/V6 address port
  Encryption data (for SRTP)
  IP TG to be used by the SBC for RS session
  Contains data of multiple SRS servers
  Recording Cluster profilecontains multiple SRS Groups for simultaneous recording (up to 4).

## **NICE Trunk Group**

Create Trunk Group in PSX for SIPRec with the same name created above using SBC CLI. Duplicate default IP Signaling Profile and Packet Service Profile and map it to NICE TG.

#### Figure 82:

| Trunk Group:  | SIPREC_TG4                 |                               | Unrestricted                          | d |
|---------------|----------------------------|-------------------------------|---------------------------------------|---|
| Gateway:      | SBCPOOJA                   |                               | · · · · · · · · · · · · · · · · · · · | ~ |
| Description:  |                            |                               |                                       |   |
|               | Auto Recall Profile:       | <none></none>                 | ~                                     | ^ |
| Call Processi | ng Localization Variant:   | North America                 | ~                                     |   |
|               | Calling Area:              | <none></none>                 | $\sim$                                |   |
|               | Carrier:                   | 0000                          | ~                                     |   |
| <u>C</u>      | arrier Selection Priority: | <none></none>                 | ~                                     |   |
|               | Country:                   | 1 - USA, Canada and Caribbean | ~                                     |   |
|               | DDI Range Profile:         | <none></none>                 | ~                                     |   |
| D             | estination Switch Type:    | Access                        | ~                                     |   |
|               | Direction:                 | Two Way                       | ~                                     |   |
| Element       | Routing Priority Profile:  | SIPREC                        | ~                                     |   |
| !             | Feature Control Profile:   | DEFAULT_IP                    | ~                                     |   |
|               | IP Signaling Profile:      | SIPREC_IPSP                   | ~                                     |   |
|               | LATA:                      | <none></none>                 | ~                                     |   |
| L             | ocal Recursion Profile:    | <none></none>                 | ~                                     |   |
| Ma            | aximum Satellite Hops:     | Three or More Satellite Hops  | ~                                     |   |
| 1             | Network Data Partition:    | 0                             |                                       |   |
|               | Network Data Net:          | 0                             |                                       |   |
|               | Next Hop Domain:           | <none></none>                 | ~                                     |   |
| N             | umber Analysis Profile:    | <none></none>                 | ~                                     |   |
| Numbe         | er Length Enforcement:     | <none></none>                 | ~                                     |   |
|               | Originating Carrier:       | <none></none>                 | ~                                     |   |

#### Figure 83:

| PPR Profile:                   | <none></none>      | ~ ^ | ~ |
|--------------------------------|--------------------|-----|---|
| Pseudo Carrier:                | <none></none>      | ~   |   |
| Remote Sip Peer Type:          | None               | ~   |   |
| Region:                        | <none></none>      | ~   |   |
| Routing Criteria Profile:      | <none></none>      | ~   |   |
| SCP Business Service Group:    | 0                  |     |   |
| Signaling Profile:             | DEFAULT_IP_PROFILE | ~   |   |
| Signaling Flag:                | GR394 ISUP         | ~   | 1 |
| SIP Domain:                    | <none></none>      | ~   |   |
| SIP Response Code Profile:     | <none></none>      | ~   |   |
| TDM Type:                      | Other              | ~   |   |
| Tone And Announcement Profile: | <none></none>      | ~   |   |
| Trunk Group COS:               |                    |     |   |
| Trunk Group COS Profile:       | <none></none>      | ~   |   |
| Trunk Group Domain:            | <none></none>      | ~   |   |
| Trunk Number:                  |                    |     |   |
| Zone Index Profile:            | <none></none>      | ~   |   |
| ZZ Profile:                    | <none></none>      | ~   |   |
| Charge Band Profile:           | <none></none>      | ~   |   |
| Enum Domain Profile:           | <none></none>      | ~   |   |
| Flexible Variable Rule:        | <none></none>      | ~ . |   |

|       |                                   |               |              |        | _ |
|-------|-----------------------------------|---------------|--------------|--------|---|
|       | STI Profile:                      | <none></none> |              | ~      | ^ |
|       | P-Origination-ID:                 |               | Autogenerate | Clear  |   |
|       | RPH Signaling Profile:            | <none></none> |              | ~      |   |
|       | Beep Tone Profile:                | <none></none> |              | ~      |   |
|       | STI Generic Profile:              | <none></none> |              | ~      |   |
|       | IPSP Generic Profiles:            | <none></none> |              | ~      |   |
|       | Context Info                      |               |              |        | _ |
| Ingre | \$\$                              |               |              |        | 1 |
|       | Charge Indicator:                 | None          |              | $\sim$ |   |
|       | Default CPC:                      | <none></none> |              | $\sim$ |   |
|       | Default OLIP:                     | <none></none> |              | $\sim$ |   |
|       | Dial Plan Profile:                | <none></none> |              | $\sim$ |   |
|       | Forced OLIP Value:                | <none></none> |              | $\sim$ |   |
|       | In DM/PM Rule:                    | <none></none> |              | $\sim$ |   |
|       | Info Transfer Capability Profile: | <none></none> |              | $\sim$ |   |
|       | IP Version Preference:            | IPv4 Only     |              | $\sim$ |   |
|       | ONI:                              |               |              |        |   |
|       | JIP:                              |               |              |        |   |
|       | NPA:                              |               |              |        |   |
|       | Numbering Plan:                   | NANP_ACCESS   |              | $\sim$ |   |
|       | In Policy Profile Group:          | <none></none> |              | ~      |   |

### Figure 85:

| <u>_</u>                     | VT Rule: <no< th=""><th>one&gt;</th><th></th><th></th><th>~</th><th></th></no<>  | one> |             |                                         | ~ |  |
|------------------------------|----------------------------------------------------------------------------------|------|-------------|-----------------------------------------|---|--|
| Service Detect Policy Profil | le Group: <no< td=""><td>one&gt;</td><td></td><td></td><td>~</td><td></td></no<> | one> |             |                                         | ~ |  |
| Flags                        | doo                                                                              |      | Non Zoro V  | too Pondwidth Rocad Pouting for H 202   |   |  |
|                              | opn                                                                              |      |             | dee Bandwidth Based Routing for H.323   |   |  |
|                              |                                                                                  |      |             |                                         |   |  |
| Discard RN                   |                                                                                  |      | Overlap Dia | ing                                     |   |  |
| HD Preferred Routing         | g                                                                                | I    | TNS Circuit | Code Based Routing                      |   |  |
| HD Supported Routin          | ng                                                                               | I    | Use IPTG F  | outing (Hop By Hop Routing) For Ingress |   |  |
|                              |                                                                                  |      |             |                                         |   |  |
| Charge Indicator:            | None                                                                             |      |             |                                         | ~ |  |
| Out DM/PM Rule:              | <none></none>                                                                    |      |             |                                         | ~ |  |
| Out Policy Profile Group:    | <none></none>                                                                    |      |             |                                         | ~ |  |
| CVT Rule:                    | <none></none>                                                                    |      |             |                                         | ~ |  |
| Trunk Context:               |                                                                                  |      |             |                                         |   |  |
| R-URI Host                   |                                                                                  |      |             | R-URI Host Port: 0                      |   |  |
| Flags                        |                                                                                  |      |             |                                         |   |  |
| Disable Crankback            |                                                                                  |      |             |                                         |   |  |
| Enable JIP Interwork         | :                                                                                |      |             |                                         |   |  |
| Use Preferred Identit        | ty                                                                               |      |             |                                         |   |  |
| Send STI Verified Dis        | splay Name                                                                       |      |             |                                         |   |  |

Figure 86:

| Billing                     |                                          |
|-----------------------------|------------------------------------------|
| Billing Plan:               | <none> ~</none>                          |
| Billing Information:        | <none> ~</none>                          |
| Default Billing Number:     |                                          |
| Nature Of Address:          | <none> v</none>                          |
| Numbering Plan Indicator:   | <none> ~</none>                          |
| Calling Party Number        |                                          |
| Calling Party:              |                                          |
| Nature Of Address:          | <none> ~</none>                          |
| Numbering Plan Indicator:   | <none> ~</none>                          |
| Presentation:               | <none> ~</none>                          |
| Screening:                  | <none> ~</none>                          |
| Default Presentation:       | <none> ~</none>                          |
| Flags                       |                                          |
| Do Not Use For Fallbac      | x Bearer Capability 🗌 Out Of Service     |
| Escaped                     | Satellite Trunk                          |
|                             | Use Sac NonSac Call Types For ZZ Profile |
| IPTG-                       |                                          |
| IP Signaling Peer G         | roup: SIPREC_PEER2 V                     |
|                             | ☑ IP Peer Supported                      |
| Packet Service Profile ID G | roup: SIPREC_EGRESS1 ~                   |

#### Figure 87:

| Eqress IP Signaling Profile: SIPREC_IPSP                                                                                                    | $\sim$ | ^  |
|----------------------------------------------------------------------------------------------------|--------|----|
| Packet Service Profile                                                                                                    |        | 1  |
| Preferred Packet Service Profile ID Group: <pre> </pre> <pre> <pre> </pre> <pre> <pre> </pre> <pre> </pre> </pre> <pre> </pre> </pre> | $\sim$ |    |
| Destination Override                                                                                                    |        |    |
| r Traffic Management Options                                                                                                    |        | 1  |
| Trunk Group Reservation Level 1: 10                                                                                                    |        |    |
| Trunk Group Reservation Level 2: 5                                                                                                    |        |    |
| VPN Information                                                                                                    |        | 1  |
| Business Group: <pre> </pre>                                                                                                    | $\sim$ |    |
| Business Location: <none></none>                                                                                                    | $\sim$ |    |
| Business Group From CLI                                                                                                    |        |    |
| _ Services                                                                                                    |        | 1  |
| Not Screened     O Screened - Normal     O Screened - Fraud                                                                                                    |        |    |
| Class Of Service: <none></none>                                                                                                    | $\sim$ |    |
| Service Exception Profile: <none></none>                                                                                                    | $\sim$ |    |
| · Use SIP in Core                                                                                                    |        | -1 |
| Inter Gateway IP Signaling Profile: <pre> </pre> <pre> </pre> <pre> </pre> <pre> </pre> <pre> </pre> <pre> </pre>                                                                                                    | $\sim$ |    |
| Egress IP Signaling Profile: <none></none>                                                                                                    | ~      |    |
| · SIP Used in Core                                                                                                    | _      | -  |
| Inter Gateway IP Signaling Profile: <none></none>                                                                                                    | ~      |    |
| Egress IP Signaling Profile: <none></none>                                                                                                    | ~      | -  |

## **SRS Cluster**

An SRS is the target to which the SBC sends session recordings. The SBC supports configuring multiple SRS' on the PSX using SRS Group Profiles.

SRS Cluster contains multiple SRS Groups for simultaneous recording (up to 4).

Figure 88:

| SRS Group Cluster Id: SRSCLUSTER_1 |  |              |   |  |  |  |
|------------------------------------|--|--------------|---|--|--|--|
| Description:                       |  |              |   |  |  |  |
| Sequence Number: 0                 |  |              | ¢ |  |  |  |
| SRS Group Id: SRSPROFILE_1         |  |              | ~ |  |  |  |
| Add/Update                         |  |              |   |  |  |  |
| Sequence Number                    |  | SRS Group Id |   |  |  |  |
| 0                                  |  | SRSPROFILE_1 |   |  |  |  |
|                                    |  |              |   |  |  |  |

## **SRS Group Profile**

Provide NICE recorder, primary and secondaryIPV4 or IPV6 address and port (5060). Also, mention the NICE TG name. The name of the NICE TG created in the SBC and the PSX shouldbe the same, otherwise recording would not be initiated toward NICE. Transport type can be set to UDP/TCP /TLS. We have to configure appropriate transport at NICE for successful recordings. Please refer toNICE transport configurations for NICE specific configurations

To enable SRTP, we can choose CryptoSuite from the dropdown. For more details referMedia Encryption

1. NICE SRS IP and port details should be configured as per customer deployment.

2. Transport preference mentioned in SRS Group profile should match transport preferences inTrunk Group towards SIPRec zone.

#### Figure 89:

0

| RS Group Profile ID:                    | SRSPROFILE_1                 |              |            |                   |                 |  |
|-----------------------------------------|------------------------------|--------------|------------|-------------------|-----------------|--|
| Description:                            |                              |              |            |                   |                 |  |
| SRS Group Properties                    |                              |              |            |                   |                 |  |
| Number Of Simultar                      | eous Stream: 1               |              |            |                   |                 |  |
| Load Distribution:                      | <ul> <li>Sequence</li> </ul> | ⊖ RoundRobin |            |                   |                 |  |
| SRS Server Properties                   |                              |              |            |                   |                 |  |
| Sequence Number:                        | 3                            |              |            |                   |                 |  |
| Trunkgroup ID:                          | SIPREC_TG4                   |              |            |                   |                 |  |
| Crypto Suite Profile:                   | SIPREC_CRYPTO                |              |            | ~                 |                 |  |
| IPv4 Address:                           | 3.                           | 3.3          | . 3        | Port V4 Number:   | 5060            |  |
| O IPv6 Address:                         | 0 : 0 : 0                    | : 0 : 0 :    | 0 : 0 :    | 0 Port V6 Number: | 0               |  |
| O Server FQDN:                          |                              |              |            | Port Number:      | 0               |  |
| SRS Server Transport: O UDP O TCP I TLS |                              |              |            |                   |                 |  |
| Enable SRTP                             |                              |              |            |                   |                 |  |
|                                         |                              |              |            |                   |                 |  |
|                                         |                              | Add/U        | Ipdate     |                   |                 |  |
| Sequence Numb                           | er SRS IP/FQDN Address       | Port         | Transport  | Trunkgroup ID     | Crypto Suite ID |  |
| 0                                       | 2.2.2.2                      | 5060         | TLS        | SIPREC_TG4        | SIPREC_CRYPTO   |  |
| 1                                       | 3.3.3.3                      | 5060         | TLS<br>TLS | SIPREC_IG4        | SIPREC_CRYPTO   |  |
| 3                                       | 3.3.3.3                      | 5060         | TIS        | SIPREC_TG4        | SIPREC_CRYPTO   |  |
| 3                                       | 3.3.3.3                      | 5060         | 115        | SIPREC_IG4        | SIPREC_CRIPTO   |  |

## **Call Recording Criteria**

Providecall criteria for recording which you wish to record, like calling number, called number, ingress andegress TG, SBC name, the leg you want torecord, and either ingress oregress. Recorder type should be SIPRec. Enable the criteria. When a call is made, it shall be recorded if it falls under this criteria.

#### Figure 90:

| Call Recording Criteria:                             | CRC_SIPREC1   |   |     |            |         |   |      |       |   |   |         |        |          |                                        |
|------------------------------------------------------|---------------|---|-----|------------|---------|---|------|-------|---|---|---------|--------|----------|----------------------------------------|
| SRS Group Cluster                                    | SRSCIUSTER 1  |   |     |            |         |   |      |       |   |   |         |        |          | ~                                      |
| Ingress Trunk Group Id                               | <none></none> |   |     |            |         |   |      |       |   |   |         |        |          | ······································ |
| Egress Truck Group Id:                               | <none></none> |   |     |            |         |   |      |       |   |   |         |        |          | ~                                      |
| Calling Party Id:                                    | -1401162      |   |     |            |         |   |      |       |   |   |         |        |          |                                        |
| Called Party Id.                                     |               |   |     |            |         |   |      |       |   |   |         |        |          |                                        |
| Next Hep IBud Signaling Address:                     |               |   |     |            | 0       |   |      |       | 0 |   |         |        | 0        |                                        |
| INEXT HOP IPV4 Signaling Address.                    |               |   | • – |            |         |   |      |       |   |   | <u></u> |        |          |                                        |
| <ul> <li>Next Hop IPv6 Signaling Address:</li> </ul> | 0 :           | 0 | •   | 0          | :       | 0 | _: L | 0     |   | 0 | _: _    | 0      | _:       | 0                                      |
| Previous Hop IPv4 Signaling Address:                 | 0             |   | •   |            | 0       |   | •    |       | 0 |   | L       |        | 0        |                                        |
| ○ Previous Hop IPv6 Signaling Address:               | 0 :           | 0 | :   | 0          | :       | 0 | :    | 0     | : | 0 | :       | 0      | :        | 0                                      |
| GSX Name:                                            | SBCSYAM1      |   |     |            |         |   |      |       |   |   |         |        |          | ~                                      |
| Recording Type:                                      | Ingress Leg   |   |     |            |         |   |      |       |   |   |         |        |          | $\sim$                                 |
| Recording Stop Criteria:                             | 0             |   |     |            |         |   | • M  | anual |   |   |         | lumber | Of Calls |                                        |
| Recording Duration:                                  | 0             |   |     |            |         |   |      |       |   |   |         |        |          | \$                                     |
| Recorder Type:                                       | SIPRec        |   |     |            |         |   |      |       |   |   |         |        |          | ~                                      |
| Beep Tone Profile:                                   | <none></none> |   |     |            |         |   |      |       |   |   |         |        |          | ~                                      |
|                                                      |               |   |     | Criteria E | Enabled |   |      |       |   |   |         |        |          |                                        |
|                                                      |               |   |     |            |         |   |      |       |   |   |         |        |          |                                        |
|                                                      |               |   |     |            |         |   |      |       |   |   |         |        |          |                                        |
|                                                      |               |   |     |            |         |   |      |       |   |   |         |        |          |                                        |

## Call Forking to two Active recorders

Configure Number of Simultaneous Stream to "2", for SBC to stream media simultaneously to two Active SRSs.

() Use this configuration only when you have two independent NICE recorder setups with both configured SRSs running in Active mode.

#### Figure 91:

| SRS Group Profile ID:                                              | SRSPROFILE_1           |             |            |                   |                 |
|--------------------------------------------------------------------|------------------------|-------------|------------|-------------------|-----------------|
| Description:                                                       |                        |             |            |                   |                 |
| SRS Group Properties -<br>Number Of Simultan<br>Load Distribution: | eous Stream: 1         | ORoundRobin |            |                   |                 |
| r SPS Server Properties                                            |                        |             |            |                   |                 |
| Sequence Number:                                                   | 3                      |             |            |                   |                 |
| Trunkgroup ID:                                                     | SIPREC_TG4             |             |            |                   |                 |
| Crypto Suite Profile:                                              | SIPREC_CRYPTO          |             |            | ~                 |                 |
| IPv4 Address:                                                      | 3.                     | 3.          | 3.3        | Port V4 Number:   | 5060            |
| O IPv6 Address:                                                    | 0 : 0 : 0              | : 0 : 0     | : 0 : 0 :  | 0 Port V6 Number: | 0               |
| O Server FQDN:                                                     |                        |             |            | Port Number:      | 0               |
| SRS Server Transp                                                  | ort: OUDP OTCP I TLS   |             |            |                   |                 |
| Enable SRTP                                                        |                        |             |            |                   |                 |
|                                                                    |                        |             | Add/Update |                   |                 |
| Sequence Numbe                                                     | er SRS IP/FQDN Address | Port        | Transport  | Trunkgroup ID     | Crypto Suite ID |
| 0                                                                  | 2.2.2.2                | 5060        | TLS        | SIPREC_TG4        | SIPREC_CRYPTO   |
| 1                                                                  | 3.3.3.3                | 000         | 115        | SIPKEC_164        | SIPREC_CRTPTO   |

## Redundancy withActive-Standby SRSs

With the SRS redundancy solution, the integration includes two SRS, where one is active (primary-SRS1) and the standby is inactive (secondary-SRS2). If the primary SRS fails, then the secondary SRS becomesactive.

Ribbon recommends NICE to be configured with Failback disabled. Refer toNICE configuration for NoFailback modefor additional NICE configuration changes.

With Failback disabled, If the primary SRS fails, the secondary SRS becomes active. When the primary SRS comes back up, the secondary SRS remains active and the primary server becomes inactive.

#### **Sequential Forking**

When the number of simultaneous streams is set to 1, the SBC shall start streaming to active SRS with lowest sequence number[SRS1]. If the SRS1 goes down, the SBC blacklists the SRS1 and the SBC automatically uses the next active SRS - SRS2 in the SRS group. Refer toNICE Configurations for Sequential Forkingfor additional NICE configuration changes.

With below pathcheck profile configuration, the SBC blacklists unreachable SRS servers as well as Standby SRS servers[based on 5xx response for OPTIONs]. So, theSBC is responsible for detecting SRS failures and initiating a new session to SRS for both ongoing and new calls.

In the pathcheck profile associated to SRS IP peers, we configure**failureResponseCodes**parameter to define 5xx response codes from Standby SRS server to treat as failure response. So, the SBC blacklists Standby SRS to avoid creating new recording sessions to the inactive SRS.

```
set profiles services pathCheckProfile sip_recording1 protocol sipOptions
set profiles services pathCheckProfile sip_recording1 sendInterval 10
set profiles services pathCheckProfile sip_recording1 replyTimeoutCount 3
set profiles services pathCheckProfile sip_recording1 failureResponseCodes [ all5xx ]
set profiles services pathCheckProfile sip_recording1 transportPreference preference1 tls-tcp
comm
```

#### Figure 92:

| SRS Group Profile ID:  | SRSPROFILE_1                            |              |           |                   |                 |  |  |
|------------------------|-----------------------------------------|--------------|-----------|-------------------|-----------------|--|--|
| Description:           |                                         |              |           |                   |                 |  |  |
| SRS Group Properties - |                                         |              |           |                   |                 |  |  |
| Number Of Simultan     | eous Stream: 1                          |              |           |                   |                 |  |  |
| Load Distribution:     | Sequence                                | ○ RoundRobin |           |                   |                 |  |  |
| SRS Server Properties  |                                         |              |           |                   |                 |  |  |
| Sequence Number:       | 3                                       |              |           |                   | -               |  |  |
| Trunkgroup ID:         | SIPREC_TG4                              |              |           |                   |                 |  |  |
| Crypto Suite Profile:  | SIPREC_CRYPTO                           |              |           | $\sim$            |                 |  |  |
| IPv4 Address:          | 3.                                      | 3.3          | . 3       | Port V4 Number:   | 5060            |  |  |
| O IPv6 Address:        | 0 : 0 : 0                               | : 0 : 0 :    | 0 : 0 :   | 0 Port V6 Number: | 0               |  |  |
| O Server FQDN:         |                                         |              |           | Port Number:      | 0               |  |  |
| SRS Server Transpo     | SRS Server Transport: O UDP O TCP I TLS |              |           |                   |                 |  |  |
| Enable SRTP            |                                         |              |           |                   |                 |  |  |
|                        |                                         |              |           |                   |                 |  |  |
|                        |                                         | Add/U        | Ipdate    |                   |                 |  |  |
| Sequence Numbe         | er SRS IP/FQDN Address                  | Port         | Transport | Trunkgroup ID     | Crypto Suite ID |  |  |
| 0                      | 2.2.2.2                                 | 5060<br>5060 | TLS       | SIPREC_TG4        | SIPREC_CRYPTO   |  |  |
| 2                      | 2.2.2.2                                 | 5060         | TLS       | SIPREC TG4        | SIPREC CRYPTO   |  |  |
| 3                      | 3.3.3.3                                 | 5060         | TLS       | SIPREC_TG4        | SIPREC_CRYPTO   |  |  |
|                        |                                         |              |           |                   |                 |  |  |

#### **Parallel Forking**

When the number of simultaneous stream is set to "2", the SBC sends two streams to primary[SRS1] and secondary[SRS2] SRS.Redundancy is handled by the SRS internally to detect SRS failure and handle the existing sessions. TheSBC connects with SRS1 with active SDP with Active recording and SRS2 with inactive SDP.If SRS1 goes down, SRS2 sends a re-INVITE with active SDP (AIR IP details) to SBC to continue recording via SRS2. ReferNICE Configurations for Parallel Forkingfor additional NICE configuration changes.

In the pathcheck profile associated to SRS IP peers, the SBC blacklists only if there is no response from SRS. Any response from SRS is considered as an active response.

```
set profiles services pathCheckProfile sip_recording1 protocol sipOptions
set profiles services pathCheckProfile sip_recording1 sendInterval 10
set profiles services pathCheckProfile sip_recording1 replyTimeoutCount 3
set profiles services pathCheckProfile sip_recording1 recoveryCount 1
set profiles services pathCheckProfile sip_recording1 transportPreference preference1 tls-tcp
comm
```

#### Figure 93:

| SRS Group Profile ID:  | SRSPROFILE_1                            |              |             |                          |                                |  |
|------------------------|-----------------------------------------|--------------|-------------|--------------------------|--------------------------------|--|
| Description:           |                                         |              |             |                          |                                |  |
| SRS Group Properties - |                                         |              |             |                          |                                |  |
| Number Of Simultan     | eous Stream: 1                          |              |             |                          |                                |  |
| Load Distribution:     | Sequence                                | ORoundRobin  |             |                          |                                |  |
| SRS Server Properties  |                                         |              |             |                          |                                |  |
| Sequence Number:       | 3                                       |              |             |                          |                                |  |
| Trunkgroup ID:         | SIPREC_TG4                              |              |             |                          |                                |  |
| Crypto Suite Profile:  | SIPREC_CRYPTO                           |              |             | $\sim$                   |                                |  |
| IPv4 Address:          | 3.                                      | 3.           | 3.3         | Port V4 Number:          | 5060                           |  |
| O IPv6 Address:        | 0 : 0 : 0                               | : 0 : 0      | : 0 : 0 :   | 0 Port V6 Number:        | 0                              |  |
| O Server FQDN:         |                                         |              |             | Port Number:             | 0                              |  |
| SRS Server Transpo     | SRS Server Transport. O UDP O TCP   TLS |              |             |                          |                                |  |
| Enable SRTP            |                                         |              |             |                          |                                |  |
|                        |                                         |              | dd/l Indata |                          |                                |  |
|                        |                                         |              | uu/Opuale   |                          |                                |  |
| Sequence Number        | er SRS IP/FQDN Address                  | Port         | Transport   | Trunkgroup ID            | Crypto Suite ID                |  |
|                        | 2.2.2.2<br>3.3.3.3                      | 5060<br>5060 | TLS         | SIPREC_TG4<br>SIPREC_TG4 | SIPREC_CRYPTO<br>SIPREC_CRYPTO |  |
|                        |                                         |              |             |                          |                                |  |

### **Quad Recording**

TheSBC is enhanced to support simultaneously recording SIP egress and ingress legs during a session, for a total of four recordings (four simultaneous streams: two in the ingress leg, and two in the egress leg).

TheSBC provisions the SIP recordings towards all four recorders, two from Ingress tap point and another two from egress tap point. (Due to NP limitations, four simultaneous recordings cannot be triggered on the same call leg.)

- The SBC supports sending the recording streams to up to four SRS servers simultaneously.
- Each recording criteria can be configured with a Recording Cluster. A Recording Cluster can have up to four SRS Groups.
- For Quad SIPREC, there are four recordings triggered. Two recordings are triggered on the Ingress leg and two on the Egress leg.
- If there is more than one SRS Group configured, it is recommended to setrecordingTypeto "both legs" or "all legs".
- When SIPREC is selected as the Recorder Type, and Recording Type is selected as both legs and all legs, the SBC by default records the ingress leg.

Create four SRS profiles with one SRS entry in each profile.

Please note we need four NICE recorder setups with all four configured SRSs running in Active mode.

Figure 94:

А

| SRS Group Cluster Id: SRSCLUSTER_1 |              |
|------------------------------------|--------------|
| Description:                       |              |
| Sequence Number: 3                 |              |
| SRS Group Id: SRSPROFILE_4         | ~            |
| Add/L                              | Ipdate       |
| Sequence Number                    | SRS Group Id |
| 0                                  | SRSPROFILE_1 |
| 1                                  | SRSPROFILE_2 |
| 2                                  | SRSPROFILE_3 |
| 3                                  | SRSPROFILE_4 |
|                                    |              |
|                                    |              |
|                                    |              |
|                                    |              |
|                                    |              |

#### Figure 95:

| ! | SRS Group Profile ID: | SRSPROFILE_1       |                  |            |           |                 |                 |
|---|-----------------------|--------------------|------------------|------------|-----------|-----------------|-----------------|
|   | Description:          |                    |                  |            |           |                 |                 |
|   | SRS Group Properties  |                    |                  |            |           |                 |                 |
|   | Number Of Simultan    | eous Stream: 1     | -                |            |           |                 |                 |
|   | Load Distribution:    | Seque              | ence ORoundRobin |            |           |                 |                 |
|   | SRS Server Properties |                    |                  |            |           |                 |                 |
|   | Sequence Number:      | 1                  |                  |            |           |                 |                 |
|   | Trunkgroup ID:        | SIPREC_TG4         |                  |            |           |                 |                 |
|   | Crypto Suite Profile: | SIPREC_CRYPTO      |                  |            |           | ~               |                 |
|   | IPv4 Address:         | 3.                 | з.               | 3.         | . 3       | Port V4 Number: | 5060            |
|   | O IPv6 Address:       | 0 : 0 :            | 0 : 0 :          | 0 : 0 :    | 0 : 0     | Port V6 Number: | 0               |
|   | O Server FQDN:        |                    |                  |            |           | Port Number:    | 0               |
|   | SRS Server Transp     | ort: OUDP OTCP 🖲   | TLS              |            |           |                 |                 |
|   | Enable SRTP           |                    |                  |            |           |                 |                 |
|   |                       |                    |                  | Add/Update |           |                 |                 |
|   | Sequence Numbe        | er SRS IP/FQDN Add | lress Por        | t          | Transport | Trunkgroup ID   | Crypto Suite ID |
|   | 0                     | 2.2.2.2            | 5060             | TLS        | SI        | PREC_TG4        | SIPREC_CRYPTO   |

## **Media Encryption**

The Secure Real-time Transport Protocol (Secure RTP or SRTP) is an IETF cryptographic protocol used to provide secure communications over untrusted networks as described in RFC 3711. SRTP provides confidentiality, message authentication, and replay protection to Internet media traffic such as audio and video. TheSBC SWe Core supports Secure RTP and its associated secure real-time transport control protocol (Secure RTCP) for IPv4/IPv6 addressing for both audio and video streams.

## **Towards Endpoint**

To enable sRTP towards endpoints, Crypto suite profiles must be configured in Packet service profiles mapped towards Ingress and Egress Trunks.

#### Figure 96:

| Secure RTP/RTCP <u>Crypto Suite Profile:</u> SIPREC_CRYPTO |                                            |  |  |  |  |  |
|------------------------------------------------------------|--------------------------------------------|--|--|--|--|--|
| r Flags                                                    |                                            |  |  |  |  |  |
| Allow Fallback                                             | Enable SRTP                                |  |  |  |  |  |
| Reset ROC On Session Key Change                            | Reset Enc/Dec/ROC on Decryption Key Change |  |  |  |  |  |
| Update Crypto On Modify                                    | Allow Pass Through                         |  |  |  |  |  |

Add crypto suites to the crypto profile and save it.

## Figure 97:

| Crypto Suite Profile: SIPREC_CRYPTO   |                         |  |  |  |  |
|---------------------------------------|-------------------------|--|--|--|--|
| Description:                          |                         |  |  |  |  |
| Crypto Suites                         |                         |  |  |  |  |
| Sequence: 0                           |                         |  |  |  |  |
| Crypto Suite: AES CM 128 HMAC SHA1 32 |                         |  |  |  |  |
| r Session Parameter Flags             |                         |  |  |  |  |
| Unauthenticated SRTP Unencrypted SRTP |                         |  |  |  |  |
| Unencrypted SRTCP                     |                         |  |  |  |  |
| Add/Update                            |                         |  |  |  |  |
| Sequence Crypto Suite                 |                         |  |  |  |  |
| 0                                     | AES CM 128 HMAC SHA1 32 |  |  |  |  |
|                                       |                         |  |  |  |  |

## **Towards NICE SIP Recorder**

To enable encryption towards SIPRec, Crypto suite profiles are attached to SRS Group Profiles.

Check Enable sRTP check box in SRS Profile and select Crypto Suite Profile from the drop down list.

#### Figure 98:

| SRS Group Profile ID:       SRSPROFILE_1         Description:                                                                                                    |                         |                              |         |            |                   |                 |
|----------------------------------------------------------------------------------------------------|-------------------------|------------------------------|---------|------------|-------------------|-----------------|
| Description:           rSRS Group Properties           Number Of Simultaneous Stream:           1           Load Distribution:                                                                                                    | SRS Group Profile ID:   | SRSPROFILE_1                 |         |            |                   |                 |
| SRS Group Properties         Number Of Simultaneous Stream:         1         Load Distribution:         Image: Sequence Or RoundRobin         SRS Server Properties         Sequence Number:         3         Trunkgroup ID:         SIPREC_TG4         Crypto Suite Profile:         SIPREC_CRYPTO         Image: Image: | Description:            |                              |         |            |                   |                 |
| Number Of Simultaneous Stream:       1         Load Distribution:       ● Sequence   RoundRobin         SRS Server Properties                                                                                                    | SRS Group Properties -  |                              |         |            |                   |                 |
| Load Distribution: <ul> <li>Sequence Number:</li> <li>3</li> <li>Trunkgroup ID:</li> <li>SIPREC_TG4</li> </ul> Crypto Suite Profile:         SIPREC_CRYPTO         V           Image: Profile:         SIPREC_CRYPTO         V           Image: Profile:         SIPREC_CRYPTO         V           Image: Profile:         SIPREC_CRYPTO         V           Image: Profile:         SIPREC_CRYPTO         V           Image: Profile:         SIPREC_CRYPTO         V           Image: Profile:         SIPREC_CRYPTO         V           Image: Profile:         SIPREC_CRYPTO         V           Image: Profile:         SIPREC_RYPTO         V           Image: Profile:         Siprec CRYPTO         V           SRS Server Transport:         UDP         TCP         Transport           Image: Profile:         Port         Transport         Trunkgroup ID         Crypto Suite ID           Image: Profile:         SIPREC_CRYPTO         SIPREC_CRYPTO         SIPREC_CRYPTO         SIPREC_CRYPTO           Image: Structure         Siprec_Cription         SIPREC_CRYPTO         SIPREC_CRYPTO         SIPREC_CRYPTO           Image: Structure         Siprec_Cription         SIPREC_CRYPTO         SIPREC_CRYPTO                                                                                                    | Number Of Simultan      | eous Stream: 1               |         |            |                   |                 |
| SRS Server Properties         Sequence Number:         3         Trunkgroup ID:       SIPREC_TG4         Crypto Suite Profile:       SIPREC_CRYPTO <ul> <li>IPv4 Address:</li> <li>3</li> <li>3</li> <li>3</li> <li>0</li> <li>0</li></ul>                                                                                                    | Load Distribution:      | <ul> <li>Sequence</li> </ul> |         |            |                   |                 |
| Sequence Number         3           Trunkgroup ID:         SIPREC_TG4           Crypto Suite Profile:         SIPREC_CRYPTO                • IPv4 Address:               3                 • IPv4 Address:               3                 • IPv4 Address:               3                 • IPv6 Address:               0                 • IPv6 Address:               0                 • IPv6 Address:               0                 • IPv6 Address:               0                 • IPv6 Address:               0                 • Server FQDN:               • Port Number:                 • SRS Server Transport:             • UDP             • TCP             • TCP             • Transport             • UDP             • TCP             • TCP             • Transport             • Transport             • Trunkgroup ID             Crypto Suite ID             • Crypto Suite ID             •                                                                                                    | SRS Server Properties - |                              |         |            |                   |                 |
| Trunkgroup ID:       SIPREC_TG4         Crypto Suite Profile:       SIPREC_CRYPTO                                                                                                    | Sequence Number:        | 3                            |         |            |                   |                 |
| Crypto Suite Profile;       SIPREC_CRYPTO <ul> <li>IPv4 Address:</li> <li>3</li> <li>3</li> <li>3</li> <li>3</li> <li>3</li> <li>3</li> <li>3</li> <li>3</li> <li>3</li> <li>3</li> <li>3</li> <li>3</li> <li>3</li> <li>3</li> <li>4</li> <li>3</li> <li>3</li> <li>4</li> <li>3</li> <li>3</li> <li>4</li> <li>3</li> <li>3</li> <li>4</li> <li>3</li> <li>3</li> <li>4</li> <li>3</li> <li>4</li> <li>3</li> <li>4</li> <li>3</li> <li>4</li> <li>3</li> <li>4</li> <li>3</li> <li>4</li> <li>3</li> <li>4</li> <li>4</li> <l< td=""><td>Trunkgroup ID:</td><td>SIPREC_TG4</td><td></td><td></td><td></td><td></td></l<></ul>                                                                                                    | Trunkgroup ID:          | SIPREC_TG4                   |         |            |                   |                 |
| ● IPv4 Address:       3       3       3       3       Port V4 Number:       5660         ○ IPv6 Address:       0       :       0       :       0       :       0       Port V6 Number:       0         ○ Server FQDN:       Port Number:       0       :       0       :       0       :       0       :       0       :       0       :       0       :       :       :       :       :       :       :       :       :       :       :       :       :       :       :       :       :       :       :       :       :       :       :       :       :       :       :       :       :       :       :       :       :       :       :       :       :       :       :       :       :       :       :       :       :       :       :       :       :       :       :       :       :       :       :       :       :       :       :       :       :       :       :       :       :       :       :       :       :       :       :       :       :       :       :       :       :       :       :       :                                                                                                    | Crypto Suite Profile:   | SIPREC_CRYPTO                |         |            | ~                 |                 |
| ○ IPv6 Address:       ○ : ○ : ○ : ○ : ○ : ○ : ○ Port V6 Number:         ○ Server FQDN:       Port Number: ○         SRS Server Transport:       > UDP ○ TCP ● TLS         ✓ Enable SRTP       Add/Update         Add/Update         Sequence Number:         SRS Server Transport:       > UDP ○ TCP ● TLS         ✓ Enable SRTP                                                                                                    | IPv4 Address:           | 3.                           | 3 .     | 3.3        | Port V4 Number:   | 5060            |
| O Server FQDN:         Port Number:         0           SRS Server Transport:         O UDP         O TCP         ● TLS           ✓ Enable SRTP                                                                                                    | O IPv6 Address:         | 0 : 0 : 0                    | : 0 : 0 | : 0 : 0 :  | 0 Port V6 Number: | 0               |
| SRS Server Transport: O UDP O TCP O TLS<br>Enable SRTP  Add/Update  Sequence Number SRS IP/FQDN Address Port Transport Trunkgroup ID Crypto Suite ID 0 2.2.2.2 5060 TLS SIPREC_TG4 SIPREC_CRYPTO 1 3.3.3.3 5060 TLS SIPREC_TG4 SIPREC_CRYPTO 2 2.2.2.2 5060 TLS SIPREC_TG4 SIPREC_CRYPTO 3 3 3 3 5 5060 TLS SIPREC_TG4 SIPREC_CRYPTO 3 3 3 3 5 5060 TLS SIPREC_TG4 SIPREC_CRYPTO 3 3 3 3 5 5060 TLS SIPREC_TG4 SIPREC_CRYPTO                                                                                                    | O Server FQDN:          |                              |         |            | Port Number:      | 0               |
| Add/Update         Add/Update           Sequence Number         SRS IP/FQDN Address         Port         Transport         Trunkgroup ID         Crypto Suite ID           0         2.2.2.2         5060         TLS         SIPREC_TG4         SIPREC_CRYPTO           1         3.3.3.3         5060         TLS         SIPREC_TG4         SIPREC_CRYPTO           2         2.2.2.2         5060         TLS         SIPREC_TG4         SIPREC_CRYPTO           3         3.3.3.3         5060         TLS         SIPREC_TG4         SIPREC_CRYPTO                                                                                                    | SRS Server Transpo      |                              | 3       |            |                   | ·               |
| Add/Update         Add/Update           Sequence Number         SRS IP/FQDN Address         Port         Transport         Trunkgroup ID         Crypto Suite ID           0         2.2.2.2         5060         TLS         SIPREC_TG4         SIPREC_CRYPTO           1         3.3.3.3         5060         TLS         SIPREC_TG4         SIPREC_CRYPTO           2         2.2.2.2         5060         TLS         SIPREC_TG4         SIPREC_CRYPTO           3         3.3.3         5060         TLS         SIPREC_TG4         SIPREC_CRYPTO                                                                                                    |                         |                              |         |            |                   |                 |
| Add/Update           Sequence Number         SRS IP/FQDN Address         Port         Transport         Trunkgroup ID         Crypto Suite ID           0         2.2.2.2         5060         TLS         SIPREC_TG4         SIPREC_CRYPTO           1         3.3.3.3         5060         TLS         SIPREC_TG4         SIPREC_CRYPTO           2         2.2.2.2         5060         TLS         SIPREC_TG4         SIPREC_CRYPTO           3         3.3.3         5060         TLS         SIPREC_TG4         SIPREC_CRYPTO                                                                                                    | Enable SRTP             |                              |         |            |                   |                 |
| Sequence Number         SRS IP/FQDN Address         Port         Transport         Trunkgroup ID         Crypto Suite ID           0         2.2.2.2         5060         TLS         SIPREC_TG4         SIPREC_CRYPTO           1         3.3.3.3         5060         TLS         SIPREC_TG4         SIPREC_CRYPTO           2         2.2.2.2         5060         TLS         SIPREC_TG4         SIPREC_CRYPTO           3         3.3.3         5060         TLS         SIPREC_TG4         SIPREC_CRYPTO                                                                                                    |                         |                              | 4       | Add/Update |                   |                 |
| 0         2.2.2.2         5060         TLS         SIPREC_TG4         SIPREC_CRYPTO           1         3.3.3         5060         TLS         SIPREC_TG4         SIPREC_CRYPTO           2         2.2.2.2         5060         TLS         SIPREC_TG4         SIPREC_CRYPTO           3         3.3.3         5060         TLS         SIPREC_TG4         SIPREC_CRYPTO                                                                                                    | Sequence Numbe          | r SRS IP/FQDN Address        | Port    | Transport  | Trunkgroup ID     | Crypto Suite ID |
| 1         3.3.3.3         5060         TLS         SIPREC_TG4         SIPREC_CRYPTO           2         2.2.2.2         5060         TLS         SIPREC_TG4         SIPREC_CRYPTO           3         3.3.3         5060         TLS         SIPREC_TG4         SIPREC_CRYPTO                                                                                                    | 0                       | 2.2.2.2                      | 5060    | TLS        | SIPREC_TG4        | SIPREC_CRYPTO   |
| 2 2.2.2.2 5000 ILS SIMPLE_107 SIMPLE_107                                                                                                    | 1                       | 3.3.3.3                      | 5060    | TLS        | SIPREC_TG4        | SIPREC_CRYPTO   |
|                                                                                                    | 3                       | 3.3.3.3                      | 5060    | TIS        | SIPREC_104        | SIPREC_CRYPTO   |
|                                                                                                    |                         |                              |         |            |                   |                 |

Add crypto suites to the crypto profile and attach it to the SRS group profile.

NICE supports two sRTP crypto suitesAES\_CM\_128\_HMAC\_SHA1\_80 andAES\_CM\_128\_HMAC\_SHA1\_32.

#### Figure 99:

| Crypto Suite Profile: SIPREC_CRYPTO   |                           |  |  |  |  |  |
|---------------------------------------|---------------------------|--|--|--|--|--|
| Description:                          |                           |  |  |  |  |  |
| Crypto Suites                         |                           |  |  |  |  |  |
| Sequence: 0                           |                           |  |  |  |  |  |
| Crypto Suite: AES CM 128 HMAC SHA1 32 |                           |  |  |  |  |  |
| r Session Parameter Flags             | r Session Parameter Flags |  |  |  |  |  |
| Unauthenticated SRTP                  |                           |  |  |  |  |  |
|                                       |                           |  |  |  |  |  |
|                                       |                           |  |  |  |  |  |
|                                       |                           |  |  |  |  |  |
|                                       |                           |  |  |  |  |  |
| Sequence Crypto Suite                 |                           |  |  |  |  |  |
| 0                                     | AES CM 128 HMAC SHA1 32   |  |  |  |  |  |
|                                       |                           |  |  |  |  |  |
|                                       |                           |  |  |  |  |  |

### Info

During this interop, SBC SWe was configured in HA mode with the below configuration for High Availability.

In an HA configuration, the two SBC VMs are connected to each other using the HA ports on the respective VMs. The HA logical ports must be in the same network and routable using the switch and they must be connected to a switch. Failure of the connection is via link detection and also TIPC keep-alives.

#### HA Configuration Link Detection Group

The Link Detection Group allows you to group interfaces and associated Link Monitors together and track link verification failures within the group. A Link Detection Group (LDG) is configured with a unique name and a failover threshold. The LDG tracks the number of link verification failures that have occurred among the Link Monitors configured.

Create Link Detection Groups for both pkt0 and pkt1 interfaces.

```
set addressContext default linkDetectionGroup pkt0_act_ldg ceName SBCPOOJA1
set addressContext default linkDetectionGroup pkt0_act_ldg type ip
set addressContext default linkDetectionGroup pkt0_act_ldg threshold 1
set addressContext default linkDetectionGroup pkt0_act_ldg state enabled
set addressContext default linkDetectionGroup pkt0_act_ldg linkMonitor pkt0_act_lm interfaceGroup IG1
set addressContext default linkDetectionGroup pkt0_act_ldg linkMonitor pkt0_act_lm interface IF1
set addressContext default linkDetectionGroup pkt0_act_ldg linkMonitor pkt0_act_lm destination
<pkt0 default gateway>
set addressContext default linkDetectionGroup pkt0_act_ldg linkMonitor pkt0_act_lm state enabled
set addressContext default linkDetectionGroup pkt0_stb_ldg ceName SBCPO0JA2
set addressContext default linkDetectionGroup pkt0_stb_ldg type ip
set addressContext default linkDetectionGroup pkt0_stb_ldg threshold 1
set addressContext default linkDetectionGroup pkt0_stb_ldg state enabled
set addressContext default linkDetectionGroup pkt0_stb_ldg linkMonitor pkt0_stb_lm interfaceGroup IG1
set addressContext default linkDetectionGroup pkt0_stb_ldg linkMonitor pkt0_stb_lm interface IF1
set addressContext default linkDetectionGroup pkt0_stb_ldg linkMonitor pkt0_stb_lm destination
<pkt0 default gateway>
set addressContext default linkDetectionGroup pkt0_stb_ldg linkMonitor pkt0_stb_lm state enabled
set addressContext default linkDetectionGroup pktl_act_ldg ceName SBCPO0JA1
set addressContext default linkDetectionGroup pkt1_act_ldg type ip
set addressContext default linkDetectionGroup pkt1_act_ldg threshold 1
set addressContext default linkDetectionGroup pkt1_act_ldg state enabled
set addressContext default linkDetectionGroup pkt1_act_ldg linkMonitor pkt1_act_lm interfaceGroup IG2
set addressContext default linkDetectionGroup pktl_act_ldg linkMonitor pktl_act_lm interface IF2
set addressContext default linkDetectionGroup pkt1_act_ldg linkMonitor pkt1_act_lm destination
<pkt1 default gateway>
set addressContext default linkDetectionGroup pktl_act_ldg linkMonitor pktl_act_lm state enabled
set addressContext default linkDetectionGroup pkt1_stb_ldg ceName SBCPO0JA2
set addressContext default linkDetectionGroup pkt1_stb_ldg type ip
set addressContext default linkDetectionGroup pkt1_stb_ldg threshold 1
set addressContext default linkDetectionGroup pkt1_stb_ldg state enabled
set addressContext default linkDetectionGroup pkt1_stb_ldg linkMonitor pkt1_stb_lm interfaceGroup IG2
set addressContext default linkDetectionGroup pkt1_stb_ldg linkMonitor pkt1_stb_lm interface IF2
set addressContext default linkDetectionGroup pkt1_stb_ldg linkMonitor pkt1_stb_lm destination
<pkt1_default_gateway>
set addressContext default linkDetectionGroup pkt1_stb_ldg linkMonitor pkt1_stb_lm state enabled
comm
```

# **NICE** Configuration

For detailed NICE configurations, please visit official NICE support pagehttp://www.extranice.com/.

As a part of this document, we have highlighted specific NICE configuration changes that were used in our testing.

Please note that the configurations mentioned below were used in our lab environment for testing purposes. Each customer may have unique needs and configurations. Ribbon recommends that customers work with NICE engineers for NICE configurations to best meets their requirements.

### **Application Server**

Use the below login page to access NICE application server for all the NICE configurations.

### Figure 100:

| C () (for http://appserver/NiceApplications/Desktop/Xbap# | <mark>ク -                                   </mark> | ×                                       |      |
|-----------------------------------------------------------|-----------------------------------------------------|-----------------------------------------|------|
|                                                           | Welcome<br>to NICE Engage                           | Solutions                               | NICE |
|                                                           |                                                     |                                         |      |
|                                                           | User name:                                          | nice                                    |      |
|                                                           | Password:                                           | Show password     Forgot your password? | _    |
|                                                           |                                                     |                                         |      |

After login, Select System Administrator from the dropdown as mentioned below to check NICE configurations.

### Figure 101:

|   | <b>(</b> )   | http:// <b>appserver</b> /NiceApp | olications/Desk | top/Xbap/ 🔎                | 이 -             | plication Suit | e ×       |           |                                       |                  |                                       |            |                  | - 0<br>* A  |
|---|--------------|-----------------------------------|-----------------|----------------------------|-----------------|----------------|-----------|-----------|---------------------------------------|------------------|---------------------------------------|------------|------------------|-------------|
|   | NICE®        |                                   |                 |                            |                 |                |           | Hello     | ICE, Superuser Hel                    | p   Setting      | s   Logout                            |            | Business A       | nalyzer     |
|   | My Universe  | Business Analyzer                 | Reporter        | Monitor                    | Insight Manager | ClearSight     | PBO Reque | ests      | Tools                                 | Admir<br>Logger  | istration 🗾                           | <b>₽</b> 1 | nsight Amplifier |             |
|   |              | Interactions                      | HH              | Table View<br>Search for 1 | Graph View      |                | Search Ex | act Phras | <ul> <li>Min. Certainty 75</li> </ul> | Logger           | Channel Monitoring<br>lanager         |            |                  |             |
|   | Interactions | 🗉 😼 Queries<br>🗄 🔡 Saved Items    | Quick (         | Results f                  | or Query:<br>/: | ~              |           |           | e e e e e                             | Auther<br>System | tication And Fraud C<br>Administrator | Center     |                  | Preferences |
|   | Evaluations  |                                   | Query           |                            |                 |                |           |           |                                       | Users /          | Commistrator                          |            |                  |             |
| 1 | Audit Trail  |                                   |                 |                            |                 |                |           |           |                                       |                  |                                       |            |                  |             |
|   | Clips        |                                   |                 |                            |                 |                |           |           |                                       |                  |                                       |            |                  |             |
|   | Packages     |                                   |                 |                            |                 |                |           |           |                                       |                  |                                       |            |                  |             |
|   | Feedback     |                                   |                 |                            |                 |                |           |           |                                       |                  |                                       |            |                  |             |
|   |              |                                   |                 |                            |                 |                |           |           |                                       |                  |                                       |            |                  |             |

Once logged in as System Administrator, Check Enable Technician Mode from the drop down as mentioned below to edit any configurations.

Figure 102:

| ( <del>(</del> )) | ttp:// <b>appserver</b> /NiceApp | olications/De | sktop/XbapA 🕽 | P 🗝 🖉 NICE A    | pplication Suite | ×          |            |             |               |                                     |              |           | ₼ ☆      |
|-------------------|----------------------------------|---------------|---------------|-----------------|------------------|------------|------------|-------------|---------------|-------------------------------------|--------------|-----------|----------|
| NICE®             |                                  |               |               |                 |                  |            | Hello NICE | , Superuser | Help   Settin | ngs   Logout                        | System /     | \dministr | ator     |
| My Universe       | Business Analyzer                | Reporter      | Monitor       | Insight Manager | ClearSight       | PBO Reques | ts 🗋 💟     | Tools       |               | Change Password     Technician Mode | V Insight Ar | nplifier  |          |
|                   |                                  |               |               |                 |                  |            |            |             |               | Label IT                            |              |           |          |
| Actions           | ×                                | K             |               |                 |                  |            |            |             |               |                                     |              | Apply 🎲   | <u>م</u> |
| - I Organi        | zation                           | Su            | mmary 💙       | _ Resources 🔪 D | liagram          |            |            |             |               |                                     |              |           | ÷        |
| 🗄 🚺 Acti          | ve Directory                     |               |               |                 |                  |            |            |             |               |                                     |              |           |          |
| 🖻 🗔 Age           | nt Center                        | SI            | PREC          |                 |                  |            |            |             |               |                                     | 8            |           |          |
| 🗄 💑 Cus           | tomer Center                     |               |               |                 |                  |            |            |             |               |                                     |              |           |          |
| 🗄 😽 Dist          | ributed Cache                    |               |               |                 |                  |            |            |             |               |                                     |              |           |          |
| Imp               | ort/Export                       |               |               |                 |                  |            |            |             |               |                                     |              |           |          |
|                   | nse Manager                      |               |               |                 |                  |            |            |             |               |                                     |              |           |          |
| i ∰ Mac           | aye<br>tar Sita                  |               |               |                 |                  |            |            |             |               |                                     |              |           |          |
| e ga ana          | Applications                     |               |               |                 |                  |            |            |             |               |                                     |              |           |          |
|                   | CTI Integrations                 |               |               |                 |                  |            |            |             |               |                                     |              |           |          |
| - A               | Data Marts                       |               |               |                 |                  |            |            |             |               |                                     |              |           |          |
|                   | Database Servers                 |               |               |                 |                  |            |            |             |               |                                     |              |           |          |
| 😐 🗔 :             | Insight to Impact                |               |               |                 |                  |            |            |             |               |                                     |              |           |          |
| 💼 🖷 🗉             | Interactions Centers             |               |               |                 |                  |            |            |             |               |                                     |              |           |          |
| - <b>80</b> (     | onnor Channel Mannie             |               |               |                 |                  |            |            |             |               |                                     |              |           |          |

To check Active and Standby AIR servers, go to Master Site > Resiliency > Recorders N+1 > chain N+1.

#### Figure 103:

| Organization          | Recorder N+1 ( | Chain      |          |  |
|-----------------------|----------------|------------|----------|--|
| Active Directory      | General Data   |            |          |  |
| 🗄 🗔 Agent Center      | Namo           | chain N+1  |          |  |
| 🗉 🧏 Customer Center   | Name.          |            |          |  |
| 🗉 😼 Distributed Cache | ID:            | 8          |          |  |
|                       |                |            |          |  |
| 🗉 📴 License Manager   | Chain Details  |            |          |  |
|                       | Conthu         | Bafrash    |          |  |
| 🖃 👔 Master Site       | Solidy         | V Kerresit |          |  |
| Applications          |                |            |          |  |
| CTI Integrations      |                |            |          |  |
| 🗄 🏠 Data Marts        | AIR 2          |            | AIR1     |  |
| Database Servers      |                |            | -        |  |
| insight to Impact     | O Spare        |            | Normal   |  |
| Interactions Centers  | AIR2           |            | NICEAIR1 |  |
| Logger Channel Mappin |                |            |          |  |
| □ □ Logger Servers    |                |            |          |  |
| Media Interconnect    |                |            |          |  |
| Blavback              |                |            |          |  |
|                       |                |            |          |  |
| C Maintenance Mode    |                |            |          |  |
| Resiliency            |                |            |          |  |
| N+1                   |                |            |          |  |
| Recorders N+1         |                |            |          |  |
| Chain N+1             |                |            |          |  |
| Redundancy Monitor    |                |            |          |  |
| E Gecurity            |                |            |          |  |
|                       |                |            |          |  |

### Metadata Support

#### Support for Metadata type 'sonus'

When siprecmetadata profile is not configured, by default the SBC supports backward compatibility and pre-defined metadata for passing proprietary call specific information from the SRC to the SRS.

In order to configure NICE server to support default Ribbon SBC configurations, Go to:

- Master Site > CTI Integrations > Media Provider Controllers > Additional Media Provider Controller Parameters > MetadataType > sonus
- Click Save

0

• In the CTI Integrations branch, click Apply

• Please repeat the above steps for both the VRSP servers.

Restart NICE Integration Dispatch Service on both the VRSP servers.

#### Support for Metadata type 'RFC7865'

When siprecmetadata profile version is set to 1, Ribbon SBC supports RFC 7865.

In order to configure NICE server to support RFC7865, Go to:

- Master Site > CTI Integrations > Media Provider Controllers > Additional Media Provider Controller Parameters > MetadataType > RFC7865
- Click Save
- In the CTI Integrations branch, click Apply

## (

Please repeat the above steps for both the VRSP servers.Restart NICE Integration Dispatch Service on both the VRSP servers.

#### Figure 104:

| Media Prov        | vider Controller G   | ieneral Inf    | omation           |           |                      |            |  |
|-------------------|----------------------|----------------|-------------------|-----------|----------------------|------------|--|
| Media Provide     | er Controller Type   |                |                   |           |                      | 3          |  |
| General Detail    | s                    |                |                   |           |                      | 8          |  |
| Attach Conne      | ction Manager        |                |                   |           |                      | 8          |  |
| Additional Me     | edia Provider Contro | ller Parame    | eters             |           |                      |            |  |
| 🗖 Display Rea     | ad Only Information  | Mandato        | ory fields are ma | Set Param | eter Value           |            |  |
| Parameter Name    |                      |                | Parameter Val     | MPC       | Additional Parameter | 1 Standing |  |
| VRSP Version      |                      |                | Ver_2             |           |                      |            |  |
| UnitAssembly      |                      |                | Integrations.N    | Set Pa    | rameter Value        |            |  |
| MetadataType      |                      |                | sonus             |           |                      |            |  |
| SipRefreshMetho   | d                    |                | Update            | Name:     | MetadataType         |            |  |
| AodApiPort        |                      |                | 41042             |           |                      |            |  |
| FailoverReInvite[ | Delay                |                | 0                 |           |                      |            |  |
| Description:      | Metadata type to se  | t the data tra | inslator type.    | Value:    | sonus                | ~          |  |
|                   |                      |                |                   |           | acme                 |            |  |
|                   |                      |                |                   |           | base7                |            |  |
| Media Provid      | er Controller Report | ng Level       |                   |           | Draft1               |            |  |
|                   |                      |                |                   |           | Draft15              |            |  |
|                   |                      |                |                   |           | sonus                |            |  |
|                   |                      |                |                   |           | RFC7865              |            |  |

### **VRSP NoFailback mode**

In order to change configuration at NICE server, Go to:

- Master Site >CTI integration > Media Provider Controller tab > VRSP[A/S]CTI integration > Media Provider Controller tab > VRSP[A/S] > RunningMode > NOFAILBACK
- Click Save •
- In the CTI Integrations branch, click Apply

(

- Please repeat the above steps for both the VRSP servers.
- Restart NICE Integration Dispatch Service on both the VRSP servers. ٠

Figure 105:

| RedundancyIsEnabled       | Yes            |
|---------------------------|----------------|
| SrvPosition               | Primary        |
| RunningMode               | NOFAILBACK     |
| RedundancyRemotelpAddress | 172.16.106.221 |
| RedundancyRemotePort      | 50501          |

Figure 106:

| RedundancyIsEnabled       | Yes            |
|---------------------------|----------------|
| SrvPosition               | Secondary      |
| RunningMode               | NOFAILBACK     |
| RedundancyRemotelpAddress | 172.16.106.223 |
| RedundancyRemotePort      | 50501          |

### **Transport Configurations**

### **VRSP** configurations

For UDP/TCP,Go to:

- Master Site > CTI Integrations > Media Provider Controllers > Additional Media Provider Controller Parameters > SipStackTlsEnabled > NO
- Click Save
- In the CTI Integrations branch, click Apply

For TLS, Go to:

- Master Site > CTI Integrations > Media Provider Controllers >Additional Media Provider Controller Parameters >SipStackTlsEnabled > YES
- Master Site > CTI Integrations > Media Provider Controllers > Additional Media Provider Controller Parameters >
- SipStackTlsCertificateŠerialNumber > serial number of the NICE VRSP certificate
  Click Save
- In the CTI Integrations branch, click Apply

• Please repeat the above steps for both the VRSP servers.

#### Figure 107:

0

| Actual connection nunuger                       | Actual connection numager       |       |  |  |  |  |  |
|-------------------------------------------------|---------------------------------|-------|--|--|--|--|--|
| Additional Media Provider Controller Parameters |                                 |       |  |  |  |  |  |
| Display Read Only Information Manda             | atory fields are marked in bold | X Add |  |  |  |  |  |
| Parameter Name                                  | Parameter Value                 | ^     |  |  |  |  |  |
| Session Timer Session Expires                   | 1800                            |       |  |  |  |  |  |
| SipStackSubscribeExpires                        | 1800                            |       |  |  |  |  |  |
| Memory Number Of Pages                          | 3000                            |       |  |  |  |  |  |
| MemoryPageSize                                  | 1024                            |       |  |  |  |  |  |
| DataCenterLocation                              | Default                         |       |  |  |  |  |  |
| SipStack TIsEnabled                             | No                              |       |  |  |  |  |  |
| SipStack TIsPort                                | 5061                            |       |  |  |  |  |  |
| SipStackTlsIpAddress                            |                                 | Y     |  |  |  |  |  |
| Description: Enable TLS connection.             |                                 | Û     |  |  |  |  |  |
| Media Provider Controller Reporting Level       |                                 |       |  |  |  |  |  |

#### Figure 108:

| Media Provider Controller General Information         Media Provider Controller Type         General Details         Attach Connection Manager         Additional Media Provider Controller Parameters         Display Read Only Information Mandatory fields are marked in bold         Parameter Name       Parameter Value         DataCenterLocation       Default         SipStack TIsEnabled       Yes         SipStack TIsPodfress       5061         SipStack TIsCertificateSerialNumber       00 f7 c2 b7 be 42 94 56 0d         SipStack TIsCertificateStoreLocation       LocalMachine         Cir Strady TisCertificateStoreLocation       Coffling                                                                                                    | General                                |                               |     |     |
|----------------------------------------------------------------------------------------------------|----------------------------------------|-------------------------------|-----|-----|
| Media Provider Controller Type       Image: Controller Type         General Details       Image: Controller Parameters         Additional Media Provider Controller Parameters       Image: Controller Parameters         Image: Display Read Only Information Mandatory fields are marked in bold       Image: Controller Parameter Value         DataCenterLocation       Default         DataCenterLocation       Default         SipStack TIsEnabled       Yes         SipStack TIsPort       5061         SipStack TIsPort       5061         SipStack TIsCertificate Serial Number       00 f7 c2 b7 be 42 94 56 0d         SipStack TIsCertificate Store Location       Local Machine         Description:       Image: Control Default                                                                                                    | Media Provider Controller Genera       | l Information                 |     |     |
| Media Provider Controller Type       Image: Controller Type         General Details       Image: Controller Parameters         Additional Media Provider Controller Parameters       Image: Controller Parameters         Image: Display Read Only Information       Mandatory fields are marked in bold       Image: Controller Parameter Value         Parameter Name       Parameter Value       Image: Controller Parameter Value       Image: Controller Parameter Value         DataCenterLocation       Default       SipStackTIsEnabled       Yes         SipStackTIsEnabled       Yes       SipStackTIsIpAddress       Image: Controller Parameter Value         SipStackTIsCentificateSerialNumber       00 f7 c2 b7 be 42 94 56 0d       Image: Controller Parameter Value         Description:       Image: Controller Parameter Value       Image: Controller Parameter Value       Image: Controller Parameter Value         DataCenterLocation       Default       SipStackTIsEnabled       Yes       Image: Controller Parameter Value       Image: Controller Parameter Value       Image: Controller Parameter Value       Image: Controller Parameter Value       Image: Controller Parameter Value       Image: Controller Parameter Value       Image: Controller Parameter Value       Image: Controller Parameter Value       Image: Controller Parameter Value       Image: Controller Parameter Value       Image: Controller Parameter Value       Image: Controller Parameter Value       Image                                                                                                    |                                        |                               |     |     |
| General Details       Image: Connection Manager         Additional Media Provider Controller Parameters       Image: Controller Parameter         Image: Display Read Only Information Mandatory fields are marked in bold       Image: Controller Parameter Value         Parameter Name       Parameter Value         DataCenterLocation       Default         SipStackTlsEnabled       Yes         SipStackTlsIpAddress       SipStackTlsIpAddress         SipStackTlsCertificateSerialNumber       00 f7 c2 b7 be 42 94 56 0d         SipStackTlsCertificateStoreLocation       LocalMachine         Description:       Image: Context Context | Media Provider Controller Type         |                               |     | ۲   |
| Attach Connection Manager       Image: Controller Parameters         Additional Media Provider Controller Parameters       Image: Controller Parameters         Image: Display Read Only Information Mandatory fields are marked in bold       Image: Controller Parameter Value         Parameter Name       Parameter Value       Image: Controller Parameter Value         DataCenterLocation       Default       Image: Controller Parameter Value         DataCenterLocation       Default       Image: Controller Parameter Value         DataCenterLocation       Default       Image: Controller Parameter Value         DataCenterLocation       Default       Image: Controller Parameter Value         SipStack TIsEnabled       Yes       SipStackTIsPort       S061         SipStackTIsIpAddress       SipStackTIsCertificateSerialNumber       00 f7 c2 b7 be 42 94 56 0d       Image: Controller Parameter Value         SipStackTIsCertificateStoreLocation       LocalMachine       Image: Control Parameter Value       Image: Control Parameter Value         Description:       Image: Control Parameter Value       Offline       Image: Control Parameter Value       Image: Control Parameter Value                                                                                                    | General Details                        |                               |     | ۲   |
| Additional Media Provider Controller Parameters         Display Read Only Information       Mandatory fields are marked in bold         Parameter Name       Parameter Value         DataCenterLocation       Default         SipStack TIsEnabled       Yes         SipStack TIsEnabled       Yes         SipStack TIsPort       5061         SipStack TIsCertificateSerialNumber       00 f7 c2 b7 be 42 94 56 0d         SipStack TIsCertificateStoreLocation       LocalMachine         SipStack TIsCertificateStoreLocation       Coffline         Description:                                                                                                    | Attach Connection Manager              |                               |     | 8   |
| Display Read Only Information       Mandatory fields are marked in bold         Parameter Name       Parameter Value         DataCenterLocation       Default         SipStackTlsEnabled       Yes         SipStackTlsPort       5061         SipStackTlsIpAddress       Ot f7 c2 b7 be 42 94 56 0d         SipStackTlsCertificateStoreLocation       LocalMachine         Description:       Office                                                                                                    | Additional Media Provider Controller P | arameters                     |     | 8   |
| Parameter Name       Parameter Value          DataCenterLocation       Default         SipStackTIsEnabled       Yes         SipStackTIsPort       5061         SipStackTIsIpAddress          SipStackTIsCertificateSerialNumber       00 f7 c2 b7 be 42 94 56 0d         SipStackTIsCertificateStoreLocation       LocalMachine         Description:                                                                                                    | Display Read Only Information Mandato  | ory fields are marked in bold | 🔀 📝 | Add |
| DataCenterLocation     Default       SipStackTIsEnabled     Yes       SipStackTIsPort     5061       SipStackTIsIpAddress     SipStackTIsIpAddress       SipStackTIsCertificateSerialNumber     00 f7 c2 b7 be 42 94 56 0d       SipStackTIsCertificateStoreLocation     LocalMachine       SipStackTIsCertificateStoreLocation     CoelMachine       SipStackTIsCertificateStoreLocation     CoelMachine                                                                                                    | Parameter Name                         | Parameter Value               |     | ~   |
| SipStack TIsEnabled       Yes         SipStack TIsPort       5061         SipStackTIsIpAddress       SipStack TIsCertificateSerialNumber         SipStack TIsCertificateStoreLocation       LocalMachine         SipStack TIsCertificateStoreLocation       CocalMachine         Description:       V                                                                                                    | DataCenterLocation                     | Default                       |     |     |
| SipStackTIsPort     5061       SipStackTIsIpAddress     SipStackTIsCertificateSerialNumber       SipStackTIsCertificateStoreLocation     LocalMachine       SipStackTIsCetIficateStoreLocation     LocalMachine       SipStackTIsCetIficateStoreLocation     CoelMachine       SipStackTisCetIficateStoreLocation     LocalMachine                                                                                                    | SipStackTlsEnabled                     | Yes                           |     |     |
| SipStackTIsIpAddress<br>SipStackTIsCertificateSerialNumber 00 f7 c2 b7 be 42 94 56 0d<br>SipStackTIsCertificateStoreLocation LocalMachine v<br>CinStackTIsCelPaysocitionMade Offline v<br>Description:                                                                                                    | SipStackTlsPort                        | 5061                          |     |     |
| SipStackTIsCertificateSerialNumber     00 f7 c2 b7 be 42 94 56 0d       SipStackTIsCertificateStoreLocation     LocalMachine       CinStackTIsCertificateStoreLocation     Offline       Description:                                                                                                    | SipStackTlsIpAddress                   |                               |     |     |
| SipStackTIsCertificateStoreLocation LocalMachine  CinStackTIsCetBeyreartiesMade Description:                                                                                                    | Sip Stack TIsCertificate Serial Number | 00 f7 c2 b7 be 42 94 56 0d    |     | _   |
| Cin Charles Made Offline Description:                                                                                                    | SipStackTlsCertificateStoreLocation    | LocalMachine                  |     |     |
| Description:                                                                                                    | Cin Charle The Col Dove contine Made   | Offline                       |     | Ť   |
| · · · · · · · · · · · · · · · · · · ·                                                                                                    | Description:                           |                               |     | ^   |
|                                                                                                    |                                        |                               |     | ~   |
| Media Provider Controller Reporting Level                                                                                                    | Media Provider Controller Reporting Le | evel                          |     | 8   |

#### AIR configurations for UDP with RTP

In order to change transport settingsat NICE server, Go to:

- Master Site > Recorders -> AIR[A/S] > Advanced tab > IP Capture >SIP transport mode > UDP
- Master Site > Recorders -> AIR[A/S] > Advanced tab > IP Capture > SRTP enabled > False
- Click Save

- In the CTI Integrations branch, click Apply
  - Please repeat the above steps for both the AIR servers.

#### Figure 109:

1

| General Advanced NICs              | N/ | AT Traversal |   |
|------------------------------------|----|--------------|---|
| IP Capture                         |    |              | 0 |
|                                    |    | Edit         |   |
| Parameter Name                     | Δ  | Value        | • |
| SIP support for re-invite messages |    | True         |   |
| SIP timer mode                     |    | 1            |   |
| SIP transport mode                 |    | UDP          |   |
| SRTP enabled                       |    | False        |   |
| Summation wait time (milliseconds) |    | 1000         |   |
| Support Late Packet Arrival        |    | False        | • |

## AIR configurations for TLS with sRTP

In order to change configuration at NICE server, Go to:

- Master Site > Recorders > AIR[A/S] > Advanced tab > IP Capture >SIP transport mode > TLS
  Master Site > Recorders > AIR[A/S] > Advanced tab > IP Capture > SRTP enabled > True
  Master Site > Recorders > AIR[A/S] > Advanced tab > IP Capture > Certificate serial > serial number of the NICE AIR certificate
- Click Save
- In the CTI Integrations branch, click Apply

Please repeat the above steps for both AIR servers. (1)

#### Figure 110:

| General Advanced NICs NA           | AT Traversal |
|------------------------------------|--------------|
| IP Capture                         | (a)          |
|                                    | Edit         |
| Parameter Name $\Delta$            | Value 🔺      |
| SIP stack port                     | 5064         |
| SIP support for re-invite messages | True         |
| SIP timer mode                     | 1            |
| SIP transport mode                 | TLS          |
| SRTP enabled                       | True         |
| Summation wait time (milliseconds) | 1000 👻       |

#### Figure 111:

| General Advanced NICs N                     | AT Traversal                              |   |
|---------------------------------------------|-------------------------------------------|---|
| IP Capture                                  |                                           | 8 |
|                                             | Edit                                      |   |
| Parameter Name 🛆                            | Value                                     | • |
| AAC LATM dynamic payload types              |                                           |   |
| AAC-LD dynamic payload types                |                                           |   |
| Audio file cache size                       | 4096                                      |   |
| Certificate serial                          | b6 03 06 3b c7 71 55 87 40 a1 12 3c 49 f8 |   |
| Default Target Compression                  | G729                                      |   |
| Dialer Session Duration - Total Recording ( | 300                                       | • |

For Transport changes to be effective:

- Restart NICE Integration Dispatch Service on both the VRSP servers.
- Restart NICE Interactions Center RCM service on Interactions Center server.
- Restart NICE IP Capture and NICE Recorder Administrator services on both AIR servers.

### **Sequential Forking**

In order to change configuration at NICE server, Go to:

- Master Site > CTI Integrations > Media Provider Controller tab > VRSP[A/S] > Additional Media Provider Controller Parameters > RunningMode > NoFailback
- Master Site > CTI Integrations > CTI Interfaces > Connection > Interface Connection Details > SendConnectionDiedForClients > Yes
- Click Save
- In the CTI Integrations branch, click Apply

For Transport changes to be effective:

- Restart NICE Integration Dispatch Service on both the VRSP servers.
- Restart NICE IP Capture and NICE Recorder Administrator services on both AIR servers.

#### Figure 112:

| é                       |                                              |                                            |   |
|-------------------------|----------------------------------------------|--------------------------------------------|---|
| Actions V X             |                                              |                                            |   |
| 🗄 😤 Customer Center 📃 🧎 | General Connection Devices                   |                                            |   |
| 🗄 🗣 Distributed Cache   |                                              |                                            |   |
| E Import/Export         | General Interface Info                       |                                            |   |
|                         |                                              |                                            |   |
|                         |                                              |                                            |   |
| Applications            | Interface Connection Details                 |                                            |   |
| CTI Integrations        | Display Read Only Information Ma             | indatory fields are marked in bold 🛛 🔀 🛃 🛛 |   |
| Connection Manager      | Parameter                                    | Value                                      | ~ |
| CTI Interfaces          | Session TimerValidation Interval In Minutes  | 20                                         |   |
| SIPREC SIPREC           | Keep Alive Max Interval In Minutes           | 10                                         |   |
| 🗄 🖓 Drivers             | UseAuthentication                            | No                                         |   |
| 🛁 🙀 Key Managers        | SendConnectionDiedForClients                 | Yes                                        |   |
| 📥 🍈 Media Provider Cont | SubscribeWorkingMode                         | InSession                                  | ~ |
| 🏠 primary vrsp          | Description: Set to true, if a connection of | died event should be sent for IMM clients. |   |
| sec vrsp                |                                              |                                            |   |
|                         | Additional Interface Parameters              |                                            |   |
| Database Servers        | Additional Intellace Parameters              |                                            |   |
|                         |                                              |                                            |   |

### **Parallel Forking**

In order to change configurations at NICE server, Go to:

- Master Site > CTI Integrations > Media Provider Controller tab > VRSP[A/S] > Additional Media Provider Controller Parameters > RunningMode > NoFailback
- Master Site > CTI Integrations > CTI Interfaces > Connection > Interface Connection Details > SendConnectionDiedForClients > No
- Master Site > Integration Centers > IC\_Server > Configuration > Call Server > op\_MaxOpenCallDuration
- /op\_MaxOpenCompoundCallDuration > Desired timeout for long call duration.
- Click Save
- In the CTI Integrations branch, click Apply

For Transport changes to be effective:

- Restart NICE Integration Dispatch Service on both the VRSP servers.
- Restart NICEInteractions Center Core and NICE Interactions Center RCM services on Interactions Center server.
- Restart NICE IP Capture and NICE Recorder Administrator services on both AIR servers.

Figure 113:

| Actions 💌 🔀                         |   |                                         |         |                                           |         |        |
|-------------------------------------|---|-----------------------------------------|---------|-------------------------------------------|---------|--------|
| 🗄 🗳 Customer Center                 | ~ | General Connection Dev                  | ices    |                                           |         |        |
| 🕀 👽 Distributed Cache               |   |                                         |         |                                           |         |        |
| 🗄 🅵 Import/Export                   |   | General Interface Info                  |         |                                           |         |        |
| 😨 👼 License Manager                 |   |                                         |         |                                           |         |        |
|                                     |   |                                         |         |                                           |         |        |
| Master Site                         |   | Interface Connection Details            |         |                                           |         |        |
| 🖃 🖅 Applications                    |   |                                         |         |                                           |         |        |
| CTI Integrations                    |   | Display Read Only Information           | Mar     | ndatory fields are marked in bold         | 🔀 📝 Add |        |
| E Connection Manager                |   | Parameter                               |         | Value                                     |         | ~      |
| CTI Interfaces                      |   | Session TimerValidation Interval In Min | utes    | 20                                        |         |        |
| SIPREC SIPREC                       |   | Keep Alive MaxInterval In Minutes       |         | 10                                        |         |        |
| i not privers                       |   | UseAuthentication                       |         | No                                        |         |        |
| 🔤 🙀 Key Managers                    |   | SendConnectionDiedForClients            |         | No                                        |         |        |
| 🖻 🍈 Media Provider Cont             |   | SubscribeWorkingMode                    |         | InSession                                 |         | $\sim$ |
|                                     | ≡ | Description: Set to true, if a conne    | ction d | ied event should be sent for IMM clients. |         |        |
| ∱ Data Marts<br>⊕∱ Database Servers |   | Additional Interface Paramete           | rs      |                                           |         | 8      |
| - I T                               |   | L                                       |         |                                           |         |        |

Please note the timeouts captured in the snapshots were configured solely for the purpose of testing. Please tune this timeout as per specific business needs.

### Figure 114:

0

| NICE®                         |          |                                         |                                                         |                    | He                       | llo NICE, Superuser |
|-------------------------------|----------|-----------------------------------------|---------------------------------------------------------|--------------------|--------------------------|---------------------|
| My Universe Business Analyzer | Reporter | Monitor                                 | Insight Manager                                         | ClearSight         | PBO Requests             | Tools               |
|                               |          |                                         |                                                         |                    |                          |                     |
| (                             | -        |                                         |                                                         |                    |                          |                     |
| Actions V X                   |          |                                         |                                                         |                    |                          |                     |
| H- R Import/Export            | ~        | eneral F                                | Report Level                                            | onfiguration       | Business Data            |                     |
| E. A. License Manager         |          |                                         |                                                         |                    |                          |                     |
|                               |          | Interaction                             | s Center Configu                                        | iration            |                          |                     |
| 🖃 📲 Master Site               | Ca       | ll Server                               |                                                         |                    |                          |                     |
| Applications                  | _        |                                         |                                                         |                    |                          |                     |
| CTI Integrations              |          |                                         |                                                         |                    |                          |                     |
| Connection Manager            | F        | arameter Nan                            | ne Va                                                   | lue                |                          | ^                   |
| CTI Interfaces                | 9        | p_MaxOpenC                              | allDuration 30                                          | 0                  |                          |                     |
| SIPREC SIPREC                 |          | p_MaxOpenC                              | ompoundCallD 30                                         | 0                  |                          |                     |
| ⊞ γ <b>β</b> Drivers          |          | p_MaxSpeake                             | rCaliDuration 10                                        | 00                 |                          |                     |
| Key Managers                  |          | p_Milicalious                           | inPerΔgent FΔ                                           | ISE                |                          | ~                   |
| 🖻 🍈 Media Provider Cont       | <        | p Hanpielog                             |                                                         | 202                |                          | >                   |
| primary vrsp                  | De       | scription:                              |                                                         |                    |                          |                     |
| sec vrsp                      | Th       | is enables a proc                       | ess once a minute that c                                | hecks if the dura  | tion of any compound ca  | ill is              |
| Data Marts                    | lor      | ger than the valu<br>d inserted into th | e of this parameter (in se<br>DB with a call too long ( | conds). In this ca | ise the compound call is | closed              |
| E Database Servers            | _        |                                         | s bb with a call too long (                             | ехсерноп.          |                          |                     |
|                               | - CI     | S Monitor                               |                                                         |                    |                          |                     |
|                               |          | Server                                  |                                                         |                    |                          |                     |
| Logger Chappel Mappin         | 6        | naval                                   |                                                         |                    |                          |                     |
| Eugger Channel Mappin         | Ge       | neral                                   |                                                         |                    |                          |                     |

## **NICE Business Analyzer**

Use NICE Business Analyzer to view/query/listen to recordings created.

Figure 115:

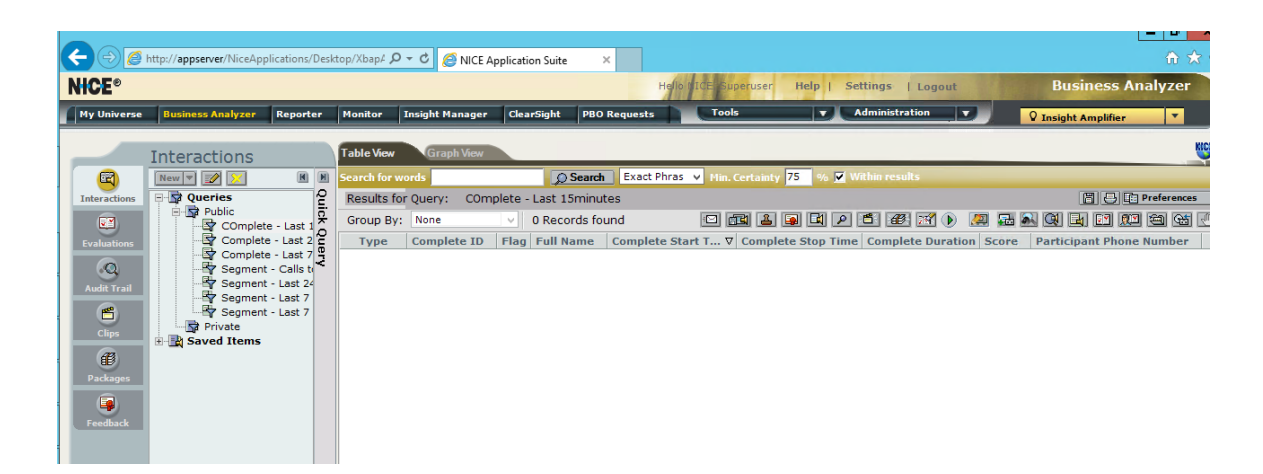

# Supplementary Services & Features Coverage

The following checklist depicts the set of services/features covered through the configuration defined in this Interop Guide.

| Sr. No | Supplementary Services/ Features    | Coverage     |
|--------|-------------------------------------|--------------|
| 1      | Basic Call Setup & Termination      | ✓            |
| 2      | Call Recording via CLI              | ✓            |
| 3      | DTMF - RFC2833/ Inband              | ✓            |
| 4      | DTMF - SIP INFO                     | X            |
| 5      | Call Hold/ Resume                   | ✓            |
| 6      | Call Transfer (Blind/ Unattended)   | ✓            |
| 7      | Call Transfer (Attended)            | $\checkmark$ |
| 8      | Session Refresh                     | ✓            |
| 9      | Call Forward No Answer              | ✓            |
| 10     | Conference                          | ✓            |
| 11     | Transcoding                         | ✓            |
| 12     | Music On Hold                       | $\checkmark$ |
| 13     | TLS with SRTP                       | $\checkmark$ |
| 14     | SIPRec Call Forking                 | ✓            |
| 15     | Quad Recording                      | $\checkmark$ |
| 16     | HA SBC switchover                   | ✓            |
| 17     | SRS Redundancy - Sequential Forking | ✓            |
| 18     | SRS Redundancy - Parallel Forking   | $\checkmark$ |

#### Legend

Supported

V

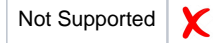

# Caveats

Ribbon:

- SIPRec leg goes to Inactive state after call transfer with REFER processed on SBC while recording type is set to either "Egress" or "Ingress."
- SBC sends two different session\_id's for single call towards Active and Standby NICE SRS servers. During NICE VRSP failover scenarios, NICE recorder is unable to map the two sessions to a single interaction. As a workaround to avoid any recording loss, at NICE, we configure op\_MaxOpenCompoundCallDuration/"op\_MaxOpenCallDuration". NICE will push open interactions handled by failed SRS server to NBA as a new file after this configured timeout [default 5 hours].

Nice:

• Upon NICE VRSP failover, it may take up to three minutes (default) for AIR to refresh the session and retrieve keys from secondary VRSP. This may result in failure to decrypt and open any new calls for up to three minutes ("white noise" + exception on the interaction).

# Support

For any support related queries about this guide, please contact your local Ribbon representative, or use the details below:

- Sales and Support: 1-833-742-2661
- Other Queries: 1-877-412-8867
- Website:https://ribboncommunications.com/services/ribbon-support-portal

# References

For detailed information about Ribbon products & solutions, please visit:https://ribboncommunications.com/products

# Conclusion

This Interoperability Guide describes successful configuration of Ribbon SBC SWe Core& PSX withNICE SIP Recorder.

All features and capabilities tested are detailed within this document - any limitations, notes or observations are also recorded in order to provide the reader with an accurate understanding of what has been covered, and what has not.

Configuration guidance is provided to enable the reader to replicate the same base setup - there may be additional configuration changes required to suit the exact deployment environment.

2021 Ribbon Communications Operating Company, Inc. 2021 ECI Telecom Ltd. All rights reserved.